| Version | 1.0        |
|---------|------------|
| Date    | 2024-11-20 |

# Catalog

| 1 | Summary                             | 5  |
|---|-------------------------------------|----|
|   | 1.1 System Architecture             | 5  |
|   | 1.2 Business Architecture           | 5  |
| 2 | System Login                        | 5  |
| 3 | System Home                         | 6  |
| 4 | Common Toolbar                      | 6  |
| 5 | Shop Management                     | 8  |
|   | 5.1 Shop List                       | 8  |
|   | 5.1.1 Additional Shop               | 8  |
|   | 5.1.2 Edit Shop                     | 9  |
|   | 5.1.3 Find Shop                     | 9  |
|   | 5.1.4 Delete Shop                   |    |
|   | 5.2 Base Station Management         |    |
|   | 5.2.1 Query Base Station            |    |
|   | 5.2.2 Edit Base Station             |    |
|   | 5.2.3 Base station OTA              |    |
|   | 5.2.4 Delete base station           |    |
|   | 5.2.5 Export Base Station           |    |
|   | 5.3 Electronic price tag Management |    |
|   | 5.3.1 Add price tag                 |    |
|   | 5.3.2 Check price tag               |    |
|   | 5.3.3 Refresh price tag             |    |
|   | 5.3.4 Delete price tag              | 14 |
|   | 5.3.5 price tag flash               |    |
|   | 5.3.6 Price tag import and export   |    |
|   | 5.3.7 Product Binding and Unbinding |    |
|   | 5.3.8 Combine Template Binding      |    |
|   | 5.5 Area Management                 |    |
|   | 5.5.1 Adding Area and Sub-Area      |    |
|   | 5.5.2 Edit area                     |    |
|   | 5.5.3 Delete area                   | 21 |
| 6 | Data management                     |    |
|   | 6.1 Product Management              |    |
|   | 6.1.1 Custom List                   |    |
|   | 6.1.2 Enquiry Product               | 21 |
|   | 6.1.3 Add Product                   |    |
|   | 6.1.4 Edit Product                  | 23 |
|   | 6.1.5 Delete Product                | 24 |
|   | 6.1.6 Product Import and Export     | 24 |
|   |                                     |    |

|   | 6.1.9 Import and export clip bind              |    |
|---|------------------------------------------------|----|
|   | 6.2 Plan Task                                  |    |
|   | 6.2.1 Add Task                                 |    |
|   | 6.2.2 Modify Task                              |    |
|   | 6.2.3 Delete Task                              |    |
|   | 6.4 Display Management                         |    |
|   | 6.4.1 Check price tag                          |    |
|   | 6.4.2 Import display information               |    |
|   | 6.4.3 Delete shelf                             |    |
| 7 | Data query                                     |    |
|   | 7.1 Electronic price tag communication records |    |
|   | 7.1.1 Enguiry Record                           |    |
|   | 7.1.2 Preview Price Tag                        |    |
|   | 7.3 Data Synchronization Record                |    |
|   | 7.4 System Log Query                           |    |
|   | 7.4.1 Query log                                |    |
|   | 7.4.2 Log details                              |    |
| 8 | Template Management                            |    |
|   | 8.1 ESL Template                               |    |
|   | 8.1.1 Enguiry Template                         |    |
|   | 8.1.2 Add Template                             |    |
|   | 8.1.3 Import Template                          |    |
|   | 8.1.4 Edit Template                            |    |
|   | 8.1.5 Delete Template                          |    |
|   | 8.1.6 Download Template                        |    |
|   | 8.1.7 Online Template                          |    |
|   | 8.4 Holiday Management                         |    |
|   | 8.4.1 Add Holiday                              |    |
|   | 8.4.2 Delete Holiday                           |    |
| 9 | System Management                              |    |
|   | 9.1 User Management                            |    |
|   | 9.1.1 Enquiry User                             |    |
|   | 9.1.2 Add User                                 |    |
|   | 9.1.3 Edit user                                |    |
|   | 9.1.4 Delete user                              |    |
|   | 9.1.5 Reset Password                           | 40 |
|   | 9.2 Rights Management                          |    |
|   | 9.3 Organizational Structure                   | 42 |
|   | 9.3.1 Add Organization                         |    |
|   | 9.3.2 Edit Organization                        |    |
|   | 9.3.3 Delete Organization                      | 43 |
|   | 9.4 Parameter setting                          | 44 |
|   |                                                |    |

| 9.5 Administrator Tools                    | 44 |
|--------------------------------------------|----|
| 9.6 System Configuration                   | 47 |
| 9.6.1 System parameter                     | 47 |
| 9.6.2 Base Station Configuration Parameter | 47 |
| 9.6.3 Message stack                        | 47 |
| 9.7 System Font Management                 |    |

### 1 Summary

#### **1.1 System Architecture**

The system B/S architecture can be divided into a database, front-end web application The database is the data storage container that stores system and user information (this system uses MySql as the storage database);

The front-end web application is based on the web browser client application, default port 4000;

#### **1.2 Business Architecture**

The management system deployed in the cloud server provides system administrators and business personnel with system operation status, daily operation, and data queries.

The system is divided into 7 modules: home page, my common use, shop management, data management, data query, template management, and system management.

[Home] : System statistics, real-time information, label type distribution, traffic analysis.

[My Frequently Used] : product management, material management, ESL templates.

[Store Management] : Store list, base station management, electronic price tag management, area management, advertising screen management, video server management.

[Data Management] : product management, planning tasks, material management, display management.

[Data Query] : Electronic price tag communication query, data synchronization records, system log query.

[Template Management] : ESL templates, template themes, holiday management;

[System Management]: User management, permission setting, organizational structure, parameter setting, administrator tools, system configuration, system font management, application management.

## 2 System Login

Open the browser, enter the URL (server IP: 4000) to open the login interface, and enter the background account and password (initial administrator account: admin, password: Pass99), it is recommended that the first time you log in the shortcut will be sent to the desktop.

|   | Login                                     |                     |
|---|-------------------------------------------|---------------------|
|   |                                           |                     |
|   | Login password                            | ~                   |
|   | Login                                     |                     |
| - | Powered by .NET6 © 2021-2024. Version: 3. | 2.0.0 Node: Default |

# 3 System Home

| System statistics                                                                     |                        | с          |
|---------------------------------------------------------------------------------------|------------------------|------------|
| 😂 Electronic shelf labels 🔹 Digital signage                                           | ds                     |            |
| Q. 0x4s Query → 1 1 73 2<br><u>A Heam 0</u> % 0fm 0 0 0 0 0 0 0 0 0 0 0 0 0 0 0 0 0 0 | 6,015                  |            |
| Template Management                                                                   |                        |            |
| System Management                                                                     | At Work 🛑 Online 🛑 Off | line C     |
|                                                                                       |                        |            |
| test Total:1 Total:0 Total:2                                                          |                        |            |
| IESL distribution ITraffic analysis                                                   |                        |            |
| ET0213-56(5)                                                                          |                        |            |
|                                                                                       |                        |            |
| E (7036-550) E (7036-690) 2,000                                                       |                        |            |
| T0213-61(1) 17056-62(1)                                                               |                        |            |
| = 1/24-64(1) E1071-61(1)<br>= (7395-64(1) E1079-54(1) 2,009                           |                        |            |
| ET644947(0) ET695440(0)                                                               |                        |            |
| ET0239-4401 ET0213-34659 1,000                                                        |                        |            |
|                                                                                       |                        |            |
| 2824/87/19 2824/87/19 2824/87/20 2824/87/21 2834/87/21                                | 2 2024/07/23           | 2024/07/24 |
|                                                                                       |                        |            |
|                                                                                       |                        |            |

[System Statistics]: Displays the basic overview of shops, base stations, electronic price tags, and commodities within the price tag system;

[Real-time information] : Display the distribution of the number of each online status of the current system base station, ESL, including online, offline, and work in progress status;

[Label Type Distribution] : Statistical chart showing the proportion of the total number of electronic price tags that have been deposited recently.

[Traffic Analysis] : Displays the input and output data traffic of the system by time;

# 4 Common Toolbar

1. My common use

You can quickly access the three modules that are frequently used by users.

| 久 My Favorites                   | E Home                                                                                                    | E Please select a store V 🗋 🍈 🙆                                                                                                    |
|----------------------------------|----------------------------------------------------------------------------------------------------|----------------------------------------------------------------------------------------------------|
| Advertising Screen<br>Management | ISystem statistics                                                                                                    | c                                                                                                    |
| DSL Template                     |                                                                                                    | 😵 Electronic shelf labels 🔲 Digital signage 😥 Goods                                                                                                    |
| Digital Signage<br>Management    | 1 1                                                                                                    | 73 2 6,015                                                                                                    |
| Home                             | ▲ Nite 0 % 010                                                                                                    | 0 D Low Pow 0 X Lo 0                                                                                                    |
| 🖨 Store Management 💛             | Real-time information                                                                                                    | At Work Online Offine C                                                                                                    |
| 😝 Data Management 🛛 🗠            | test Total:1                                                                                                    | Total:0                                                                                                    |
| Q Data Query 🗠                   | IESL distribution                                                                                                    | I Traffic analysis                                                                                                    |
| 🖹 Template Management 🗵          | ET0213-34(59)                                                                                                    | 4 000 - Data -O- Bind -O- Other                                                                                                    |
| 🕃 System Managemerit 🦿           | E 1944 (40)<br>E 1944 (40)<br>E 194 | 2,800<br>2,800<br>1,869<br>2,800<br>2,800<br>1,869<br>2,800<br>2,800 |

#### 2. Change of shops

You can switch the shop you want to view in the upper right corner, after switching, only the relevant data of the shop will be displayed, if you don't select the shop, the data of all shops will be displayed.

| Please select a store 🔗 |  | 8 |
|-------------------------|--|---|
| test(0001)              |  | С |

#### 3. System language switch

Click on the icon to switch the system language, and click on Language Configuration to configure the translation rules for each language as required.

| store |                          | 8 |
|-------|--------------------------|---|
|       | 简体中文                     |   |
|       | 0 繁體中文                   | С |
| _     | English                  |   |
| Good  | 0 Deutsch                |   |
|       | 🛛 Español                |   |
|       | Ø Русский                |   |
|       | 🕖 Français               |   |
|       | Ø Português              | 0 |
|       | 0日本語                     | C |
|       | العربية ()               |   |
|       | ⑦ 한국어                    |   |
|       | 🕼 Italiano               |   |
|       | Ø Language Configuration |   |

4. User login set

U Language Configuration

Click on the icon to change your password and log out of your current account.

| Please select a store | × |      |          | 8    |
|-----------------------|---|------|----------|------|
|                       |   | Chan | ge passv | vord |
|                       |   | Sign | out      |      |
| 1-1                   |   | 1    |          | ÷    |

# 5 Shop Management

#### 5.1 Shop List

Shop list can view all the shop information in the system, you can add new system shops and existing shops to edit, delete, and query.

| 옷 My Favorites 🗸 🗸                               | E | Dashboard / Store Manage | ement / Store List    | Please select a store | • 8 |               |              |                   |         |
|--------------------------------------------------|---|--------------------------|-----------------------|-----------------------|-----|---------------|--------------|-------------------|---------|
| G Home                                           |   | test(0001)               |                       |                       | All | ∽ Q. Search   |              |                   |         |
| 👜 Store Management 🗠                             |   |                          |                       |                       |     |               |              |                   |         |
| i≡ Store List                                    |   | + Add                    |                       |                       |     |               |              |                   |         |
| (II) Data Station Management                     |   | Store Number             | Customer Store Number | Store Name            |     | Store address | Store status | Last Update Time  | Operate |
| A base station management                        |   | 0001                     | A050                  | test                  |     | test1         | Enable       | 24-04-24 19:43:44 | 2 0     |
| Sectronic Shelf Label Management                 |   |                          |                       |                       |     |               |              |                   |         |
| Digital Signage<br>Management                    |   |                          |                       |                       |     |               |              |                   |         |
| 🧟 Area Management                                |   |                          |                       |                       |     |               |              |                   |         |
| Advertising Screen<br>Management                 |   |                          |                       |                       |     |               |              |                   |         |
| <ul> <li>Video Service<br/>Management</li> </ul> |   |                          |                       |                       |     |               |              |                   |         |
| 😝 Data Management 🗸 🗸                            |   |                          |                       |                       |     |               |              |                   |         |
| Q Data Query 🗸 🗸                                 |   |                          |                       |                       |     |               |              |                   |         |
| 📰 Template Management 🗸                          |   |                          |                       |                       |     |               |              |                   |         |
| System Management ~                              |   |                          |                       |                       |     |               |              |                   |         |
|                                                  |   |                          |                       |                       |     |               |              |                   |         |

#### 5.1.1 Additional Shop

Click the Add button to add a new system shop, enter the shop number, customer shop number, shop name, and shop address, and select the organization to which it belongs (can be configured in the organizational structure) can be created successfully. Note: where with \* is required.

Note: After adding a shop and registering the base station to the specified shop, the base station will be recognized online and the corresponding shop product data will be imported automatically; you can view the information of the used base station in the shop on the base station management page.

| 8 | Ξ | Bashboard / Store | Management / Store L |                         |                       |                | Please select a store |         |
|---|---|-------------------|----------------------|-------------------------|-----------------------|----------------|-----------------------|---------|
| G | l | test(0001)        |                      |                         | All · Q Search        |                |                       |         |
|   |   |                   | [                    |                         |                       |                |                       |         |
| 3 |   | + Add             |                      | Add                     |                       | ~              |                       |         |
| 9 |   | Store Number      | Customer S           | * Store Number          | Store Number          |                | Last Update Time      | Operate |
| R |   | 0001              | A050                 | * Customer Store Number | Customer Store Number |                | 24-04-24 19:43:44     | 2       |
| C |   |                   |                      | * Store Name            | Store Name            |                |                       |         |
| ŝ |   |                   |                      | Store address           | Store address         |                |                       |         |
| ē |   |                   |                      | * Organization          | Organization          |                |                       |         |
| 0 |   |                   |                      |                         |                       | Cancel Confirm |                       |         |
|   |   |                   | L                    |                         |                       |                |                       |         |
| Q |   |                   |                      |                         |                       |                |                       |         |
| E |   |                   |                      |                         |                       |                |                       |         |
| 3 |   |                   |                      |                         |                       |                |                       |         |

#### 5.1.2 Edit Shop

Find the shop row that needs to be edited, and click the Edit button, you can edit the customer shop number, shop name, and shop address and change the organization it belongs to, the shop number is not supported for modification.

| A My Favorites                                            | Dashboard / Store Manageme | int / Store List           |                  |           |                | Please select a store |                      |
|-----------------------------------------------------------|----------------------------|----------------------------|------------------|-----------|----------------|-----------------------|----------------------|
| G Home                                                    | test(0001)                 |                            | AU               | Q. Search |                |                       |                      |
| 📄 Store Management 🗠                                      | _                          |                            |                  |           |                |                       |                      |
| 🖅 Store List                                              | + Add                      | Edit                       |                  |           | ×              |                       |                      |
| (꽃) Base Station Management                               | Store Number               | Customer St * Store Number |                  |           |                | Last Update Time      | 1 <sup>Operate</sup> |
| <ul> <li>Electronic Shelf Label<br/>Management</li> </ul> | 0001                       | * Customer Store Number    | A050             |           |                | 24-04-24 19:43:44     |                      |
| Digital Signage<br>Management                             |                            | * Store Name               | test             |           |                |                       |                      |
| Q Area Management                                         |                            | Store address              | test1            |           |                |                       |                      |
| Advertising Screen<br>Management                          |                            | * Organization             | Root Corporation |           | ~              |                       |                      |
| <ul> <li>Video Service<br/>Management</li> </ul>          |                            |                            |                  |           | Cancel Confirm |                       |                      |
| Data Management 🗸 🗸                                       |                            |                            |                  |           |                |                       |                      |
| O, Data Query                                             |                            |                            |                  |           |                |                       |                      |
| 📑 - Template Management - 🕤                               |                            |                            |                  |           |                |                       |                      |
| 🚯 System Management 🖂                                     |                            |                            |                  |           |                |                       |                      |
|                                                           |                            |                            |                  |           |                |                       |                      |

#### 5.1.3 Find Shop

You can quickly find the shop information you are looking for by shop number, customer shop number, and shop name.

| A My Favorites 🗸                                      | E | Dashboard / Store Manager | ment / Store List     |            |               |              | Please select a store 🔗 🗠 |         | 8 |
|-------------------------------------------------------|---|---------------------------|-----------------------|------------|---------------|--------------|---------------------------|---------|---|
| G Home                                                | 1 | test(0001)                | Customer Store Number | Name       | V O Search    |              |                           |         |   |
| 🗃 Store Management 🗠                                  |   |                           |                       | Home Tax   |               |              |                           |         |   |
| 🖅 Store List                                          |   | + Add                     |                       |            |               |              |                           |         |   |
| (g) Rase Station Management                           |   | Store Number              | Customer Store Number | Store Name | Store address | Store status | Last Update Time          | Operate |   |
| Electronic Shelf Label     Management                 |   | 0001                      | A050                  | test       | test1         | Enable       | 24-04-24 19:43:44         | Z       | a |
| Digital Signage<br>Management                         |   |                           |                       |            |               |              |                           |         |   |
|                                                       |   |                           |                       |            |               |              |                           |         |   |
| Advertising Screen<br>Management                      |   |                           |                       |            |               |              |                           |         |   |
| <ul> <li>Video Service</li> <li>Management</li> </ul> |   |                           |                       |            |               |              |                           |         |   |
| 😝 Data Management 🗸                                   |   |                           |                       |            |               |              |                           |         |   |
| Q Data Query 🗸 🗸                                      |   |                           |                       |            |               |              |                           |         |   |
| 📑 Template Management 🗸                               |   |                           |                       |            |               |              |                           |         |   |
| 🛱 System Management 🗸                                 |   |                           |                       |            |               |              |                           |         |   |

#### 5.1.4 Delete Shop

Find the shop column that needs to be deleted, and click the Delete button to delete the shop, the deletion operation requires a second confirmation from the user.

| A My Favorites                                                                | Dashboard / Store Man | agement / Store List  |                |                                        |              | Please select a store | G     G     G |
|-------------------------------------------------------------------------------|-----------------------|-----------------------|----------------|----------------------------------------|--------------|-----------------------|----------------------------------------------------------------------------------------------------|
| 🔒 Home                                                                        | test(0001)            |                       |                | All O Search                           |              |                       |                                                                                                    |
| Store Management                                                              |                       |                       |                |                                        |              |                       |                                                                                                    |
| 🖅 Store List                                                                  | + Add                 |                       |                |                                        |              |                       |                                                                                                    |
| ${}^{(\!\!\!\!\!\!\!\!\!\!\!\!\!\!\!\!\!\!\!\!\!\!\!\!\!\!\!\!\!\!\!\!\!\!\!$ | Store Number          | Customer Store Number | Store Name     | Store address                          | Store status | Last Update Time      | Operate                                                                                                    |
| Electronic Shelf Label<br>Management                                          | 1000                  | A050                  | test           | test1                                  | Enable       | 24-04-24 19:43:44     | 2                                                                                                    |
| Digital Signage<br>Management                                                 |                       |                       |                |                                        |              |                       |                                                                                                    |
| 🧕 Area Management                                                             |                       |                       | 6              |                                        |              |                       |                                                                                                    |
| Advertising Screen<br>Management                                              |                       |                       | Hint<br>Are vo | × usure you want to delete this store? |              |                       |                                                                                                    |
| <ul> <li>Video Service<br/>Management</li> </ul>                              |                       |                       |                | Cancel Confirm                         |              |                       |                                                                                                    |
| Data Management 🛛 🗸                                                           |                       |                       |                |                                        |              |                       |                                                                                                    |
| Q Data Query                                                                  |                       |                       |                |                                        |              |                       |                                                                                                    |
| 📑 Template Management 🕤                                                       |                       |                       |                |                                        |              |                       |                                                                                                    |
| 😨 System Management 🗸                                                         |                       |                       |                |                                        |              |                       |                                                                                                    |

#### 5.2 Base Station Management

After creating a shop, connect the configured base station to the network, the base station will automatically complete the registration Base station management and display the status information on the base station management page; if the base station has not completed the automatic registration for a long time, please check the network status, base station configuration, and shop configuration.

#### 5.2.1 Query Base Station

You can quickly retrieve the base station information you need to find by shop number, base station number, and base station status.

| R My Favorites ~                                 | ≣  | Dashboard /  | Store Managen | nent / Base Station Ma | inagement    |                                 |        |                  |          |                   | Plea              | ise select a store  | × 🔲     | • 8 |
|--------------------------------------------------|----|--------------|---------------|------------------------|--------------|---------------------------------|--------|------------------|----------|-------------------|-------------------|---------------------|---------|-----|
| 🔓 Home                                           | ١٢ | test(0001)   | ~]            | Access point           | Status       | <ul> <li>✓ Q. Search</li> </ul> |        |                  |          |                   |                   |                     |         |     |
| 🗃 Store Management 🗠                             | Ľ  |              |               | 1.00000000000          | 1 Maran      |                                 |        |                  |          |                   |                   |                     |         |     |
| 🚍 Store List                                     |    | ᆇ Export     |               |                        |              |                                 |        |                  |          |                   |                   |                     |         |     |
| 👯 Base Station Management                        |    | Store Number | Access point  | Access point name      | IP           | MAC                             | Status | Offline<br>count | Firmware | Last online time  | Last offline time | Last heartbeat time | Operate |     |
| S Electronic Shelf Label<br>Management           |    | 0001         | 000Y          |                        | 192.168.4.35 | 90:A9:F7:40:00:20               | Online | 10               | 1.0.7.23 | 24-07-24 09:36:14 | 24-07-10 10:59:48 | • 24-07-24 09:36:14 | ¢ OTA   | 0   |
| Digital Signage<br>Management                    |    |              |               |                        |              |                                 |        |                  |          |                   |                   |                     |         |     |
| 🔵 Area Management                                |    |              |               |                        |              |                                 |        |                  |          |                   |                   |                     |         |     |
| Advertising Screen<br>Management                 |    |              |               |                        |              |                                 |        |                  |          |                   |                   |                     |         |     |
| <ul> <li>Video Service<br/>Management</li> </ul> |    |              |               |                        |              |                                 |        |                  |          |                   |                   |                     |         |     |
| 😝 Data Management 🗸                              |    |              |               |                        |              |                                 |        |                  |          |                   |                   |                     |         |     |
| Q Data Queny ·                                   |    |              |               |                        |              |                                 |        |                  |          |                   |                   |                     |         |     |
| 🖹 Template Management 🔻                          |    |              |               |                        |              |                                 |        |                  |          |                   |                   |                     |         |     |
| 🗐 System Management 🖂                            |    |              |               |                        |              |                                 |        |                  |          |                   |                   |                     |         |     |
|                                                  |    |              |               |                        |              |                                 |        |                  |          |                   |                   |                     |         |     |

#### 5.2.2 Edit Base Station

Click the Edit button to change the shop to which the base station belongs and the name of the base station.

| 오 My Favorites · ·                               | Dashboard /  | Store Manage    | ement / Base Station M | anagement    |                   |            |                |    |                 | Ple               | ase select a store          |         | • | 9 |
|--------------------------------------------------|--------------|-----------------|------------------------|--------------|-------------------|------------|----------------|----|-----------------|-------------------|-----------------------------|---------|---|---|
| G Home                                           | test(0001)   |                 |                        |              | Q Sean            | ch i       |                |    |                 |                   |                             |         |   |   |
| Store Management                                 |              |                 |                        | -            |                   | _          |                | 1  |                 |                   |                             |         |   |   |
| i≡ Store List                                    | ± Export     |                 |                        |              | AP Managemer      | nt         | ×              |    |                 |                   |                             |         |   |   |
| 🛞 Base Station Management                        | Store Number | Access<br>point | Access point name      | IP           | Store             | test(0001) |                | .a | st online time  | Last offline time | Last heartbeat time         | Operate |   |   |
| S Electronic Shelf Label Management              | 0001         | 000Y            |                        | 192.168.4.35 | Access point name |            |                | 24 | -07-24 09:36:14 | 24-07-10 10:59:48 | <b>\$</b> 24-07-24 09:36:14 | Z OTA   | Ū |   |
| Digital Signage<br>Management                    |              |                 |                        |              |                   |            | Cancel Confirm |    |                 |                   |                             |         |   |   |
| Q Area Management                                |              |                 |                        |              |                   |            |                |    |                 |                   |                             |         |   |   |
| Advertising Screen<br>Management                 |              |                 |                        |              |                   |            |                |    |                 |                   |                             |         |   |   |
| <ul> <li>Video Service<br/>Management</li> </ul> |              |                 |                        |              |                   |            |                |    |                 |                   |                             |         |   |   |
| Data Management                                  |              |                 |                        |              |                   |            |                |    |                 |                   |                             |         |   |   |
| Q Data Query                                     |              |                 |                        |              |                   |            |                |    |                 |                   |                             |         |   |   |
| Template Management                              |              |                 |                        |              |                   |            |                |    |                 |                   |                             |         |   |   |
| System Management      ·     ·                   |              |                 |                        |              |                   |            |                |    |                 |                   |                             |         |   |   |
|                                                  |              |                 |                        |              |                   |            |                |    |                 |                   |                             |         |   |   |

#### 5.2.3 Base station OTA

If a new base station version update package has been uploaded, the selected base station can be upgraded to the current version by clicking the OTA button, and the OTA operation requires a second confirmation.

| A My Favorites ~                                 | ≣ | Dashboard / ! | itore Managem | ient / Base Station Ma | inagement    |                                 |        |                  |          |                   | 8                 | Please select a store |   |        |    | 8 |
|--------------------------------------------------|---|---------------|---------------|------------------------|--------------|---------------------------------|--------|------------------|----------|-------------------|-------------------|-----------------------|---|--------|----|---|
| G Home                                           |   | test(0001)    |               | Access point           | Status       | <ul> <li>✓ Q. Search</li> </ul> |        |                  |          |                   |                   |                       |   |        |    |   |
| 🚍 Store Management 🗠                             |   |               |               |                        |              |                                 |        |                  |          |                   |                   |                       |   |        |    |   |
| 🚍 Store List                                     |   | ± Export      |               |                        |              |                                 |        |                  |          |                   |                   |                       |   |        |    |   |
| (X) Base Station Management                      |   | Store Number  | Access point  | Access point name      | IP           | MAC                             | Status | Offline<br>count | Firmware | Last online time  | Last offline time | Last heartbeat time   | O | perate |    |   |
| S Electronic Shelf Label Management              |   | 0001          | 000Y          |                        | 192.168.4.35 | 90:A9:F7:40:00:20               | Online | סר               | 1.0.7.23 | 24-07-24 09:36:14 | 24-07-10 10:59:4  | 8 \$24-07-24.09:36:14 |   | Ź OTA  | ۵. |   |
| Digital Signage<br>Management                    |   |               |               |                        |              |                                 |        |                  |          |                   |                   |                       |   |        |    |   |
|                                                  |   |               |               |                        |              |                                 |        |                  |          |                   |                   |                       |   |        |    |   |
| Advertising Screen<br>Management                 |   |               |               |                        |              |                                 |        |                  |          |                   |                   |                       |   |        |    |   |
| <ul> <li>Video Service<br/>Management</li> </ul> |   |               |               |                        |              |                                 |        |                  |          |                   |                   |                       |   |        |    |   |
| Data Management 🗸                                |   |               |               |                        |              |                                 |        |                  |          |                   |                   |                       |   |        |    |   |
| O, Data Query 🗸                                  |   |               |               |                        |              |                                 |        |                  |          |                   |                   |                       |   |        |    |   |
| 📑 Template Management 🗠                          |   |               |               |                        |              |                                 |        |                  |          |                   |                   |                       |   |        |    |   |
| 🕲 System Management 🗸                            |   |               |               |                        |              |                                 |        |                  |          |                   |                   |                       |   |        |    |   |

#### 5.2.4 Delete base station

You can delete the specified base station by clicking the Delete button, and the deletion operation requires a second confirmation.

| Q Mv Favorites                                   | ■ Dashboard / | Store Manager | nent / Base Station M | lanagement   |                   |        |                  |          |                   | e PI              |                             |      |       | • 8 |
|--------------------------------------------------|---------------|---------------|-----------------------|--------------|-------------------|--------|------------------|----------|-------------------|-------------------|-----------------------------|------|-------|-----|
| G Home                                           | test(0001)    |               | Access mint           |              | V O Search        |        |                  |          |                   |                   |                             |      | -     |     |
| Store Management                                 | (callow)      |               |                       |              | C Start           |        |                  |          |                   |                   |                             |      |       |     |
| 🚍 Store List                                     | ± Export      |               |                       |              |                   |        |                  |          |                   |                   |                             |      |       |     |
| 🙀 Base Station Management                        | Store Number  | Access point  | Access point name     | IP           | МАС               | Status | Offline<br>count | Firmware | Last online time  | Last offline time | Last heartbeat time         | Open | ate   |     |
| Electronic Shelf Label<br>Management             | 0001          | 000Y          |                       | 192.168.4.35 | 90:A9:F7:40:00:20 | Online | 10               | 1.0.7.23 | 24-07-24 09:36:14 | 24-07-10 10:59:48 | <b>\$</b> 24-07-24 09:36:14 | æ    | OTA G |     |
| Digital Signage<br>Management                    |               |               |                       |              |                   |        |                  |          |                   |                   |                             |      |       |     |
| 🧕 Area Management                                |               |               |                       |              |                   |        |                  |          |                   |                   |                             |      |       |     |
| Advertising Screen<br>Management                 |               |               |                       |              |                   |        |                  |          |                   |                   |                             |      |       |     |
| <ul> <li>Video Service<br/>Management</li> </ul> |               |               |                       |              |                   |        |                  |          |                   |                   |                             |      |       |     |
| 😝 Data Management 🗸 🗸                            |               |               |                       |              |                   |        |                  |          |                   |                   |                             |      |       |     |
| Q Data Query ~                                   |               |               |                       |              |                   |        |                  |          |                   |                   |                             |      |       |     |
| 🖹 Template Management 🗠                          |               |               |                       |              |                   |        |                  |          |                   |                   |                             |      |       |     |
| 🕲 System Management 🗸                            |               |               |                       |              |                   |        |                  |          |                   |                   |                             |      |       |     |
|                                                  |               |               |                       |              |                   |        |                  |          |                   |                   |                             |      |       |     |

#### 5.2.5 Export Base Station

Click the Export button to export all the base station information under the current filter conditions.

| ٩  |                                                  | Ξ | Dashboard / 3   | Store Management / Base Station | Management   |                   |        |               |          |                   |                   | Please select a store | × 🔲     | • 8 |
|----|--------------------------------------------------|---|-----------------|---------------------------------|--------------|-------------------|--------|---------------|----------|-------------------|-------------------|-----------------------|---------|-----|
| 6  |                                                  |   | Please select a | store v Access point            | status v Q   | Search            |        |               |          |                   |                   |                       |         |     |
| 8  | Store Management 🗠                               |   |                 |                                 |              |                   |        |               |          |                   |                   |                       |         |     |
|    |                                                  | l | ± Export        |                                 |              |                   |        |               |          |                   |                   |                       |         |     |
|    | (a) Base Station                                 |   | Store Number    | Access point Access point na    | ame IP       | MAC               | Status | Offline count | Firmware | Last online time  | Last offline time | Last heartbeat time   | Operate |     |
|    | Electronic Shelf Label     Management            |   | 0001            | 000Y                            | 192.168.4.35 | 90:A9:F7:40:00:20 | Online | 10            | 1.0.7.23 | 24-07-24 09:36:14 | 24-07-1010:59:48  | ♥24-07-24 09:36:14    | R OTA C |     |
|    | Digital Signage<br>Management                    |   |                 |                                 |              |                   |        |               |          |                   |                   |                       |         |     |
|    |                                                  |   |                 |                                 |              |                   |        |               |          |                   |                   |                       |         |     |
|    | Advertising Screen     Management                |   |                 |                                 |              |                   |        |               |          |                   |                   |                       |         |     |
|    | <ul> <li>Video Service<br/>Management</li> </ul> |   |                 |                                 |              |                   |        |               |          |                   |                   |                       |         |     |
| 6  |                                                  |   |                 |                                 |              |                   |        |               |          |                   |                   |                       |         |     |
| Q  |                                                  |   |                 |                                 |              |                   |        |               |          |                   |                   |                       |         |     |
| E  |                                                  |   |                 |                                 |              |                   |        |               |          |                   |                   |                       |         |     |
| \$ | System Management →                              |   |                 |                                 |              |                   |        |               |          |                   |                   |                       |         |     |

# 5.3 Electronic price tag Management 5.3.1 Add price tag

Click on the Batch Add button to select shops and then batch enter price tag IDs and add price tags to the specified shops.

| My Favorites 🗸 🗸                           | Dashboard / Store Man | agement / Electronic Shelf L<br>Management | abel              |            |          |      |           |              |                          | (                             | Please select a store | ~                     | ۲ |
|--------------------------------------------|-----------------------|--------------------------------------------|-------------------|------------|----------|------|-----------|--------------|--------------------------|-------------------------------|-----------------------|-----------------------|---|
| I Home                                     |                       |                                            |                   |            |          |      | O Search  |              |                          |                               |                       |                       |   |
| ) Store Management 🔿                       |                       |                                            |                   |            |          |      | CI DEBIGI |              |                          |                               |                       |                       |   |
| 🚍 Store List                               | 🔹 Delete 📃 Unbinc     | l 🛇 Refresh 🔶                              | Flash + Batch Add | i 🖄 Import | ± Export |      |           |              |                          |                               |                       |                       |   |
| ⁰X <sup>0</sup> Base Station<br>Management | Store Number 0        | ESLID 💠                                    | ESL type 💠        | UPC 0      | Status 🗘 | •    | all ÷     | <b>₿</b> ℃ ≑ | Communication<br>count = | Communication<br>base station | Last Receive Time 🗘   | Operate               |   |
| S Electronic Shelf Label Management        | 0001                  | 360000000979                               | ET0213-36         | 100361     | Idle     | 100% | att       | 25°C         | 82                       | 000Y                          | 24-07-23 18:07:45     | <b>@</b>              |   |
| Digital Signage<br>Management              | 0001                  | 36000008F9F                                | ET0213-36         | 100361     | Idle     | 100% | all       | 25°C         | 82                       | 000Y                          | 24-07-23 18:07:00     | <i>.</i> 8            |   |
| @ Area Management                          | 0001                  | 360000089DA                                | ET0213-36         | 100361     | Idle     | 100% | att       | 26°C         | 82                       | 000Y                          | 24-07-2318:06:44      | @ @                   |   |
| Advertising Screen<br>Management           | 0001                  | 36000008A96                                | ET0213-36         | 100361     | Idle     | 100% | all       | 25°C         | 83                       | 000Y                          | 24-07-23 18:06:47     | <b>@</b>              |   |
| Video Service<br>Management                | 0001                  | 3600000BA9A                                | ET0213-36         | 100361     | Idle     | 100% | att       | 25°C         | 82                       | 000Y                          | 24-07-2318:06:30      | e 🖉                   |   |
|                                            | 0001                  | 3600000BAA0                                | ET0213-36         | 100361     | Idle     | 100% | att       | 25℃          | 83                       | 000Y                          | 24-07-23 18:06:42     | 🖉 ବି                  |   |
| Data Management                            | 0001                  | 360000088F1                                | ET0213-35         | 100361     | idle     | 100% | att       | 26℃          | 83                       | 000Y                          | 24-07-23 18:06:05     | Ø (9)                 |   |
| Data Query 💛                               | 0001                  | 360000088F8                                | ET0213-36         | 100361     | idle     | 100% | att       | 25°C         | 82                       | 000Y                          | 24-07-23 18:06:44     | <ul> <li>a</li> </ul> |   |
| Template Management 🔗                      | 0001                  | 360000088FE                                | ET0213-36         | 100361     | Idle     | 100% | att       | 25°C         | 82                       | 000Y                          | 24-07-2318:06:47      | ø 🙆                   |   |
| System Management 🔗 🔗                      | 0001                  | 36000008CSF                                | ET0213-36         | 100361     | idle     | 100% | att       | 25°C         | 82                       | 000Y                          | 24-07-23 18:06:30     | ø @                   |   |
|                                            | 0001                  | 3600000BCF0                                | ET0213-36         | 100361     | Idle     | 100% | att       | 26°C         | 82                       | 000Y                          | 24-07-23 18:06:42     | <i>©</i>              |   |
|                                            | 0001                  | 36000008E71                                | ET0213-36         | 100361     | idle     | 100% | att       | 25°C         | 82                       | 000Y                          | 24-07-23 18:06:05     | <b>@</b>              |   |
|                                            | 0001                  | 36000008F64                                | ET0213-36         | 100361     | idle     | 100% | att       | 25℃          | 82                       | 000Y                          | 24-07-23 18:06:44     | e 🖉                   |   |
|                                            | 0001                  | 3600000C3DE                                | ET0213-36         | 100361     | Idle     | 100% | att       | 25°C         | 82                       | 000Y                          | 24-07-23 18:06:30     | e 0                   |   |

| 옷 My Favorites 👋 프               | E ( | Ashboard / Store Manag | gement / Electronic Shelf Label<br>Management | i.         |                     |            |      |        |      |               | Ê                            | Please select a store | ·          |
|----------------------------------|-----|------------------------|-----------------------------------------------|------------|---------------------|------------|------|--------|------|---------------|------------------------------|-----------------------|------------|
| G Home                           |     |                        |                                               |            |                     |            |      | Search |      |               |                              |                       |            |
| 🖶 Store Management 🛼             |     |                        |                                               |            |                     |            |      |        |      |               |                              |                       |            |
| 🚍 Store List                     |     | 🛱 Delete 🛛 Unbind      | 🔍 Refresh 🛛 🖗 Flash                           | + Batc     | Bulk Add            |            |      |        | ×    |               |                              |                       |            |
| 0χ0 Base Station<br>Management   |     | Store Number 🗘         | ESLID \$                                      | ESL type 💠 | * Store Number      | test(0001) |      |        | ۲    | Communication | Communication base station © | Last Receive Time 🜩   | Operate    |
| Sectionic Shelf Label Management |     | 0001                   | 3600000000979                                 | ET0213-36  | * Import Price Tags |            |      |        |      | 82            | 000Y                         | 24-07-2318:07:45      |            |
| Digital Signage<br>Management    |     | 0001                   | 36000000BF9F                                  | ET0213-36  |                     |            |      |        |      | 82            | 0009                         | 24-07-23 18:07:00     |            |
| 🧕 Area Management                |     | 0001                   | 36000000B9DA                                  | ET0213-36  |                     |            |      |        |      | 82            | 000Y                         | 24+07+23 18:06:44     | 0          |
| Advertising Screen<br>Management |     | 0001                   | 36000000BA96                                  | ET0213-36  |                     |            |      |        |      | 83            | 000Y                         | 24+07+2318:06:47      | e 8        |
| Video Service                    |     | 0001                   | 3600000BA9A                                   | ET0213-36  |                     |            |      |        |      | 82            | 000Y                         | 24-07-2318:06:30      | 0          |
| Management                       |     | 0001                   | 3600000BAA0                                   | ET0213-36  |                     |            |      | Candel | mirm | 83            | 000Y                         | 24-07-23 18:06:42     | Ø (0)      |
| Data Management ·                |     | 0001                   | 36000000BBF1                                  | ET0213-36  | 100361              |            | 1000 | ati    | 26°C | 83            | 000Y                         | 24-07-2318:06:05      | e 9        |
| O, Data Query 💛                  |     | 0001                   | 36000000BBF8                                  | ET0213-36  | 100361              |            | 100% | att    | 25°C | 82            | 000Y                         | 24-07-23 18:06:44     |            |
| 📑 Template Management 🖂          |     | 0001                   | 36000000BBFE                                  | ET0213-36  | 100361              |            | 100% | att    | 25%  | 82            | 000Y                         | 24-07-2318:06:47      | e 0        |
| 👌 System Management 🖂            |     | 0001                   | 36000000BCSF                                  | ET0213-36  | 100361              |            | TOUR | all    | 25°C | 82            | 000Y                         | 24-07-2318:06:30      |            |
|                                  |     | 0001                   | 36000000BCF0                                  | ET0213-36  | 100361              |            | 100% | att    | 26°C | 82            | 000Y                         | 24-07-2318:06:42      | e          |
|                                  |     | 0001                   | 36000000BE71                                  | ET0213-36  | 100361              |            | 100% | att    | 25℃  | 82            | 000Y                         | 24+07+23 18:06:05     |            |
|                                  |     | 0001                   | 36000000BF64                                  | ET0213-36  | 100361              |            | 1008 | att    | 25%  | 82            | 000Y                         | 24-07-2318:06:44      |            |
|                                  |     | 0001                   | 3600000C3DE                                   | ET0213-36  | 100361              |            | 1000 | att    | 25%  | 82            | ODOY                         | 24-07-2318:06:30      |            |
|                                  |     | 0001                   | 360000000644                                  | ET0213-36  | 100361              |            | 100% | att    | 25°C | 82            | 000Y                         | 24-07-2318:06:42      | <b>e</b> 6 |
|                                  | C   | 0001                   | 36000000CB4D                                  | ET0213-36  | 100361              | idie       | 1008 | att    | 25°C | 82            | 000Y                         | 24-07-23 18:06:05     | 20         |

### 5.3.2 Check price tag

You can quickly get the price tag you need to search according to the shop number, price tag ID, bound product UPC, price tag type, bound status, and price tag status.

|                                        |                       | Management        |                  |             |                   |            |          |       |                           |                                          |                     |          |
|----------------------------------------|-----------------------|-------------------|------------------|-------------|-------------------|------------|----------|-------|---------------------------|------------------------------------------|---------------------|----------|
| 3 Home                                 | Please select a store | ESLID             | UPC ESLI         | ype v Bindi | ng state 🖂 Status | ~ (        | ù Search | 1     |                           |                                          |                     |          |
| 🖹 Store Management 🖂                   |                       |                   |                  |             |                   |            |          |       |                           |                                          |                     |          |
| ≔ Store List                           | 🛱 Delete 🗌 Unbine     | d 🛛 🔍 Refresh 🛛 🎙 | Flash + Batch Ad | d 🛧 Import  | ± Export          |            |          |       |                           |                                          |                     |          |
| 🕅 Base Station<br>Management           | Store Number ¢        | ESLID \$          | ESL type 💠       | UPC 0       | Status 🕆          | <b>(</b> ) | ÷ III    | £ ℃ ÷ | Communication<br>count \$ | Communication<br>base station $\ddagger$ | Last Receive Time 🖨 | Operate  |
| S Electronic Shelf Label<br>Management | 0001                  | 3600000000979     | ET0213-36        | 100361      | Idle              | 100%       | att      | 25°C  | 82                        | 000Y                                     | 24-07-23 18:07:45   | Ø        |
| Digital Signage<br>Management          | 0001                  | 36000008F9F       | ET0213-36        | 100361      | Idle              | 100%       | att      | 25°C  | 82                        | 000Y                                     | 24-07-23 18:07:00   | <b>a</b> |
| Ø Area Management                      | 0001                  | 3600000089DA      | ET0213-36        | 100361      | Idle              | 100%       | all      | 26°C  | 82                        | 000Y                                     | 24-07-23 18:06:44   | e 2      |
| Advertising Screen<br>Management       | 0001                  | 36000000BA96      | ET0213-36        | 100361      | Idle              | 100%       | att      | 25°C  | 83                        | 000Y                                     | 24-07-23 18:06:47   | Ø 8      |
| Video Service     Magazement           | 0001                  | 3600000BA9A       | ET0213-36        | 100361      | Idle              | 100%       | all      | 25°C  | 82                        | 000Y                                     | 24-07-23 18:06:30   | e (20    |
|                                        | 0001                  | 3600000BAA0       | ET0213-36        | 100361      | Idle              | 100%       | all      | 25°C  | 83                        | 000Y                                     | 24-07-23 18:06:42   | Ø 8      |
| 🗐 Data Management 🗸                    | 0001                  | 3600000088F1      | ET0213-36        | 100361      | Idle              | 100%       | all      | 26°C  | 83                        | 000Y                                     | 24-07-23 18:06:05   | ø 6      |
| O, Data Query 💛                        | 0001                  | 3600000B8F8       | ET0213-36        | 100361      | tdle              | 100%       | - 40     | 25°C  | 82                        | 000Y                                     | 24-07-23 18:06:44   | Ø 6      |
| 📴 Template Management 🗠                | 0001                  | 36000000BBFE      | ET0213-36        | 100361      | Idle              | 100%       | att      | 25°C  | 82                        | 000Y                                     | 24-07-23 18:06:47   | Ø 8      |
| 🔕 System Management 🖂                  | 0001                  | 3600000BCSF       | ET0213-36        | 100361      | Idle              | 100%       | att      | 25*C  | 82                        | 000Y                                     | 24-07-23 18:06:30   | Ø 8      |
|                                        | 0001                  | 3600000BCF0       | ET0213-36        | 100361      | Idle              | 100%       | all      | 26°C  | 82                        | 000Y                                     | 24-07-23 18:06:42   | Ø 8      |
|                                        | 0001                  | 3600000BE71       | ET0213-36        | 100361      | Idle              | 100%       | att      | 25°C  | 82                        | 000Y                                     | 24-07-23 18:06:05   | Ø 8      |
|                                        | 0001                  | 3600000BF64       | ET0213-36        | 100361      | Idle              | 100%       | all      | 25*C  | 82                        | 000Y                                     | 24-07-23 18:06:44   | <b>8</b> |
|                                        | 0001                  | 3600000C3DE       | ET0213-36        | 100361      | Idle              | 100%       | att      | 25°C  | 82                        | DDDY                                     | 24-07-23 18:06:30   | Ø 8      |
|                                        | 0001                  | 360000000644      | ET0213-36        | 100361      | Idle              | 100%       | att      | 25*C  | 82                        | 000Y                                     | 24-07-23 18:06:42   | <b>e</b> |
|                                        | 0001                  | 36000000C84D      | ET0213-36        | 100361      | Idle              | 100%       | att      | 25*C  | 82                        | 000Y                                     | 24-07-23 18:06:05   | Ø 0      |

### 5.3.3 Refresh price tag

Tick the price tags that need to be refreshed at the bottom of the list of electronic price tags and click the Refresh button to refresh the price tags in batch, and the latest status information of the price tags will be displayed after refreshing.

| A My Favorites 🗸 🗸                     | Dashboard / Store Ma        | nagement / Electronic Shelf L<br>Management | abel              |          |          |            |          |        |                           | É                             | Please select a store | ~        | • • |
|----------------------------------------|-----------------------------|---------------------------------------------|-------------------|----------|----------|------------|----------|--------|---------------------------|-------------------------------|-----------------------|----------|-----|
| G Home                                 | Dieace celert a ctore       |                                             | c ESI De          | e v fior | on state |            | O Search | 1      |                           |                               |                       |          |     |
| 🖶 Store Management 🗠                   | PRODUCTION AND A CONTRACTOR |                                             | te boots si p     | s i juni | ing auto |            | a sestin |        |                           |                               |                       |          |     |
| 🚍 Store List                           | 🛱 Delete 🛛 Unbin            | d 🔉 Refresh 🔮 I                             | Flash + Batch Add | ▲ Import | ± Export |            |          |        |                           |                               |                       |          |     |
| 8月1) Base Station<br>Management        | Store Number 0              | ESLID 0                                     | ESL type 💠        | UPC \$   | Status 🗘 | <b>(</b> ) | all ÷    | ₿ °C ≎ | Communication<br>count \$ | Communication<br>base station | Last Receive Time 🗘   | Operate  |     |
| Section Content Shelf Label Management | 0001                        | 3600000002979                               | ET0213-36         | 100361   | Idle     | 100%       | all      | 25°C   | 82                        | 000Y                          | 24-07-23 18:07:45     | Ø 8      |     |
| Digital Signage<br>Management          | 0001                        | 36000000BF9F                                | ET0213-36         | 100361   | Idle     | 100%       | all      | 25*C   | 82                        | 000Y                          | 24-07-23 18:07:00     | Ø 8      |     |
| 🧟 Area Management                      | 0001                        | 3600000089DA                                | ET0213-36         | 100361   | Idle     | 100%       | all      | 26°C   | 82                        | 000Y                          | 24-07-23 18:06:44     | e 9      |     |
| Advertising Screen<br>Management       | 0001                        | 3600000BA96                                 | ET0213-36         | 100361   | Idle     | 100%       | att      | 25°C   | 83                        | 000Y                          | 24-07-23 18:06:47     | Ø 8      |     |
| Video Service                          | 0001                        | 36000000BA9A                                | ET0213-36         | 100361   | Idle     | 100%       | att      | 25°C   | 82                        | 000Y                          | 24-07-23 18:06:30     | <b>*</b> |     |
| - Management                           | 0001                        | 3600000BAA0                                 | ET0213-36         | 100361   | Idle     | 100%       | all      | 25°C   | 83                        | 000Y                          | 24-07-23 18:06:42     | e 8      |     |
| aa Data Management 🔗                   | 0001                        | 3600000088F1                                | ET0213-36         | 100361   | Idle     | 100%       | att      | 26°C   | 83                        | 000Y                          | 24-07-23 18:06:05     | ø 8      |     |
| O, Data Query 💛                        | 0001                        | 360000088F8                                 | ET0213-36         | 100361   | Idle     | 100%       | att      | 25°C   | 82                        | 000Y                          | 24-07-23 18:06:44     | Ø 8      |     |
| 📑 Template Management 🗠                | 0001                        | 3600000088FE                                | ET0213-36         | 100361   | Idle     | 100%       | att      | 25°C   | 82                        | 000Y                          | 24-07-23 18:06:47     | Ø. 8     |     |
| ĝ: System Management 🖂                 | 0001                        | 36000000BCSF                                | ET0213-36         | 100361   | Idle     | 100%       | att      | 25°C   | 82                        | 000Y                          | 24-07-23 18:06:30     | ø 8      |     |
|                                        | 0001                        | 36000000BCF0                                | ET0213-36         | 100361   | Idle     | 100%       | att      | 26°C   | 82                        | 000Y                          | 24-07-23 18:06:42     | Ø 8      |     |
|                                        | 0001                        | 36000000BE71                                | ET0213-36         | 100361   | Idle     | 100%       | att      | 25°C   | 82                        | 000Y                          | 24-07-2318:06:05      | e 6      |     |
|                                        | 0001                        | 36000000BF64                                | ET0213-36         | 100361   | Idle     | 100%       | all      | 25*C   | 82                        | 000Y                          | 24-07-23 18:06:44     | Ø 8      |     |
|                                        | 0001                        | 3600000C3DE                                 | ET0213-36         | 100361   | Idle     | 100%       | all      | 25°C   | 82                        | 000Y                          | 24-07-23 18:06:30     | ø 0      |     |
|                                        | 0001                        | 360000000644                                | ET0213-36         | 100361   | Idle     | 100%       | all      | 25*C   | 82                        | 000Y                          | 24-07-23 18:06:42     | <b>8</b> |     |
|                                        | 0001                        | 36000000C84D                                | ET0213-36         | 100361   | Idle     | 100%       | att      | 25*C   | 82                        | 000Y                          | 24-07-23 18:06:05     | Ø 8      |     |

### 5.3.4 Delete price tag

Tick the price tags that need to be deleted below the list of electronic price tags and click the Delete button to delete the price tags in batches.

| My Favorites 🗠 🧮                     | Dashboard / Store Mana  | igement / Electronic Shelf I<br>Management | Label             |          |          |          |        |        |                                   | ĺ                                        | Please select a store | ¥                                                                                                    | ۲ |
|--------------------------------------|-------------------------|--------------------------------------------|-------------------|----------|----------|----------|--------|--------|-----------------------------------|------------------------------------------|-----------------------|----------------------------------------------------------------------------------------------------|---|
| Home                                 | Please select a store 🔍 |                                            |                   |          |          |          | Search |        |                                   |                                          |                       |                                                                                                    |   |
| Store Management 🗠                   |                         |                                            |                   |          |          |          |        |        |                                   |                                          |                       |                                                                                                    |   |
| ≡ Store List                         | Delete Unbind           | 🖏 Refresh 🌻                                | Flash + Batch Add | I Import | ± Export |          |        |        |                                   |                                          |                       |                                                                                                    |   |
| Base Station<br>Management           | Store Number 🗘          | ESLID 💠                                    | ESL type 👙        | UPC \$   | Status 🗘 | <b>•</b> | ull ÷  | {} ℃ ≑ | Communication count $\Rightarrow$ | Communication base station $\Rightarrow$ | Last Receive Time 🜩   | Operate                                                                                                    |   |
| Electronic Shelf Label<br>Management | 0001                    | 360000000979                               | ET0213-36         | 100361   | Idle     | 100%     | att    | 25°C   | 82                                | 000Y                                     | 24-07-23 18:07:45     | Ø                                                                                                    |   |
| Digital Signage<br>Management        | 0001                    | 36000000BF9F                               | ET0213-36         | 100361   | Idle     | 100%     | att    | 25%    | 82                                | 000Y                                     | 24-07-23 18:07:00     | Ø 6                                                                                                    |   |
| Area Management                      | 0001                    | 3600000089DA                               | ET0213-36         | 100361   | Idle     | 100%     | all    | 26°C   | 82                                | 000Y                                     | 24-07-23 18:06:44     | Ø 6                                                                                                    |   |
| Advertising Screen<br>Management     | 0001                    | 36000000BA96                               | ET0213-36         | 100361   | Idle     | 100%     | aff    | 25%    | 83                                | 000Y                                     | 24-07-23 18:06:47     | 🔹 🕤                                                                                                    |   |
| Video Service                        | 0001                    | 3600000BA9A                                | ET0213-36         | 100361   | Idle     | 100%     | att    | 25°C   | 82                                | 000Y                                     | 24-07-23 18:06:30     | <ul> <li>Image: Image: Ima</li></ul> |   |
| Management                           | 0001                    | 36000008AAD                                | ET0213-36         | 100361   | Idle     | 100%     | - 40   | 25°C   | 83                                | 000Y                                     | 24-07-2318:06:42      |                                                                                                    |   |
| ta Management                        | 0001                    | 36000000BBF1                               | ET0213-36         | 100361   | Idle     | 100%     | att    | 26%    | 83                                | 000Y                                     | 24-07-23 18:06:05     | e                                                                                                    |   |
| ata Query 💛                          | 0001                    | 36000000BBFB                               | ET0213-36         | 100361   | Idle     | 100%     | - 111  | 25°C   | 82                                | 000Y                                     | 24-07-23 18:06:44     | <ul> <li>Image: A second second s</li></ul> |   |
| mplate Management 🗠                  | 0001                    | 36000000BBFE                               | ET0213-36         | 100361   | Idle     | 100%     | att    | 25°C   | 82                                | 000Y                                     | 24-07-23 18:06:47     | @<br>                                                                                                    |   |
| stem Management 🧹                    | 0001                    | 36000000BC5F                               | ET0213-36         | 100361   | Idle     | 100%     | att    | 25°C   | 82                                | 000Y                                     | 24-07-23 18:06:30     | e 🔹                                                                                                    |   |
|                                      | 0001                    | 3600000BCF0                                | ET0213-36         | 100361   | Idle     | 100%     | all    | 26°C   | 82                                | 000Y                                     | 24-07-23 18:06:42     | Ø 9                                                                                                    |   |
|                                      | 0001                    | 3600000BE71                                | ET0213-36         | 100361   | Idle     | 100%     | att    | 25°C   | 82                                | 000Y                                     | 24-07-23 18:06:05     | <b>e</b>                                                                                                    |   |
|                                      | 0001                    | 36000000BF64                               | ET0213-36         | 100361   | Idle     | 100%     | all    | 25°C   | 82                                | 000Y                                     | 24-07-23 18:06:44     | Ø.                                                                                                    |   |
|                                      | 0001                    | 36000000C3DE                               | ET0213-36         | 100361   | Idle     | 100%     | att    | 25°C   | 82                                | 000Y                                     | 24-07-23 18:06:30     | Ø 9                                                                                                    |   |
|                                      | 0001                    | 3600000C644                                | ET0213-36         | 100361   | idle     | 100%     | att    | 25°C   | 82                                | 000Y                                     | 24-07-2318:06:42      | <ul> <li>Ø</li> </ul>                                                                                                    |   |
|                                      | 0001                    | 3600000CB4D                                | ET0213-36         | 100361   | Idle     | 100%     | att    | 25°C   | 82                                | 000Y                                     | 24-07-2318:06:05      | ø 9                                                                                                    |   |
|                                      | 0001                    | 36000000C884                               | ET0213-36         | 100361   | Idle     | 100%     | att    | 25°C   | 82                                | 000Y                                     | 24-07-23 18:06:44     | Ø 9                                                                                                    |   |

# 5.3.5 price tag flash

After ticking the price tags that need to flash under the list of electronic price tags and clicking the flash button, you can set the color and duration of the flashing light of the price tags in batch, which is convenient for users to locate the price tags quickly.

| A My Favorites 🗸 🗸                  | ≣ D | ashboard / Store Mana | gement / Electronic Shelf Labe<br>Management | et.           |            |          |       |        |        |                       | É                               | Please select a store | ~             | • |
|-------------------------------------|-----|-----------------------|----------------------------------------------|---------------|------------|----------|-------|--------|--------|-----------------------|---------------------------------|-----------------------|---------------|---|
| G Home                              |     |                       |                                              |               |            |          |       | Search |        |                       |                                 |                       |               |   |
| 🚍 Store Management 🗠                |     |                       |                                              |               |            |          |       |        |        |                       |                                 |                       |               |   |
| 🚍 Store List                        | t   | Delete Unbind         | 🛇 Refresh 🛛 🌻 Flas                           | h + Batch Add | ▲ Import 坐 | Export   |       |        |        |                       |                                 |                       |               |   |
| (K) Base Station<br>Management      |     | Store Number 0        | ESLID ¢                                      | ESL type 🔅    | UPC \$     | Status 0 | ¢     | e III  | € °C ≑ | Communication count 0 | Communication<br>base station © | Last Receive Time 🗘   | Operate       |   |
| S Electronic Shelf Label Management |     | 0001                  | 3600000C979                                  | ET0213-36     | 100361     | Idle     | 100%  | all    | 25°C   | 82                    | 000Y                            | 24-07-23 18:07:45     |               |   |
| Digital Signage<br>Management       |     | 0001                  | 3600000BF9F                                  | ET0213-36     | 100361     | Idle     | 100%  | att    | 25°C   | 82                    | 000Y                            | 24-07-23 18:07:00     | <b>@</b>      |   |
| 🔵 Area Management                   |     | 0001                  | 3600000B9DA                                  | ET0213-36     | 100361     | Idle     | 100%  | att    | 26°C   | 82                    | 000Y                            | 24-07-23 18:06:44     | 0             |   |
| Advertising Screen<br>Management    |     | 0001                  | 3600000BA96                                  | ET0213-36     | 100361     | Idle     | TOON  | att    | 25°C   | 83                    | 000Y                            | 24-07-23 18:06:47     | <i>•</i>      |   |
| Video Service     Management        |     | 0001                  | 3600000BA9A                                  | ET0213-36     | 100361     | Idle     | 100%  | att    | 25°C   | 82                    | 000Y                            | 24-07-23 18:06:30     | e (           |   |
|                                     |     | 0001                  | 3600000BAA0                                  | ET0213-36     | 100361     | Idle     | TODIS | all    | 25°C   | 83                    | 000Y                            | 24-07-23 18:06:42     | <b>8</b>      |   |
| B Data Management                   |     | 0001                  | 3600000BBF1                                  | ET0213-36     | 100361     | Idle     | 100%  | - 011  | 26°C   | 83                    | 000Y                            | 24-07-23 18:06:05     | <i>ବ</i> ି ବି |   |
| Q Data Query 🗸 🗸                    |     | 0001                  | 3600000BBF8                                  | ET0213-36     | 100361     | Idle     | 100%  | att    | 25°C   | 82                    | 000Y                            | 24-07-23 18:05:44     | <b>8</b> 0    |   |
| 📑 Template Management 🖂             |     | 0001                  | 3600000BBFE                                  | ET0213-36     | 100361     | Idle     | 100%  | att    | 25°C   | 82                    | 000Y                            | 24-07-23 18:06:47     | <b>*</b> 0    |   |
| छि System Management 🔗              |     | 0001                  | 3600000BC5F                                  | ET0213-36     | 100361     | Idle     | 100%  | att    | 25°C   | 82                    | 000Y                            | 24-07-23 18:06:30     | <b>*</b> @    |   |
|                                     |     | 0001                  | 3600000BCF0                                  | ET0213-36     | 100361     | Idle     | 100%  | att    | 26°C   | 82                    | 000Y                            | 24-07-23 18:06:42     | <b>e</b> 9    |   |
|                                     |     | 0001                  | 3600000BE71                                  | ET0213-36     | 100361     | Idle     | 100%  | att    | 25°C   | 82                    | 000Y                            | 24-07-23 18:06:05     | <i>ବ</i> ି ସ  |   |
|                                     |     | 0001                  | 3600000BF64                                  | ET0213-36     | 100361     | Idle     | 100%  | att    | 25*C   | 82                    | 000Y                            | 24-07-23 18:05:44     | <b>*</b> @    |   |
|                                     |     | 0001                  | 3600000C3DE                                  | ET0213-36     | 100361     | Idle     | 100%  | att    | 25°C   | 82                    | 000Y                            | 24-07-23 18:06:30     | <b>*</b> &    |   |
|                                     |     | 0001                  | 360000000644                                 | ET0213-36     | 100361     | Idle     | 100%  | att    | 25°C   | 82                    | 000Y                            | 24-07-23 18:06:42     | <b>e</b>      |   |
|                                     |     | 0001                  | 3600000C84D                                  | ET0213-36     | 100361     | Idle     | 100%  | all    | 25°C   | 82                    | 000Y                            | 24-07-23 18:06:05     | <b>@</b>      |   |

| my havorites                                       | =• Da | sinu varia Stute Mattag |                 |             |                  |                    |      |          |       |               |                                 |                     |            |
|----------------------------------------------------|-------|-------------------------|-----------------|-------------|------------------|--------------------|------|----------|-------|---------------|---------------------------------|---------------------|------------|
| Home                                               |       |                         |                 |             |                  |                    |      | 3 Search |       |               |                                 |                     |            |
| Store Management 💫                                 |       |                         |                 |             |                  |                    |      |          |       |               |                                 |                     |            |
| 🚍 Store List                                       | #     | Delete Unbind           | 🛇 Refresh 🔶 Fla | ish 🕂 Batch | ESL Manageme     | nt                 |      |          | ×     |               |                                 |                     |            |
| W Base Station<br>Management                       |       | Store Number 🕀          | ESLID 💠         | ESL type 💠  | RGB              | Red 🗌 Green 🗌 Blue |      |          |       | Communication | Communication<br>base station = | Last Receive Time 👙 | Operate    |
| S Electronic Shelf Label<br>Management             |       | 0001                    | 360000000979    | ET0213-36   | * ESL Flash Time |                    |      |          |       | 82            | 000Y                            | 24-07-2318:07:45    | <b>a</b>   |
| <ul> <li>Digital Signage<br/>Management</li> </ul> |       | 0001                    | 3600000BF9F     | ET0213-36   |                  |                    |      |          |       | 82            | 000Y                            | 24-07-2318:07:00    |            |
| @ Area Management                                  |       | 0001                    | 36000000B9DA    | ET0213-36   |                  |                    |      | Candel   | omirm | 82            | 000Y                            | 24-07-2318:06:44    |            |
| Advertising Screen                                 |       | 0001                    | 36000000BA96    | ET0213-36   | 100361           |                    | 100% | all      | 25%   | 83            | 000Y                            | 24-07-2318:06:47    | 0          |
| Video Service                                      |       | 0001                    | 36000008A9A     | ET0213-36   | 100361           | Idle               | 100% | atl      | 25°C  | 82            | 000Y                            | 24-07-2318:06:30    | <b>2</b>   |
| - Management                                       |       | 0001                    | 3600000BAA0     | ET0213-36   | 100361           |                    | 100% | atl      | 25°C  | 83            | 000Y                            | 24-07-2318:06:42    | Ø 63       |
| j Data Management 🗠                                |       | 0001                    | 3600000088F1    | ET0213-36   | 100361           | tdle               | 100% | att      | 26%   | 83            | 000Y                            | 24-07-2318:06:05    |            |
| 🗧 Data Query 🚽 🗠                                   | 2     | 0001                    | 360000088F8     | ET0213-36   | 100361           |                    | 100% | att      | 25%   | 82            | 000Y                            | 24-07-2318:06:44    | <u>e</u>   |
| ] Template Management 🕤                            |       | 0001                    | 3600000088FE    | ET0213-36   | 100361           | tdte               | 100% | all      | 25%   | 82            | 000Y                            | 24-07-2318:06:47    | <i>e</i> 9 |
| g System Management 🖂                              |       | 0001                    | 36000000BC5F    | ET0213-36   | 100361           |                    | 1008 | all      | 25%   | 82            | 000Y                            | 24-07-2318:06:30    | 0          |
|                                                    |       | 0001                    | 36000000BCF0    | ET0213-36   | 100361           |                    | 100% | att      | 26°C  | 82            | 000Y                            | 24-07-2318:06:42    | 0          |
|                                                    |       | 0001                    | 36000008E71     | ET0213-36   | 100361           |                    | 100% | all      | 25*0  | 82            | 000Y                            | 24-07-2318:06:05    | 0          |
|                                                    |       | 0001                    | 36000008F64     | ET0213-36   | 100361           |                    | 100% | all      | 25%   | 82            | 000Y                            | 24-07-2318:06:44    |            |

#### 5.3.6 Price tag import and export

Click the Import button to select the specified shop to upload the price tag Excel file to import the price tag and the binding relationship between the price tag and the product, tick to override the existing binding relationship will be based on the latest price tag binding relationship in the file.

| 오 My Favorites ~                       | Dashboard / Store Mar | agement / Electronic Shelf Lab<br>Management | el             |               |          |          |        |               |                          |                                 | Please select a store | × 🔲        | • • |
|----------------------------------------|-----------------------|----------------------------------------------|----------------|---------------|----------|----------|--------|---------------|--------------------------|---------------------------------|-----------------------|------------|-----|
| G Home                                 |                       |                                              |                | ne u Ceiniúna |          |          | Search |               |                          |                                 |                       |            |     |
| 🖨 Store Management 🗠                   |                       |                                              |                |               |          |          | Juntin |               |                          |                                 |                       |            |     |
| 🚍 Store List                           | Delete Unbind         | i 🕓 Refresh 🔮 Fla:                           | sh + Batch Add | ± Import      | ± Export |          |        |               |                          |                                 |                       |            |     |
| ₩ Base Station<br>Management           | Store Number \$       | ESLID \$                                     | ESL type 0     | UPC \$        | Status ≑ | <b>-</b> | e III  | ₿ <b>*C</b> ≑ | Communication<br>count © | Communication<br>base station 0 | Last Receive Time 🜩   | Operate    |     |
| S Electronic Shelf Label<br>Management | 0001                  | 3600000002979                                | ET0213-36      | 100361        | Idle     | 100%     | att    | 25%           | 82                       | 000Y                            | 24-07-23 18:07:45     | 💌 B        |     |
| Digital Signage<br>Management          | 0 0001                | 36000008F9F                                  | ET0213-36      | 100361        | Idle     | 100%     | att    | 25°C          | 82                       | 000Y                            | 24-07-23 18:07:00     | e 6        |     |
| @ Area Management                      | 0001                  | 360000089DA                                  | ET0213-36      | 100361        | Idle     | TODIS    | att    | 26°C          | 82                       | 000Y                            | 24-07-23 18:06:44     | <b>a</b>   |     |
| Advertising Screen<br>Management       | 0001                  | 3600000BA96                                  | ET0213-36      | 100361        | Idle     | TODH     | att    | 25°C          | 83                       | 000Y                            | 24-07-23 18:06:47     | 🫷 🕒        |     |
| Video Service     Management           | 0001                  | 36000008A9A                                  | ET0213-36      | 100361        | Idle     | 100%     | att    | 25%           | 82                       | 000Y                            | 24-07-23 18:06:30     | e 🖉        |     |
|                                        | 0001                  | 3600000BAA0                                  | ET0213-36      | 100361        | Idle     | 100%     | all    | 25°C          | 83                       | 000Y                            | 24-07-23 18:06:42     | <b>e</b>   |     |
| B Data Management                      | 0001                  | 360000088F1                                  | ET0213-36      | 100361        | Idle     | 100%     | ati    | 26°C          | 83                       | 000Y                            | 24-07-23 18:06:05     | Ø          |     |
| Q Data Query 🗠                         | 0001                  | 360000088F8                                  | ET0213-36      | 100361        | Idle     | 100%     | all    | 25%           | 82                       | 000Y                            | 24-07-23 18:06:44     | 🔶 B        |     |
| 📑 Template Management 🗸                | 0001                  | 3500000BBRE                                  | ET0213-35      | 100361        | Idle     | 300%     | att    | 25°C          | 82                       | 000Y                            | 24-07-23 18:06:47     | e 🖉        |     |
| 🍘 System Management 🖂                  | 0001                  | 3600000BC5F                                  | ET0213-36      | 100361        | Idle     | 100%     | all    | 25°C          | 82                       | 000Y                            | 24-07-23 18:06:30     | a 🖉        |     |
|                                        | 0001                  | 3600000BCF0                                  | ET0213-36      | 100361        | Idle     | 100%     | all    | 26°C          | 82                       | 000Y                            | 24-07-23 18:06:42     | 🥐 🖬        |     |
|                                        | 0001                  | 3600000BE71                                  | ET0213-35      | 100361        | Idle     | 100%     | all    | 25°C          | 82                       | 0007                            | 24-07-23 18:06:05     | 🔹 🕒        |     |
|                                        | 0001                  | 3600000BF64                                  | ET0213-36      | 100361        | Idle     | 100%     | att    | 25°C          | 82                       | 000Y                            | 24-07-23 18:06:44     | e 6        |     |
|                                        | 0001                  | 36000000C3DE                                 | ET0213-36      | 100361        | Idle     | 100%     | att    | 25%           | 82                       | 000Y                            | 24-07-23 18:06:30     | Ø          |     |
|                                        | 0001                  | 36000000C644                                 | ET0213-36      | 100361        | Idle     | 100%     | all    | 25%           | 82                       | 000Y                            | 24-07-23 18:06:42     | <b>*</b> 0 |     |

| A My Favorites 💛                   | Ξ. | Ashboard / Store Manag | ement / Electronic Shelf Label<br>Management |            |                     |                                            |              |                       |          |           | ť                            | Please select a store | ~       | • • |
|------------------------------------|----|------------------------|----------------------------------------------|------------|---------------------|--------------------------------------------|--------------|-----------------------|----------|-----------|------------------------------|-----------------------|---------|-----|
| G Home                             |    |                        |                                              |            |                     |                                            |              | 0 search              |          |           |                              |                       |         |     |
| 🖶 Store Management 🔍               |    |                        |                                              |            |                     |                                            |              |                       |          |           |                              |                       |         |     |
| 🚍 Store List                       |    | f Oelete Unbind        | Q Refresh 🗣 Flash                            | + Batc     | Import Price Tag    | s                                          |              |                       | ×        |           |                              |                       |         |     |
| い Base Station<br>Management       |    | Store Number ©         | ESUID 0                                      | ESU type 🗘 | * Store Number      | Store Number                               |              |                       | Comm     | unication | Communication base station 0 | Last Receive Time 🜩   | Operate |     |
| Selectronic Shelf Label Management |    | ] 0001                 | 360000000979                                 | ET0213-36  | * Import Price Tags | Please select a file                       | 土 Click her  | re to download templa | te 82    |           | 000Y                         | 24-07-23 18:07:45     |         |     |
| Digital Signage<br>Management      | E  | 0001                   | 36000008F9F                                  | ET0213-36  |                     | Please upload Format is <b>xis/xiax</b> Fi | les          |                       | 82       |           | 0007                         | 24-07-23 18:07:00     | e 6     |     |
| Area Management                    | 10 | 0001                   | 360000089DA                                  | ET0213-36  | Import mode         | Override Existing Binding I                | Relationship |                       | 82       |           | 0007                         | 24-07-23 18:06:44     | Ø 9     |     |
| Advertising Screen<br>Management   |    | 0001                   | 36000008A96                                  | ET0213-36  |                     |                                            |              | Cancel Confirm        | 83       |           | 000Y                         | 24-07-23 18:06:47     |         |     |
| Video Service     Planament        | E  | 0001                   | 36000008A9A                                  | ET0213-36  |                     |                                            |              | _                     | 82       |           | 000Y                         | 24-07-23 18:06:30     | Ø 8     |     |
|                                    | 6  | 0001                   | 3600000BAA0                                  | ET0213-36  | 100361              |                                            | 100%         | all                   | 25*0 83  |           | 000Y                         | 24-07-2318:06:42      | 0       |     |
| B Data Management                  |    | 0001                   | 360000088F1                                  | ET0213-36  | 100361              |                                            | 100%         | att                   | 26°C 83  |           | 000Y                         | 24-07-23 18:06:05     | Ø 9     |     |
| O, Data Query 👋                    | 6  | 0001                   | 360000088F8                                  | ET0213-36  | 100361              |                                            | 100%         | att                   | 25% 82   |           | 000Y                         | 24-07-23 18:06:44     | Ø 8     |     |
| 📑 Template Management 🖂            | 10 | 0001                   | 3600000088FE                                 | ET0213-36  | 100361              |                                            | 100%         | all                   | 2510 82  |           | 000Y                         | 24-07-23 18:06:47     | e 0     |     |
| 🕲 System Management 🖂              |    | 0001                   | 3600000BCSF                                  | ET0213-36  | 100361              |                                            | 100%         | att                   | 25°C 82  |           | 000Y                         | 24+07+23 18:06:30     | Ø 0     |     |
| 12                                 | 6  | 0001                   | 3600000BCF0                                  | ET0213-36  | 100361              | Idbe                                       | 100%         | att                   | 26℃ 82   |           | 000Y                         | 24-07-23 18:06:42     | e 6     |     |
|                                    |    | 0001                   | 3600000BE21                                  | ET0213-36  | 100361              |                                            | 100%         | all                   | 25% 82   |           | 000Y                         | 24-07-23 18:06:05     | Ø 0     |     |
|                                    | 1  | 0001                   | 36000008F64                                  | ET0213-36  | 100361              |                                            | 10015        | att                   | 25% 82   |           | 000Y                         | 24-07-23 18:06:44     |         |     |
|                                    |    |                        | 368080806305                                 |            |                     |                                            | 3000         |                       | 2020 022 |           |                              |                       |         |     |

Click the Export button to export all price tag and price tag binding relationship data.

| 🔍 My Favorites 💎                    | Dashboard / Store Mana | gement / Electronic Shelf Labe<br>Management | L.            |                   |                      |            |        |              |               | 1                            | Please select a store | · • •   |
|-------------------------------------|------------------------|----------------------------------------------|---------------|-------------------|----------------------|------------|--------|--------------|---------------|------------------------------|-----------------------|---------|
| G Home                              |                        |                                              |               |                   |                      |            | Search |              |               |                              |                       |         |
| 🗐 Store Management 🛼                |                        |                                              |               |                   |                      |            |        |              |               |                              |                       |         |
| 🚍 Store List                        | Delete Unbind          | 🔾 Refresh 🛛 🕈 Flas                           | h + Batch Add | ± import ±        | Export               |            |        |              |               |                              |                       |         |
| ⁰🕺 Base Station<br>Management       | Store Number C         | ESLID ¢                                      | ESL type 🔅    | UPC ¢             | Status 👙             | <b>•</b>   | all ÷  | <b>8</b> ≈ ≎ | Communication | Communication base station © | Last Receive Time 👙   | Operate |
| S Electronic Shelf Label Management | 0001                   | 360000000979                                 | ET0213-36     | 100361            |                      | 100%       | att    | 25℃          | 82            | 000Y                         | 24-07-23 18:07:45     | e e     |
| Digital Signage<br>Management       | 0001                   | 36000000BF9F                                 | ET0213-36     | 100361            | tdle                 | 1005       | all    | 25°C         | 82            | 000Y                         | 24-07-23 18:07:00     | 0       |
| 🧟 Area Management                   | 0001                   | 3600000089DA                                 | ET0213-36     | 100361            | Idle                 | 1005       |        | 26°C         | 82            | 000Y                         | 24-07-23 18:06:44     |         |
| Advertising Screen<br>Management    | 0001                   | 3600000BA96                                  | ET0213-36     | 100361            |                      | 100%       | at     | 25°C         | 83            | 000Y                         | 24-07-23 18:06:47     | 0       |
| (P) Video Service                   | 0001                   | 3600000BA9A                                  | ET0213-36     | 10036 Hint        |                      |            | ×      | 25℃          | 82            | 000Y                         | 24-07-23 18:06:30     |         |
| <ul> <li>Management</li> </ul>      | 0001                   | 3600000BAA0                                  | ET0213-36     | 10036 🕕 Are you s | iure to perform this | operation? |        | 25°C         | 83            | 000Y                         | 24-07-23 18:06:42     |         |
| 📄 Data Management 🛛 🖓               | 0001                   | 3600000088F1                                 | ET0213-36     | 10036             |                      | Cancel     | miin   | 26°C         | 83            | 000Y                         | 24-07-23 18:06:05     | e 0     |
| Q Data Query 👋                      | 0001                   | 3600000088F8                                 | ET0213-36     | 100361            | Idle                 | 100%       | ati    | 25℃          | 82            | 000Y                         | 24-07-23 18:06:44     |         |
| 🔄 Template Management 🖂             | 0001                   | 3600000088FE                                 | ET0213-36     | 100361            | Idle                 | 100%       | att    | 25°C         | 82            | 000Y                         | 24-07-23 18:06:47     |         |
| Rt System Management 🕓              | 0001                   | 3600000BC5F                                  | ET0213-36     | 100361            | Idle                 | 100%       | att    | 25°C         | 82            | 000Y                         | 24-07-23 18:06:30     |         |
|                                     | 0001                   | 3600000BCF0                                  | ET0213-36     | 100361            |                      | 100%       | att    | 26°C         | 82            | 000Y                         | 24-07-23 18:06:42     |         |
|                                     | 0001                   | 3600000BE71                                  | ET0213-36     | 100361            |                      | 100%       | att    | 25℃          | 82            | 000Y                         | 24-07-23 18:06:05     |         |
|                                     | 0001                   | 3600000BF64                                  | ET0213-36     | 100361            | Idle                 | 100%       | all    | 25℃          | 82            | 000Y                         | 24-07-23 18:06:44     |         |
|                                     | 0001                   | 3600000C3DE                                  | ET0213-36     | 100361            |                      | 100%       | all    | 25°C         | 82            | 000Y                         | 24-07-23 18:06:30     | 0       |

#### 5.3.7 Product Binding and Unbinding

Click on the corresponding price tag line of the binding button, and enter the product UPC can be bound to the product (you need to add product information in the system product management module), if the price tag is bound to a multi-product template, you need to enter more than one product UPC binding $_{\circ}$ 

| A My Favorites 🗸 🗸                                                                                                    | E | Dashboard / Store Manag                      | gement / Electronic Shell Lac<br>Management                                                             | el                                                                                                   |                                                                    |                                                    |                                      |                                 |                                              |                                              |                                                      | Please select a store                                                                                                    | · 🗋 🖷                                                                                                    | G |
|----------------------------------------------------------------------------------------------------|---|----------------------------------------------|----------------------------------------------------------------------------------------------------|----------------------------------------------------------------------------------------------------|--------------------------------------------------------------------|----------------------------------------------------|--------------------------------------|---------------------------------|----------------------------------------------|----------------------------------------------|------------------------------------------------------|----------------------------------------------------------------------------------------------------|----------------------------------------------------------------------------------------------------|---|
| Ġ Home                                                                                                    |   |                                              |                                                                                                    |                                                                                                    |                                                                    |                                                    |                                      |                                 |                                              |                                              |                                                      |                                                                                                    |                                                                                                    |   |
| 🚔 Store Management 🔿                                                                                                    |   |                                              |                                                                                                    |                                                                                                    |                                                                    |                                                    | U                                    | Search                          |                                              |                                              |                                                      |                                                                                                    |                                                                                                    |   |
| 🚍 Store List                                                                                                    | h | 🗟 Delete Unbind                              | 🖏 Refresh 🛛 🌻 Fla                                                                                       | sh + Batch Add                                                                                       | ± Import ±                                                         | Export                                             |                                      |                                 |                                              |                                              |                                                      |                                                                                                    |                                                                                                    |   |
| ⁰ <b>X</b> <sup>0</sup> Base Station<br>Management                                                                                       |   | Store Number \$                              | ESL ID 💠                                                                                                | ESL type 💠                                                                                           | UPC \$                                                             | Status ≑                                           | •                                    | ¢ III                           | {} ℃ ≑                                       | Communication                                | Communication<br>base station ‡                      | Last Receive Time 🗘                                                                                                    | Operate                                                                                                    |   |
| S Electronic Shelf Label Management                                                                                                    |   | 0001                                         | 360000000979                                                                                            | ET0213-36                                                                                            | 100361                                                             | Idle                                               | 100%                                 | at                              | 25°C                                         | 82                                           | 000Y                                                 | 24-07-23 18:07:45                                                                                                    |                                                                                                    |   |
| Digital Signage<br>Management                                                                                                    |   | 0001                                         | 36000008F9F                                                                                             | ET0213-36                                                                                            | 100361                                                             | Idle                                               | 100%                                 | att                             | 25°C                                         | 82                                           | 000Y                                                 | 24-07-23 18:07:00                                                                                                    | e e                                                                                                    |   |
| Area Management                                                                                                    |   | 0001                                         | 3600000B9DA                                                                                             | ET0213-36                                                                                            | 100361                                                             | Idle                                               | 100%                                 | att                             | 26°C                                         | 82                                           | 000Y                                                 | 24-07-23 18:06:44                                                                                                    | Ø 8                                                                                                    |   |
| Advertising Screen                                                                                                    |   | 0001                                         | 3600000BA96                                                                                             | ET0213-36                                                                                            | 100361                                                             | Idle                                               | 100%                                 | all                             | 25°C                                         | 83                                           | DODY                                                 | 24-07-23 18:06:47                                                                                                    | e 😌                                                                                                    |   |
| (P) Video Service                                                                                                    |   | 0001                                         | 3600000BA9A                                                                                             | ET0213-36                                                                                            | 100361                                                             | Idle                                               | 100%                                 | all                             | 25°C                                         | 82                                           | 000Y                                                 | 24-07-23 18:06:30                                                                                                    | e                                                                                                    |   |
| Management                                                                                                    |   | 0001                                         | 3600000BAA0                                                                                             | ET0213-36                                                                                            | 100361                                                             | Idle                                               | 100%                                 | att                             | 25°C                                         | 83                                           | 000Y                                                 | 24-07-23 18:06:42                                                                                                    | Ø 8                                                                                                    |   |
| Dara Management                                                                                                    |   | 0001                                         | 360000088F1                                                                                             | ET0213-36                                                                                            | 100361                                                             | Idle                                               | 100%                                 | att                             | 26°C                                         | 83                                           | 000Y                                                 | 24-07-23 18:06:05                                                                                                    | e 🛛                                                                                                    |   |
| Q Data Query 🗸                                                                                                    |   | 0001                                         | 360000088F8                                                                                             | ET0213-36                                                                                            | 100361                                                             | Idle                                               | 100%                                 | all                             | 25°C                                         | 82                                           | 000Y                                                 | 24-07-23 18:06:44                                                                                                    | e (                                                                                                    |   |
| 🛅 Template Management 🗠                                                                                                    |   | 0001                                         | 3600000BBFE                                                                                             | ET0213-36                                                                                            | 100361                                                             | Idle                                               | 100%                                 | att                             | 25°C                                         | 82                                           | 000Y                                                 | 24-07-23 18:06:47                                                                                                    | <b>e</b>                                                                                                    |   |
| ලීා System Management 🖂                                                                                                    |   | 0001                                         | 3600000BC5F                                                                                             | ET0213-36                                                                                            | 100361                                                             | Idle                                               | 100%                                 | att                             | 25°C                                         | 82                                           | 000Y                                                 | 24-07-23 18:06:30                                                                                                    | 0                                                                                                    |   |
|                                                                                                    |   | 0001                                         | 3600000BCF0                                                                                             | ET0213-36                                                                                            | 100361                                                             | Idle                                               | 100%                                 | att                             | 26°C                                         | 82                                           | 000Y                                                 | 24-07-23 18:06:42                                                                                                    | Ø 8                                                                                                    |   |
|                                                                                                    |   | 0001                                         | 3600000BE71                                                                                             | ET0213-36                                                                                            | 100361                                                             | Idle                                               | 100%                                 | all                             | 25℃                                          | 82                                           | 000Y                                                 | 24-07-23 18:06:05                                                                                                    |                                                                                                    |   |
|                                                                                                    |   | 0001                                         | 3600000BF64                                                                                             | E10213-36                                                                                            | 100361                                                             | Idie                                               | TUUW                                 | - 40                            | 25%                                          | 82                                           | UUUY                                                 | 24-07-23 18:06:44                                                                                                    |                                                                                                    |   |
| , A My Favorites 💎 🚽                                                                                                    | E | Dashboard / Store Manage                     | ment / Electronic Shelf Label<br>Management                                                             |                                                                                                    |                                                                    |                                                    |                                      |                                 |                                              |                                              |                                                      | Please select a store                                                                                                    |                                                                                                    | ) |
| A Home                                                                                                    |   |                                              |                                                                                                    |                                                                                                    |                                                                    |                                                    |                                      |                                 |                                              |                                              |                                                      |                                                                                                    |                                                                                                    |   |
|                                                                                                    |   |                                              |                                                                                                    |                                                                                                    |                                                                    |                                                    | Q 56                                 | arch                            |                                              |                                              |                                                      |                                                                                                    |                                                                                                    |   |
| Store Management                                                                                                    |   | 0                                            | 0. million                                                                                              |                                                                                                    |                                                                    |                                                    |                                      |                                 | -                                            |                                              |                                                      |                                                                                                    |                                                                                                    |   |
| 🚍 Store List                                                                                                    | h | and develop                                  |                                                                                                    | ESL 1                                                                                                | Management                                                         |                                                    |                                      |                                 | ×                                            |                                              |                                                      |                                                                                                    |                                                                                                    |   |
| Management                                                                                                    |   | Store Number 0                               | ESLID \$                                                                                                | ESL type C ESI                                                                                       | . ID 360000000979                                                  |                                                    |                                      |                                 | 1                                            | count \$                                     | base station ©                                       | Last Receive Time 🤤                                                                                                    | Operate                                                                                                    |   |
| Sectionic Shelf Label<br>Management                                                                                                    |   |                                              | 3600000002979                                                                                           | ET0213-36 ESL ty                                                                                     | rpe ET0213-36                                                      |                                                    |                                      |                                 |                                              | 82                                           |                                                      | 24-07-2318:07:45                                                                                                    | 0                                                                                                    |   |
| Digital Signage<br>Management                                                                                                    |   | 0001                                         | 36000000BF9F                                                                                            | ET0213-36 Goods                                                                                      | s ID 100361                                                        |                                                    |                                      |                                 |                                              | B2                                           | 000Y                                                 | 24-07-2318:07:00                                                                                                    | 0                                                                                                    |   |
| @ Area Management                                                                                                    |   | 0001                                         | 36000000B9DA                                                                                            | ET0213-36                                                                                            |                                                                    |                                                    | c                                    | ancel Confirm                   |                                              | 82                                           | 000Y                                                 | 24-07-2318:06:44                                                                                                    | <b>a</b>                                                                                                    |   |
| Advertising Screen<br>Management                                                                                                    |   |                                              |                                                                                                    |                                                                                                    |                                                                    |                                                    |                                      |                                 |                                              |                                              |                                                      |                                                                                                    |                                                                                                    |   |
|                                                                                                    |   |                                              | 36000000BA96                                                                                            | ET0213-36                                                                                            |                                                                    | 1414                                               | -                                    |                                 |                                              | 83                                           | 000Y                                                 | 24-07-2318:06:47                                                                                                    | e 6                                                                                                    |   |
| <ul> <li>Video Service<br/>Management</li> </ul>                                                                                         |   | 0001                                         | 36000000BA96<br>36000000BA9A                                                                            | ET0213-36                                                                                            | 100361                                                             | Idie                                               | (00W)                                | at                              | 25*0                                         | 83                                           | 000Y<br>000Y                                         | 24-07-2318:06:47<br>24-07-2318:06:30                                                                                                    | e 6                                                                                                    |   |
| Video Service<br>Management     Data Management                                                                                          |   | 0001                                         | 360000008A96<br>360000008A9A<br>360000008AA0                                                            | ET0213-36<br>ET0213-36<br>ET0213-36                                                                  | 100361<br>100361                                                   | idie<br>Idie                                       | 100%                                 | all<br>all                      | 25°C<br>25°C                                 | 83<br>82<br>83                               | 000Y<br>000Y                                         | 24-07-23 18:06:47<br>24-07-23 18:06:30<br>24-07-23 18:06:42                                                                              | <ul> <li>8</li> <li>8</li> <li>8</li> <li>8</li> <li>9</li> <li>9</li> <li>9</li> <li>9</li> <li>9</li> </ul> |   |
| Video Service<br>Management     Data Management     O     Data Duerov                                                                    |   | 0001<br>0001<br>0001                         | 360000008A96<br>360000008A9A<br>360000008A0<br>360000008BP1                                             | ET0213-36<br>ET0213-36<br>ET0213-36<br>ET0213-36                                                     | 100361<br>100361<br>100361                                         | idie<br>Idie                                       | 100%                                 | at<br>at<br>at                  | 25°C<br>25°C<br>26°C                         | 83<br>82<br>83<br>83                         | 000Y<br>000Y<br>000Y<br>000Y                         | 24-07-2318:06:47<br>24-07-2318:06:30<br>24-07-2318:06:42<br>24-07-2318:06:05                                                             |                                                                                                    |   |
| Video Service<br>Management     Ota Management     Otata Query                                                                           |   | 0001<br>0001<br>0001<br>0001                 | 3600000008496<br>36000000849A<br>3600000008A9<br>3600000088F1<br>3600000088F9                           | ET0213-36<br>ET0213-36<br>ET0213-36<br>ET0213-36<br>ET0213-36                                        | 100361<br>100361<br>100361<br>100361                               | idie<br>Idie<br>Idie                               | 1005<br>1005<br>1005                 | all<br>all<br>all<br>all        | 25°C<br>25°C<br>25°C<br>25°C                 | 83<br>82<br>83<br>82                         | 000Y<br>000Y<br>000Y<br>000Y                         | 24-07-2318:06:47<br>24-07-2318:06:50<br>24-07-2318:06:42<br>24-07-2318:06:05<br>24-07-2318:06:44                                         |                                                                                                    |   |
| Mideo Service     Management     Data Management     v      Data Query     Template Management                                           |   | 0001<br>0001<br>0001<br>0001<br>0001<br>0001 | 360000008496<br>3600000849A<br>36000008649A<br>36000008691<br>360000008693<br>360000008695              | ET0213-36<br>ET0213-36<br>ET0213-36<br>ET0213-36<br>ET0213-36<br>ET0213-36<br>ET0213-36              | 100361<br>100361<br>100361<br>100361<br>100361                     | Idie<br>Idie<br>Idie<br>Idie                       | 100%<br>100%<br>100%<br>100%         | all<br>all<br>all<br>all<br>all | 25°C<br>25°C<br>25°C<br>25°C<br>25°C         | 83<br>82<br>83<br>83<br>82<br>82             | 0004<br>0004<br>0005<br>0005<br>0005<br>0005<br>0005 | 24-07-23 18:06:47<br>24-07-23 18:06:30<br>24-07-23 18:06:42<br>24-07-23 18:06:42<br>24-07-23 18:06:44<br>24-07-23 18:06:44               |                                                                                                    |   |
| Vedro Service     Management     Data Management     v      Data Query     v      Template Management     v      System Management     v |   | 0001<br>0001<br>0001<br>0001<br>0001         | 30000005A96<br>30000005A9A<br>30000005A9A<br>30000005B97<br>300000005B97<br>300000005B97<br>300000005B7 | ET0213-36<br>ET0213-36<br>ET0213-36<br>ET0213-36<br>ET0213-36<br>ET0213-36<br>ET0213-36<br>ET0213-36 | 100361<br>100361<br>100361<br>100361<br>100361<br>100361<br>100361 | indie<br>Indie<br>Indie<br>Indie<br>Indie<br>Indie | 100%<br>100%<br>100%<br>100%<br>100% |                                 | 25°C<br>25°C<br>25°C<br>25°C<br>25°C<br>25°C | 83<br>82<br>83<br>83<br>82<br>82<br>82<br>82 | 000Y<br>000Y<br>000Y<br>000Y<br>000Y                 | 24-07-2318:06:47<br>24-07-2318:06:30<br>24-07-2318:06:42<br>24-07-2318:06:45<br>24-07-2318:06:47<br>24-07-2318:06:47<br>24-07-2318:06:39 |                                                                                                    |   |

Tick the labels that need to be unbound in the list of electronic price tags and click the Unbind button to batch unbind the products.

| A My Favorites                            | ≣ Da | shboard / Store Mana | gement / Electronic Shelf Labe<br>Management | 4             |            |          |      |        |        |                                   | É                             | Please select a store | × .        | • • |
|-------------------------------------------|------|----------------------|----------------------------------------------|---------------|------------|----------|------|--------|--------|-----------------------------------|-------------------------------|-----------------------|------------|-----|
| G Home                                    |      |                      |                                              |               |            |          |      | Search |        |                                   |                               |                       |            |     |
| 🖶 Store Management 🗠                      |      |                      |                                              |               |            |          |      |        |        |                                   |                               |                       |            |     |
| 🚍 Store List                              | 8    | Delete Unbind        | 🛇 Refresh 🛛 🌻 Flas                           | h + Batch Add | ± Import : | Ł Export |      |        |        |                                   |                               |                       |            |     |
| <sup>®</sup> ₩ Base Station<br>Management |      | Store Number 0       | ESLID \$                                     | ESL type 💠    | UPC \$     | Status 💠 | ÷    | all ÷  | ₿ °C ≑ | Communication count $\Rightarrow$ | Communication<br>base station | Last Receive Time 👙   | Operate    |     |
| S Electronic Shelf Label<br>Management    |      | 0001                 | 3600000000979                                | ET0213-36     | 100361     | Idle     | 100% | all    | 25°C   | 82                                | 000Y                          | 24-07-23 18:07:45     | <b>@</b>   |     |
| Digital Signage<br>Management             |      | 0001                 | 36000000BF9F                                 | ET0213-36     | 100361     | Idle     | 100% | all    | 25°C   | 82                                | 000Y                          | 24-07-23 18:07:00     | <b>Ø</b>   |     |
| 🖉 Area Management                         |      | 0001                 | 360000089DA                                  | ET0213-36     | 100361     | Idle     | 100% | att    | 26°C   | 82                                | 000Y                          | 24-07-2318:06:44      |            |     |
| Advertising Screen<br>Management          |      | 0001                 | 36000008A96                                  | ET0213-36     | 100361     | Idle     | 100% | att    | 25°C   | 83                                | 000Y                          | 24-07-23 18:06:47     | େ 🖉        |     |
| Video Service                             |      | 0001                 | 3600000BA9A                                  | ET0213-36     | 100361     | Idle     | 100% | - 411  | 25°C   | 82                                | 000Y                          | 24-07-23 18:06:30     | <b>e</b>   |     |
|                                           |      | 0001                 | 3600000BAA0                                  | ET0213-36     | 100361     | Idle     | 100% | att    | 25°C   | 83                                | 000Y                          | 24-07-23 18:06:42     | 0          |     |
| 🗎 Data Management 🤍                       |      | 0001                 | 360000088F1                                  | ET0213-36     | 100361     | Idle     | 100% | att    | 26°C   | 83                                | 000Y                          | 24-07-2318:06:05      | <b>*</b> @ |     |
| Q Data Query 🗠                            |      | 0001                 | 360000088F8                                  | ET0213-36     | 100361     | Idle     | 100% | att    | 25°C   | 82                                | 000Y                          | 24-07-23 18:06:44     | <b>e</b>   |     |
| 📑 Template Management 🖂                   |      | 0001                 | 36000000BBFE                                 | ET0213-36     | 100361     | Idle     | 100% | att    | 25°C   | 82                                | 000Y                          | 24-07-2318:06:47      | <b>*</b> 0 |     |
| இ: System Management - ~                  |      | 0001                 | 36000000BC5F                                 | ET0213-36     | 100361     | Idle     | 100% | att    | 25°C   | 82                                | 000Y                          | 24-07-2318:06:30      | <b>e</b>   |     |
|                                           |      | 0001                 | 36000000BCF0                                 | ET0213-36     | 100361     | Idle     | 100% | att    | 26°C   | 82                                | 000Y                          | 24-07-2318:06:42      | <b>e</b>   |     |
|                                           | 2    | 0001                 | 360000008E71                                 | ET0213-36     | 100361     | Idle     | 100% | att    | 25°C   | 82                                | 000Y                          | 24-07-2318:06:05      | <u>/</u> @ |     |

#### 5.3.8 Combine Template Binding

When the price tag needs to be bound to more than one product, you need to use the combination binding and click the combination binding button to select the multiple product templates that the price tag needs to be bound to.

| R My Favorites ~                      | Dashboard / Store Man | agement / Electronic Shelf Label |                     |                |              |        |          |         |               | Ē                               | Please select a store                   |                       |
|---------------------------------------|-----------------------|----------------------------------|---------------------|----------------|--------------|--------|----------|---------|---------------|---------------------------------|-----------------------------------------|-----------------------|
| ~ Home                                |                       |                                  |                     |                |              |        |          |         |               |                                 |                                         |                       |
| L owne                                |                       |                                  |                     | ype v Bind     |              | y Q    | Search   |         |               |                                 |                                         |                       |
| 🚍 Store Management 🗠                  |                       |                                  |                     | _              |              |        |          |         |               |                                 |                                         |                       |
| 🚍 Store List                          | B Delete Unbind       | 🖏 Refresh 🌻 Flash                | + Batch Add         | i 🏝 Import     | ± Export     |        |          |         |               |                                 |                                         |                       |
| R Base Station<br>Management          | Store Number 0        | ESLID 0                          | ESL type 🗢          | UPC 0          | Status ©     | •      | e III    | 8 × °   | Communication | Communication<br>base station = | Last Receive Time 🗣                     | Operate               |
| Electronic Shelf Label     Management |                       | 36000000029                      | ET0213-36           | 100361         | India        | 1072   |          | 2645    | 82            | 0007                            | 24-07-23 18-07-45                       |                       |
| Digital Signage                       | a 0001                | Secondecerts                     | ET0213-36           | 100361         | Idle         | 10123  |          | 26%     | 82            | 0001                            | 24-07-23 18-07-00                       |                       |
| Area Management                       |                       | 30000000000                      | FT0213-36           | 100361         | Idle         |        |          | 26%     | 17            | nnny                            | 24-07-23 18:05:44                       |                       |
| Advertising Screen                    | 0001                  | 36000008A96                      | ET0213-36           | 100361         | rdie         | 102%   | atl      | 25%     | 83            | 000Y                            | 24-07-23 18:06:47                       | •                     |
| Management Management                 | 0001                  | 360000008A9A                     | ET0213-36           | 100361         | Idle         | 102%   | all      | 25% 1   | 82            | 000Y                            | 24-07-23 18:05:30                       | e 8                   |
| <ul> <li>Management</li> </ul>        | <b>2</b> 0001         | 36000008AA0                      | ET0213-36           | 100361         | tdie         | 101%   | all      | 25*0    | 83            | 0007                            | 24-07-23 18:06:42                       | e 8                   |
| 😝 Data Management 🗠                   | <b>2</b> 0001         | 360000088F1                      | ET0213-36           | 100361         | Idle         | 101%   | att      | 26°C 1  | 83            | 000Y                            | 24-07-23 18:06:05                       |                       |
| O, Data Query 🗸                       | <b>2</b> 0001         | 360000088FB                      | ET0213-36           | 100361         | Idie         | 102/6  | all      | 25%     | 82            | 000Y                            | 24-07-23 18:06:44                       | <ul> <li>a</li> </ul> |
| 📑 Template Management 🖂               | 0001                  | 3600000088FE                     | ET0213-36           | 100361         | Idie         | 101%   | att      | 25°C 1  | 82            | 000Y                            | 24-07-23 18:06:47                       |                       |
| site System Management                | 0001                  | 36000008CSF                      | ET0213-36           | 100361         | Idle         | 100%   | att      | 25%     | 82            | 000Y                            | 24-07-23 18:06:30                       | e 6                   |
| de street de general                  | 0001                  | 3600000BCF0                      | ET0213-36           | 100361         | telle        | 101/%  | att      | 26°C I  | 82            | 000Y                            | 24-07-23 18:06:42                       | · 0                   |
|                                       | <b>2</b> 0001         | 36000008871                      | ET0213-36           | 100361         | Idle         | 101%   | all      | 25%     | 82            | 000Y                            | 24-07-23 18:05:05                       | e 🗧                   |
|                                       | <b>2</b> 0001         | 36000008F64                      | ET0213-36           | 100361         | Idle         | 102%   | att      | 25°C 1  | 82            | 000Y                            | 24-07-23 18:06:44                       |                       |
|                                       | <b>0001</b>           | 3600000C3DE                      | ET0213-36           | 100361         | rdle         | 102%   | att      | 25°C    | 82            | 000Y                            | 24-07-23 18:05:30                       | e .                   |
|                                       | <b>2</b> 0001         | 3600000C644                      | ET0213-36           | 100361         | Idle         | 102%   | att      | 25°C 1  | 82            | 0007                            | 24-07-23 18:06:42                       | · ·                   |
|                                       | 0001                  | 36000000C84D                     | ET0213-36           | 100361         | Idle         | 102/96 | att      | 25*0    | 82            | 000Y                            | 24-07-23 18:06:05                       | * B                   |
|                                       |                       | Electronic Shelf Lab             | sel                 |                |              |        |          |         |               |                                 |                                         |                       |
|                                       | - Desidoero / Scheve  |                                  |                     |                |              |        |          |         |               |                                 | Pacase served a source                  |                       |
|                                       | Please select a store |                                  |                     |                |              |        | Q Search |         |               |                                 |                                         |                       |
|                                       |                       |                                  |                     |                |              |        |          |         |               |                                 |                                         |                       |
|                                       | 🗈 Delete Unbir        | nd 🖏 Refresh 🔶 Pla               | ash + Ba <b>tch</b> | ESL Managemi   | ent          |        |          | ×       |               |                                 |                                         |                       |
|                                       | The second second     |                                  | TTI AND             | -              |              |        |          |         | Communicati   | on Communicat                   | ion                                     |                       |
|                                       | Store Normber -       | ESCIU +                          | Escope              | ESCID          |              |        |          |         | count 0       | base station                    | <ul> <li>Last receive time +</li> </ul> | Operate               |
|                                       | 0001                  | 360000002979                     | ET0213-36           | ESL type       | ET0213-35    |        |          |         | 82            | 000Y                            | 24-07-23 18:07:45                       |                       |
|                                       | 0001                  | 360000008F9F                     | ET0213-36           | * ESL Template | ESL Template |        |          |         | 82            | 000Y                            | 24-07-23 18:07:00                       |                       |
|                                       | 0001                  | 360000089DA                      | ET0213-30           |                |              |        |          |         | 82            | 000Y                            | 24+07+23 18:06:44                       |                       |
|                                       | 0001                  | 360000008A96                     | ET0213-36           |                |              |        | Cancel   | Gunfirm | 83            | 000Y                            | 24-07-23 18:06:47                       |                       |
|                                       | 0001                  | 36000008A9A                      | ET0213-36           | 100361         |              | 103%   | att      | 25%     | 82            | 000Y                            | 24-07-23 18:06:30                       |                       |
|                                       | 0001                  | 36000008AA0                      | ET0213+36           | 100361         |              | 103%   | att      | 25%     | 83            | ODDY                            | 24-07-23 18:06:42                       | Ø 9                   |
|                                       | 0001                  | 3600000088F1                     | ET0213-36           | 100361         |              | 103%   | att      | 26%     | 83            | 000Y                            | 24-07-23 18:06:05                       | <b>e</b>              |
|                                       | 0001                  | 3600000088F8                     | ET0213-36           | 100361         |              | 101%   | all      | 25%     | 82            | 0007                            | 24:07:23 18:06:44                       | e 8                   |
|                                       | 0001                  | 360000088FE                      | ET0213-36           | 100361         |              | 1058   | att      | 25%     | 82            | 000Y                            | 24-07-23 18:05:47                       |                       |
|                                       | 0001                  | 36000008CSF                      | ET0213-36           | 100361         |              | 10213  | att      | 25%     | 82            | 000Y                            | 24-07-23 18:06:30                       |                       |
|                                       | 0001                  | 36000008CP0                      | ET0213-36           | 100361         |              | 101%   | att      | 25%     | 82            | 000Y                            | 24-07-23 18:05:42                       |                       |
|                                       | 0001                  | 36000008E71                      | ET0213-36           | 100361         |              | 10110  | att      | 25%     | 82            | 000Y                            | 24-07-23 18:06:05                       |                       |
|                                       | 0001                  | 36000008F64                      | ET0213-36           | 100361         |              | 1015   | att      | 25%     | 82            | 0007                            | 24-07-23 18:05:44                       |                       |
|                                       |                       | 3600000C3DE                      | ET0213-36           | 100361         |              | 101%   | all      |         | 82            |                                 | 24-07-23 18:06:30                       |                       |

#### 5.5 Area Management

# 5.5.1 Adding Area and Sub-Area

Click on the Add button to create a new area for the specified shop. The area can be used to manage the partition to which the price tag belongs.

| A My Favorites ~                                 | Dashboard / Store Management / Area Managemen | nt       |           | Please select a store | · • • • |
|--------------------------------------------------|-----------------------------------------------|----------|-----------|-----------------------|---------|
| G Home                                           | Please select a stor v                        | Q Search |           |                       |         |
| 🖶 Store Management 🔍                             |                                               |          |           |                       |         |
| 🚍 Store List                                     | + Add                                         |          |           |                       |         |
| (K) Base Station                                 | Store Number                                  | Area ID  | Area Name | Creation Time         | Operate |
| Electronic Shelf Label                           | > 0001                                        | 1        | 生鮮区       | 24-05-2910:40:15      | + 2 🔒 💌 |
| ♥ Management                                     | רססס                                          | 2        | 水果区       | 24-05-2910:40:21      | + 2 💼 💌 |
| Digital Signage<br>Management                    |                                               |          |           |                       |         |
| @ Area Management                                |                                               |          |           |                       |         |
| Advertising Screen<br>Management                 |                                               |          |           |                       |         |
| <ul> <li>Video Service<br/>Management</li> </ul> |                                               |          |           |                       |         |
| 🗎 Data Management 🔗                              |                                               |          |           |                       |         |
| Q Data Query 🗸 🗸                                 |                                               |          |           |                       |         |
| 🖃 Template Management 🖂                          |                                               |          |           |                       |         |
| 🕲 System Management 🗸                            |                                               |          |           |                       |         |
|                                                  |                                               |          |           |                       |         |

| R   | My Favorites | Dashboard / Store Management / Area Management |         |                |            |        |  | Please select a store | × 0     | • • |
|-----|--------------|------------------------------------------------|---------|----------------|------------|--------|--|-----------------------|---------|-----|
| ŵ   |              | Please select a city or Area Name              |         |                |            |        |  |                       |         |     |
|     |              |                                                |         |                |            |        |  |                       |         |     |
| :=  |              | + Add                                          |         | Add            |            | ×      |  |                       |         |     |
| °A' |              | Store Number                                   | Area ID | * Store Number | test(0001) |        |  | Creation Time         | Operate |     |
| Ø   |              | > 0001                                         |         |                |            |        |  | 24-05-29 10:40:15     | + 0.    |     |
| п   |              |                                                | 2       | * Area Name    |            | D/10   |  | 24-05-2910:40:21      | + 2 6   |     |
|     |              |                                                |         |                |            | Cancel |  |                       |         |     |
|     |              |                                                |         |                |            |        |  |                       |         |     |
| ۲   |              |                                                |         |                |            |        |  |                       |         |     |
| 8   |              |                                                |         |                |            |        |  |                       |         |     |
| Q   |              |                                                |         |                |            |        |  |                       |         |     |
| Ē   |              |                                                |         |                |            |        |  |                       |         |     |
| ٢   |              |                                                |         |                |            |        |  |                       |         |     |
|     |              |                                                |         |                |            |        |  |                       |         |     |
|     |              |                                                |         |                |            |        |  |                       |         |     |
|     |              |                                                |         |                |            |        |  |                       |         |     |

Child areas can be added under the parent area by clicking the Add button corresponding to that area.

|                                                                                                    | _                                           |                      |                                                                                                    |                        |                       |         |
|----------------------------------------------------------------------------------------------------|---------------------------------------------|----------------------|----------------------------------------------------------------------------------------------------|------------------------|-----------------------|---------|
| Q My Favorites 🗸 🗸                                                                                                    | Dashobard / Store Management / Area Manage  | nen.                 |                                                                                                    |                        | Hiease select a stor  |         |
| 1 Home                                                                                                    |                                             | O Search             |                                                                                                    |                        |                       |         |
| Store Management 🔗                                                                                                    |                                             |                      |                                                                                                    |                        |                       |         |
| 🚍 Store List                                                                                                    | + Add                                       |                      |                                                                                                    |                        |                       |         |
| ((g)) Base Station                                                                                                    | Store Number                                | Area ID              |                                                                                                    | Area Name              | Creation Time         | Operate |
| Management     Electropic Shelf Label                                                                                  | > 0001                                      | 1                    |                                                                                                    | 生鮮区                    | 24-05-29 10:40:15     | + 2 8 🖉 |
| S Management                                                                                                    | 0001                                        | 2                    |                                                                                                    | 水果区                    | 24-05-29 10:40:21     | + 2 8 🔗 |
| Digital Signage<br>Management                                                                                          |                                             |                      |                                                                                                    |                        |                       |         |
| 🧕 Area Management                                                                                                    |                                             |                      |                                                                                                    |                        |                       |         |
| Advertising Screen<br>Management                                                                                       |                                             |                      |                                                                                                    |                        |                       |         |
| <ul> <li>Video Service<br/>Management</li> </ul>                                                                       |                                             |                      |                                                                                                    |                        |                       |         |
| 🗿 Data Management 🖂                                                                                                    |                                             |                      |                                                                                                    |                        |                       |         |
| ), Data Query 💛                                                                                                    |                                             |                      |                                                                                                    |                        |                       |         |
| Template Management 🖂                                                                                                  |                                             |                      |                                                                                                    |                        |                       |         |
|                                                                                                    |                                             |                      |                                                                                                    |                        |                       |         |
|                                                                                                    |                                             |                      |                                                                                                    |                        |                       |         |
|                                                                                                    |                                             |                      |                                                                                                    |                        |                       |         |
| My Favorites ···                                                                                                    | Dashboard / Store Management / Area Managen |                      |                                                                                                    |                        | Please select a store |         |
| ) Home                                                                                                    |                                             | O Search             |                                                                                                    |                        |                       |         |
| Store Management                                                                                                    |                                             |                      |                                                                                                    |                        |                       |         |
| 🚍 Store List                                                                                                    | + Add                                       | Add                  |                                                                                                    | ×                      |                       |         |
| ((a)) Base Station                                                                                                    | Store Number                                | Area ID              |                                                                                                    |                        | Creation Time         | Operate |
| A Management                                                                                                    | 3 0001                                      | Paren                | :area 生鮮区                                                                                                    |                        | 24-05-2910:40:15      |         |
| Electropic Shelf Label                                                                                                 |                                             |                      | and the second second se |                        | 21.05.25.30.40.21     |         |
| <ul> <li>Electronic Shelf Label</li> <li>Management</li> </ul>                                                         | 0001                                        | z Store Nu           | imber 0001                                                                                                    |                        | 24-05-29 10.40.21     | + 2 0 0 |
| <ul> <li>Electronic Shelf Label<br/>Management</li> <li>Digital Signage<br/>Management</li> </ul>                      | 0001                                        | 2 Store Nu           | Name Please enter the region name                                                                                                    | 0/10                   | .24+03+29 (0.40,2)    | + 2 2 2 |
| Electronic Shelf Label     Management     Digital Signage     Management     Area Management                           | 0001                                        | 2 Store Nu<br>* Area | Name Please enter the region name                                                                                                    | D/10                   | 24-(15-29-(10,40,2)   | + 2 2 0 |
| Electronic Shelf Label<br>Inlanagement     Management     Area Management     Management     Management     Management |                                             | 2 Store Nu<br>* Area | Name Please enter the region name                                                                                                    | D/10<br>Cancel Confirm | 24103129 (0,40).21    | + 2 0 • |

### 5.5.2 Edit area

You can edit the shop to which the area belongs and the name of the area by clicking the Edit button corresponding to the area.

| A My Favorites 🗸 🗸                               | E | Dashboard / Store Management / Area Management |         |           | Please select a store |         |   | • 8 |
|--------------------------------------------------|---|------------------------------------------------|---------|-----------|-----------------------|---------|---|-----|
| 🛱 Home                                           |   | Please select a stor v Area Name Q Search      |         |           |                       |         |   |     |
| 📾 Store Management 🗠                             |   |                                                |         |           |                       |         |   |     |
| 🚍 Store List                                     |   | + Add                                          |         |           |                       |         |   |     |
| 0 Base Station                                   |   | Store Number                                   | Area ID | Area Name | Creation Time         | Operate |   |     |
| Electronic Shelf Label                           |   | > 0001                                         | 1       | 生鮮区       | 24-05-29 10:40:15     | +       | 8 | 0   |
| S Management                                     |   | 0001                                           | 2       | 水果区       | 24-05-29 10:40:21     | + 6     | 8 | Ø   |
| Digital Signage<br>Management                    |   |                                                |         |           |                       |         |   |     |
| 🧕 Area Management                                |   |                                                |         |           |                       |         |   |     |
| Advertising Screen<br>Management                 |   |                                                |         |           |                       |         |   |     |
| <ul> <li>Video Service<br/>Management</li> </ul> |   |                                                |         |           |                       |         |   |     |
| 😝 Data Management 🛛 🗠                            |   |                                                |         |           |                       |         |   |     |
| Q Data Query 🗸 🗸                                 |   |                                                |         |           |                       |         |   |     |
| 📑 Template Management 🖂                          |   |                                                |         |           |                       |         |   |     |
| ĝt System Management 🗠                           |   |                                                |         |           |                       |         |   |     |
|                                                  |   |                                                |         |           |                       |         |   |     |
|                                                  |   |                                                |         |           |                       |         |   |     |

#### 5.5.3 Delete area

Click the Delete button to delete the specified area

| A My Favorites 🗸 🗸                    | E Dashboard / Store Management / Area Management |         |           | Please select a store | · 🔒 🖷 🌚 |
|---------------------------------------|--------------------------------------------------|---------|-----------|-----------------------|---------|
| G Home                                | Please select a stor 😒 Area Name 🖸 Search        |         |           |                       |         |
| Store Management                      | + Add                                            |         |           |                       |         |
|                                       | Store Number                                     | Area ID | Area Name | Creation Time         | Operate |
| Electronic Shelf Label     Management | > 0001                                           | 1       | 生鮮区       | 24-05-2910:40:15      |         |
| Digital Signage<br>Management         | 0001                                             | 4       | 水果区       | 24-05-29 10:40:21     | * 2 8 * |
| 🖉 Area Management                     |                                                  |         |           |                       |         |
| Advertising Screen<br>Management      |                                                  |         |           |                       |         |
| Video Service     Management          |                                                  |         |           |                       |         |
| Data Management                       |                                                  |         |           |                       |         |
| Template Management                   |                                                  |         |           |                       |         |
| 🏟 System Management 🔗                 |                                                  |         |           |                       |         |
|                                       |                                                  |         |           |                       |         |

# 6 Data management

# 6.1 Product Management

## 6.1.1 Custom List

Click the List Settings button to freely set the product fields that the list wants to display.

| A My Favorites 🗸 🗸      | Deshboard / Data Mana | gement / Product Management |                                            |            |                      | Please select a store                                                | × 🖬 🖷 🕲                     |
|-------------------------|-----------------------|-----------------------------|--------------------------------------------|------------|----------------------|----------------------------------------------------------------------|-----------------------------|
| G Home                  |                       |                             | Template Tupe                              | O Search   |                      |                                                                      |                             |
| 🚔 Store Management 🖂    |                       |                             |                                            |            |                      |                                                                      | _                           |
| 😝 Data Management 🗠     | + Add 🛧 Import        | : 또 Export & Bind 또 Expo    | ort Resource Binding 🖉 🖈 Import Resource B | linding    |                      |                                                                      | 0                           |
| 2 Product Management    | Store 0               | Goods Name @                | Goods Code 🗢                               | Template 🗢 | UPC ©                | □ 1.255 □ 1.254 □ 地址 □ 电键 □ 地址 □ 电键 □ 商品编码 □ 商品编码 □ 商品编码 □ 商品编码 □ 商品 | □ 平板地石<br>施名和 □ 祭田<br>□ 愛信心 |
| (b) Scheduled Task      | 0001                  | 大平招财猪11                     | 100010                                     | REG        | 100010,4589484761233 | □ 正常价 □ 保留标识 □ 保留开始时间□ 保留<br>□ 在常价 □ 保留标识 □ 保留开始时间□ 保留               | 结束时间 促销原因                   |
| 🖂 Material Management   | 0001                  | 1180开心果                     | 100005                                     | REG        | 100005,6930044166209 |                                                                      |                             |
|                         | 0001                  | 卓德脱俗含乳饮品                    | 10                                         | REG        | 10,40338576          | 24-07-2318:05:39                                                     | 2. 🦻 🔲                      |
| Suer Management         | 0001                  | 四季宝颗粒花生酱                    | 100                                        | REG        | 100,2100010000002    | 24-07-23 18:05:39                                                    | R 🥐 📴                       |
| Q Data Query 🗸 🗸        | 0001                  | 黃冰糖                         | 100361                                     | REG        | 100361,6934848931117 | 24-07-23 18:05:39                                                    | R. 🕐 🔟                      |
| 📑 Template Management 🖂 | 0.001                 | 奶羅味冰葉淋                      | 100543                                     | REG        | 100543,4902888343254 | 24-07-2318:05:39                                                     | 2. 🕐 🔞                      |
| ĝi System Management ~  | 0001                  | 866                         | 10101010                                   | REG        | 10101010,2020020     | 24-07-22 13:43:32                                                    | R 🔗 🔯                       |
|                         | 0001                  | ААА                         | 87564331                                   | REG        | 87564331,13346578    | 24-07-2210:38:29                                                     | R 💌 🔯                       |
|                         | 0001                  | 68g缔鱼片                      | 100001                                     | REG        | 100001,6930044167336 | 24-07-18 23:10:47                                                    | R 🕐 🔲                       |
|                         | 0001                  | 豪雄電電干                       | 100391                                     | REG        | 100391,6934848961664 | 24-07-17 13:38:59                                                    | R 🕐 🔯                       |
|                         | 0001                  | 桔梗花4.0多用碗                   | 102405                                     | REG        | 102406,4589892550849 | 24-07-17 13:28:53                                                    | R 💌 🛛                       |
|                         | 0001                  | 阿萊層小米奇供干                    | 1366                                       | REG        | 1365,8412674104038   | 24-07-16 15:52:38                                                    | e 💌 💷                       |
|                         | 0001                  | 生菜300g                      | 102048                                     | REG        | 102048,2110204800004 | 24-07-16 15:47:34                                                    | R 🕐 🔲                       |
|                         | 0001                  | 喻哦這虾片(海苔                    | 10201                                      | REG        | 10201,8997788990659  | 24-07-16 14:57:03                                                    | 2 💌 🔯                       |
|                         | 0001                  | 委伙原料                        | 102010                                     | REG        | 102010,2303164700011 | 24-07-16 14:57:03                                                    | R 🙋 📴                       |
|                         |                       |                             |                                            |            |                      |                                                                      |                             |

#### **6.1.2 Enquiry Product**

You can quickly retrieve the product information you want to search by shop, product code, product name, product UPC, and template type.

| A My Favorites 🖂 🗄        | Dashboard / Data Management /     | Product Management                  |                                 |            |                      | Please select a store 🛛 👻 |         |
|---------------------------|-----------------------------------|-------------------------------------|---------------------------------|------------|----------------------|---------------------------|---------|
| Home     Store Management | Please select a stor 👻 📔 Goods Co | Goods Name                          | Tëmplate Type Q See             | irch       |                      |                           |         |
| 🗃 Data Management 🗠       | + Add ± import ±                  | Export of Bind & Export Resource Bi | nding 🔔 Import Resource Binding |            |                      |                           |         |
| 岸 Product Management      | Store 0                           | Goods Name 😄                        | Goods Code 🗢                    | Template 0 | UPC ¢                | Last Update Time 🜩        | Operate |
| () Scheduled Task         | 0001                              | 大平招财婚11                             | 100010                          | REG        | 100010,4589484761233 | 24-07-24 00:00:00         | 2.      |
| R Material Management     | 0001                              | 1189开心果                             | 100005                          | REG        | 100005,6930044166209 | 24-07-23 18:05:39         | 2 💌     |
|                           | 0001                              | 卓德脱脂含乳软品                            | 10                              | REG        | 10,40338576          | 24-07-23 18:05:39         | R 🗶     |
| Sher Management           | 0001                              | 目季宝颗粒花生酱                            | 100                             | REG        | 100,2100010000002    | 24-07-23 18:05:39         | 2 🖉     |
| O, Data Query 🗸 🗸         | 0001                              | 資水雅                                 | 100361                          | REG        | 100361,6934848931117 | 24-07-23 18:05:39         | 2.      |
| 🖹 Template Management 🖂   | 0001                              | 奶醋味冰糊淋                              | 100543                          | REG        | 100543,4902888343254 | 24-07-23 18:05:39         | 2       |
| 3 System Management 😔     | 0001                              | 888                                 | 10101010                        | REG        | 10101010,2020020     | 24-07-2213:43:32          | R. 💽    |
|                           | 0001                              | ААА                                 | 57564331                        | REG        | 87564331,13346578    | 24-07-22 10:38:29         | 2       |
|                           | 0001                              | 68g烤鱼片                              | 100001                          | REG        | 100001,6930044167336 | 24-07-18 23:10:47         | 2       |
|                           | 0001                              | 京磁着蜀干                               | 100391                          | REG        | 100391,6934848961664 | 24-07-17 13:38:59         | 2       |
|                           | 0001                              | 桔梗花4.0多用确                           | 102406                          | REG        | 102406,4589892550849 | 24-07-17 13:28:53         | 2 0     |
|                           | 0001                              | 阿島島小米奇街干                            | 1366                            | REG        | 1366,8412674104038   | 24-07-1615:52:38          | 2. 💌    |
|                           | 0001                              | 生菜300g                              | 102048                          | REG        | 102048,2110204800004 | 24-07-1615:47:34          | 2       |

#### 6.1.3 Add Product

Click the Add button and enter the product information to add products to the specified shop (product fields need to be configured in the initialization of the system), where the template type and shop name must be selected.

| A My Favorites ~                 | Dashboard / Data Mana  | gement / Product Management |                                         |            |                      | Please select a store | ·       |
|----------------------------------|------------------------|-----------------------------|-----------------------------------------|------------|----------------------|-----------------------|---------|
| 습 Home<br>F Store Management - ~ | Please select a stor v | Goods Code                  | Template Type                           | Q Search   |                      |                       |         |
| 😝 Data Management 🔗              | + Add 🖈 Import         | : ま Export の Bind ま Expor   | rt Resource Binding 🖈 Import Resource B | Sinding    |                      |                       | ۲       |
| 📮 Product Management             | Store 0                | Goods Name 0                | Goods Code 0                            | Template 0 | UPC 0                | Last Update Time 🜩    | Operate |
| Scheduled Task                   | 0001                   | 大平招财储11                     | 100010                                  | REG        | 100010,4589484761233 | 24-07-24 00:00:00     | £ 🕜 🙃   |
| Material Management              | 0001                   | 1189开心果                     | 100005                                  | REG        | 100005,6930044166209 | 24+07+23 1B:05:39     | 2 🕜 🗰   |
| Shelf Macagement                 | 0001                   | 卓德脱脂含乳饮品                    | 10                                      | REG        | 10,40338576          | 24-07-23 18:05:39     | e 💌 🚥   |
| S and who generic                | 0001                   | 四季宣潮程徒生著                    | 100                                     | REG        | 100,2100010000002    | 24-07-23 18:05:39     | £ 🖉 🛛   |
| Q, Data Query 🗠                  | 0001                   | 黄冰雅                         | 100361                                  | REG        | 100361,6934848931117 | 24+07+23 18:05:39     | R 💌 🖪   |
| 📑 Template Management 🗠          | 0001                   | 奶醋味冰淇淋                      | 100543                                  | REG        | 100543,4902888343254 | 24-07-23 18:05:39     | R 🛃 📴   |
| ĝ System Management ↔            | 0001                   | 666                         | 10101010                                | REG        | 10101010,2020020     | 24-07-2213:43:32      | £ 💽     |
|                                  | 0001                   | AAA                         | 87564331                                | REG        | 87564331,13346578    | 24-07-2210:38:29      | R 💽     |
|                                  | 0001                   | 6Eg熔鱼片                      | 100001                                  | REG        | 100001,6930044167336 | 24-07-18 23:10:47     | 2 💌 🖬   |
|                                  | 0001                   | 豪維葡萄干                       | 100391                                  | REG        | 100391,6934848961664 | 24-07-17 13:38:59     | £ 💽     |
|                                  | 0001                   | 桔梗花4.0多用碗                   | 102406                                  | REG        | 102406,4589892550849 | 24-07-17 13:28:53     | R 🖉 🖪   |
|                                  | 0001                   | 阿路费小米奇饼干                    | 1366                                    | REG        | 1366,8412674104038   | 24-07-16 15:52:38     | R 💌 📴   |
|                                  | 0001                   | 生卖300g                      | 102048                                  | REG        | 102048,2110204800004 | 24-07-16 15:47:34     | R 💌 🖪   |
|                                  | 0001                   | 帕嗪重虾片(海普                    | 10201                                   | REG        | 10201,8997788990659  | 24-07-16 14:57:03     | £ 🕐 📴   |
|                                  | 0001                   | 餐饮原料                        | 102010                                  | REG        | 102010,2303164700011 | 24-07-16 14:57:03     | 2 0     |

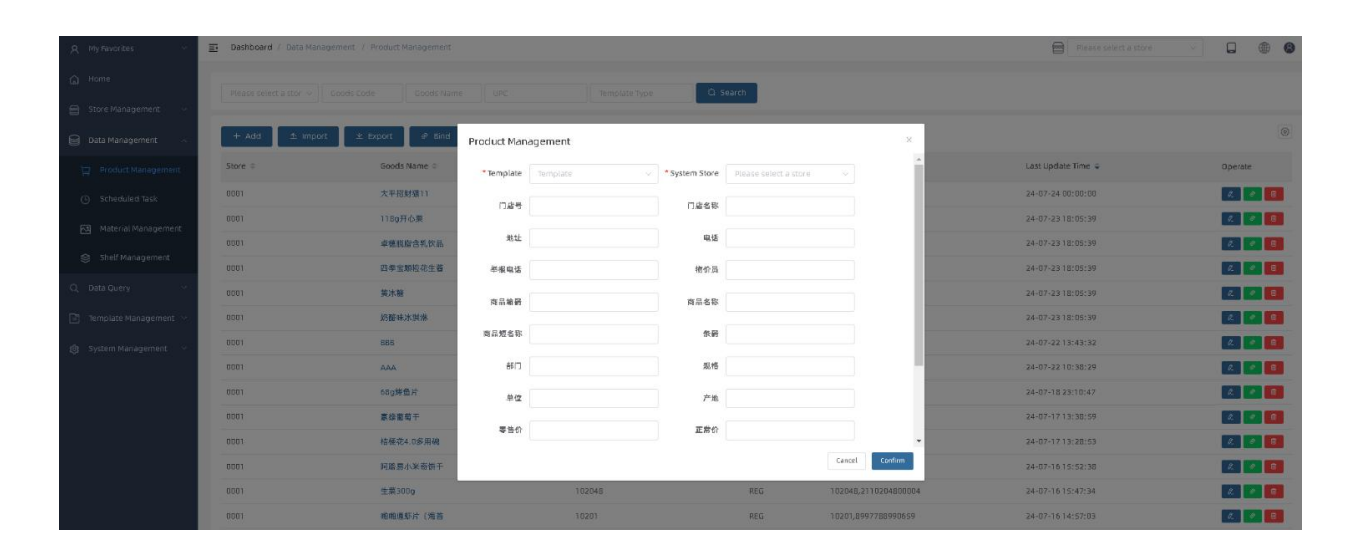

### 6.1.4 Edit Product

Product information can be modified by clicking the Edit button corresponding to the product, shop information cannot be modified.

| Q My Favorites 🤟        | Deshboard / Date M     | anagement / Product Management  |                                    |            |                      | Please select a store | · • • •                       |
|-------------------------|------------------------|---------------------------------|------------------------------------|------------|----------------------|-----------------------|-------------------------------|
| G Home                  | Please select a stor V | Goods Code Coods Name UPC       | Template Type                      | Q. Search  |                      |                       |                               |
| 🖶 Store Management 🗠    |                        |                                 |                                    |            |                      |                       |                               |
| 😝 Data Management 🗠     | + Add 🛆 imj            | port 🖄 Export 🧬 Bind 🖄 Export F | tesource Binding 🔹 Import Resource | Binding    |                      |                       | ۲                             |
| 💭 Product Management    | Store 0                | Goods Name 🗢                    | Goods Code =                       | Template = | UPC =                | Last Update Time 🗢    | Operate                       |
| Scheduled Task          | 0001                   | 大平招财猪11                         | 100010                             | REG        | 100010,4589484761233 | 24-07-24 00:00:00     | 2 💌 🖬                         |
| Material Management     | 0001                   | 1189开心果                         | 100005                             | REG        | 100005,6930044166209 | 24-07-23 18:05:39     | Z. 🕐 🛙                        |
|                         | 0001                   | 卓德肮脏含机饮品                        | 10                                 | REG        | 10,40338576          | 24-07-23 18:05:39     | a. 💌 🖪                        |
| S alles Management      | 0001                   | 四季宝颗轻花生酱                        | 100                                | REG        | 100,2100010000002    | 24-07-23 18:05:39     | a. 🛷 🖪                        |
| Q Data Query 🗠          | 0001                   | 黄冰糖                             | 1 00 361                           | REG        | 100361,6934848931117 | 24-07-2318:05:39      | ë. 🕐 🔒                        |
| 🗈 Template Management 🖂 | 0001                   | 奶醋味冰烘淋                          | 100543                             | REG        | 100543,4902888343254 | 24-07-23 18:05:39     | R. 🛷 🖬                        |
| 🛞 System Management 🖂   | 0001                   | 888                             | 10101010                           | REG        | 10101010,2020020     | 24-07-22 13:43:32     | a. 🕐 📵                        |
|                         | 0001                   | AAA                             | 87564331                           | REG        | 87564331,13346578    | 24-07-22 10:38:29     | e. 🕐 🛛                        |
|                         | 0001                   | 689將鱼片                          | 1 00001                            | REG        | 100001,6930044167336 | 24-07-18 23:10:47     | K. 🕐 🖪                        |
|                         | 0001                   | 原给葡萄干                           | 100391                             | REG        | 100391,6934848961664 | 24-07-17 13:38:59     | e 🕐 🔒                         |
|                         | 0001                   | 枯硬花4.0多用碗                       | 102406                             | REG        | 102406,4589892550849 | 24-07-17 13:28:53     | e. 🕐 🚺                        |
|                         | 0001                   | 问题局小米奇饼干                        | 1355                               | REG        | 1366,8412674104038   | 24-07-16 15:52:38     | £ 🔹 🔒                         |
|                         | 0001                   | 生業300g                          | 102048                             | REG        | 102048,2110204800004 | 24-07-16 15:47:34     | £ 🕐 <table-cell></table-cell> |
|                         | 0001                   | 兩極運転片(海普                        | 10201                              | REG        | 10201,8997788990659  | 24-07-16 14:57:03     | e 💌 🚺                         |
|                         | 0001                   | 餐饮原料                            | 102010                             | REG        | 102010,2303164700011 | 24-07-16 14:57:03     | æ 🔹 😝                         |
|                         | 0001                   | 餐饮原料                            | 102011                             | REG        | 102011,2303164800011 | 24-07-16 14:57:03     | R 💌 🖪                         |

| A My Favorites 💛        | E Dashboard / Data Management | / Product Management   |                     |                |               |                      | Please select a store 🔗 |         |
|-------------------------|-------------------------------|------------------------|---------------------|----------------|---------------|----------------------|-------------------------|---------|
| С ноте                  |                               |                        |                     |                | earch         |                      |                         |         |
| 🗐 Store Management 🕓    |                               |                        |                     |                | _             |                      |                         |         |
| 🖯 Data Management 🗠     | + Add 🖈 Import                | £ Export @ Bind Produc | t Management        |                |               |                      |                         | ۲       |
| ोट्ट Product Management | Store ©                       | Goods Name ©           | plate REG .         | * System Store |               | v                    | Last Update Time 🌩      | Operate |
| Scheduled Task          | 0001                          | 大平招财骑11                | J启号 A050            | 门店名称           | 吃喝研究所         |                      | 24-07-24 00:00:00       |         |
| Material Management     | 0001                          | 1189开心果                |                     |                |               |                      | 24-07-23 18:05:39       |         |
|                         | 0001                          | 卓德脱窟含乳饮品               | 地址 上海市住江区龙华中路759号地" | 电话             | 021-64390098  |                      | 24-07-23 18:05:39       |         |
| Solet Management.       | 0001                          | 四季宝期较优生音 半月            | (电话 12358           | <b>密</b> 价员    | 李强519         |                      | 24-07-23 18:05:39       |         |
| Q, Data Query 💛         | 0001                          | 黄冰糖                    | 编码 100010           | 商品名称           | 大平招财谋11       |                      | 24-07-23 18:05:39       |         |
| 📑 - Template Management | 0001                          | 的服味冰淇淋                 |                     |                |               |                      | 24-07-23 18:05:39       |         |
| 🛞 System Management 🖂   | 0001                          | 866                    | 图名取 大平招财猪BL         | 茶研             | 4589484761233 |                      | 24-07-22 13:43:32       |         |
|                         | 0001                          | АЛА                    | 部门 250405           | 规格             |               |                      | 24-07-2210:38:29        |         |
|                         | 0001                          | 689時曲片                 | 单位 只                | 产地             | 日本            |                      | 24-07-18 23:10:47       | e 💌 🚺   |
|                         | 0001                          | 原称葡萄干                  |                     |                |               |                      | 24-07-17.13:38:59       |         |
|                         | 0001                          | 格德花4.0多用碗              | PEGR 115.00         | 正常价            | 159.00        |                      | 24-07-17 13:28:53       |         |
|                         | 0001.                         | 间蓝黑小米奇得干               |                     |                |               | Cancel Costern       | 24-07-16 15:52:38       |         |
|                         | 0001                          | 生菜300g                 | 102048              |                | REG           | 102048,2110204800004 | 24-07-16/15:47:34       |         |
|                         | 0001                          | 碰撞逐步片(道苔               | 10201               |                | REG           | 10201,8997788990659  | 24-07-16-14:57:03       |         |

| 🔓 Home                                                        | E Dashboard / | Data Management / Product M | Aanagement   |                         | Please s             | elect a store      |         |
|---------------------------------------------------------------|---------------|-----------------------------|--------------|-------------------------|----------------------|--------------------|---------|
| <ul> <li>Store Management</li> <li>Data Management</li> </ul> | test(0001)    | ∽ ) Goods Code              | Goods Name   |                         | Template Type        | Q Search           |         |
| 🖵 Product Management                                          | + Add         | ▲ Import                    |              | ixport Resource Binding |                      | nding              | ۲       |
| C Scheduled Task                                              | Store \$      | Goods Name 💠                | Goods Code 💠 | Template ≑              | UPC \$               | Last Update Time 🗘 | Operate |
| 🔁 Material Management                                         | 0001          | 大平招财猫33                     | 100010       | REG                     | 100010,4589484761233 | 24-07-24 12:00:00  | 2       |
| 😂 Shelf Management                                            | 0001          | 118g开心果                     | 100005       | REG                     | 100005,6930044166209 | 24-07-23 18:05:39  |         |
|                                                               | 0001          | 卓德脱脂含乳饮品                    | 10           | REG                     | 10,40338576          | 24-07-23 18:05:39  | 2 🖉 💼   |
| Q bata query ~                                                | 0001          | 四季宝颗粒花生酱                    | 100          | REG                     | 100,2100010000002    | 24-07-23 18:05:39  | l. 🖉 💼  |
| Sectronic Shelf Label Communication Log                       | 0001          | 黄冰糖                         | 100361       | REG                     | 100361,6934848931117 | 24-07-23 18:05:39  | ¢. 🖉 💼  |
| Digital Signage<br>Communication Log                          | 0001          | 奶酪味冰淇淋                      | 100543       | REG                     | 100543,4902888343254 | 24-07-23 18:05:39  | l. 🖉 💼  |
| Data Synchronization Log                                      | 0001          | BBB                         | 10101010     | REG                     | 10101010,2020020     | 24-07-22 13:43:32  | 2       |
|                                                               | 0001          | ААА                         | 87564331     | REG                     | 87564331,13346578    | 24-07-22 10:38:29  | L 🖉 💼   |
| E System Cog Query                                            | 0001          | 68g烤鱼片                      | 100001       | REG                     | 100001,6930044167336 | 24-07-18 23:10:47  | ¢ 🖉 🛅   |
| 🖃 Template Management 💛                                       | 0001          | 豪雄葡萄干                       | 100391       | REG                     | 100391,6934848961664 | 24-07-17 13:38:59  | l. 🖉 💼  |
| 😥 System Management 🗠                                         | 0001          | 桔梗花4.0多用碗                   | 102406       | REG                     | 102406,4589892550849 | 24-07-17 13:28:53  | L 🖉 💼   |

### 6.1.5 Delete Product

Click the Delete button to delete the specified product.

| A My Favorites ~        | E Dashboard / Data Manag | gement / Product Management |                                     |            |                      | Please select a store |                |
|-------------------------|--------------------------|-----------------------------|-------------------------------------|------------|----------------------|-----------------------|----------------|
| Са ноте                 | Please select a stor 🗸   | Goods Code Goods Name UPC   | Template Type                       | Q Search   |                      |                       |                |
| 🗑 Store Management 🖂    |                          |                             |                                     |            |                      |                       |                |
| Data Management 🗠       | + Add 🖈 Import           | 호 Export I III 호 Export Re  | source Binding 1 Import Resource Bi | nding      |                      |                       | 0              |
| Product Management      | Store =                  | Goods Name ©                | Goods Code 0                        | Template 0 | UPC 0                | Last Update Time 🗢    | Operate        |
| () Scheduled Task       | 0001                     | 大平招射鐵11                     | 100010                              | REG        | 100010,4589484761233 | 24-07-24 00:00:00     | e. 💌 🔳         |
| R. Material Management  | 0001                     | 118g开心果                     | 100005                              | REG        | 100005,6930044166209 | 24-07-23 18:05:39     | a. 💽 🖬         |
|                         | 0001                     | 卓德脱脂含乳饮品                    | 10                                  | REG        | 10,40338576          | 24-07-23 18:05:39     | e 🥑 📵          |
| Shelf Management        | 0001                     | 四季宝颗粒花生香                    | 100                                 | REG        | 100,2100010000002    | 24-07-23 18:05:39     | £ 💌 🔒          |
| Q Data Query 🛛 👋        | 0001                     | 黄冰糖                         | 100361                              | REG        | 100361,6934848931117 | 24-07-23 18:05:39     | £ 🙍 🗊          |
| 🖹 Template Management 🖂 | 0001                     | 奶醒味水淇淋                      | 100543                              | REG        | 100543,4902888343254 | 24-07-23 18:05:39     | e. 💌 💼         |
| 🎯 System Management 🖂   | 0001                     | 666                         | 101010                              | REG        | 10101010,2020020     | 24-07-2213:43:52      | 2 🖉 🗿          |
|                         | 0001                     | ААА                         | 87564331                            | REG        | 87564331,13346578    | 24-07-22 10:38:29     | æ 💽 🗐          |
|                         | 0001                     | 68g烤鱼片                      | 100001                              | REG        | 100001,6930044167336 | 24-07-18 23:10:47     | e 🥐 🗊          |
|                         | 0001                     | 豪菇面積干                       | 100391                              | REG        | 100391,6934848961664 | 24-07-17 13:38:59     | <i>a</i> . 💌 🗻 |
|                         | 0001                     | 桔梗花4.0多用碗                   | 102406                              | REG        | 102406,4589892550849 | 24-07-17 13:28:53     | £ 🥑 🙃          |
|                         | 0001                     | 间疏圆小米寄储干                    | 1365                                | REG        | 1366,8412674104038   | 24-07-16 15:52:38     | e. 💽 🗿         |
|                         | 0001                     | 生菜300g                      | 102048                              | REG        | 102048,2110204800004 | 24-07-16 15:47:34     | e 🖉 🗿          |
|                         | 0001                     | 峨嵋道虾片《海普                    | 10201                               | REG        | 10201,8997788990659  | 24-07-16 14:57:03     | £ 🖉 🗐          |
|                         | 0001                     | 餐饮原料                        | 102010                              | REG        | 102010,2303164700011 | 24-07-16 14:57:03     | æ 💌 📴          |
|                         | 0001                     | JAN AN INF MA               |                                     |            |                      |                       |                |

### 6.1.6 Product Import and Export

Click the Import button to select a shop and upload the product information file to import the products into the designated shop.

|                       |                |                            |                                      | Q Search   |                      |                    |         |
|-----------------------|----------------|----------------------------|--------------------------------------|------------|----------------------|--------------------|---------|
| ) Store Management 🔗  |                |                            |                                      |            |                      |                    |         |
| Data Management 🗠     | + Add 🖄 Import | 坐 Export 🖉 Bind 坐 Export P | lesource Binding 🔹 Import Resource I | Binding    |                      |                    |         |
| Product Management    | Store ©        | Goods Name 🗢               | Goods Code ©                         | Template 0 | UPC 0                | Last Update Time 👙 | Operate |
| 5 Scheduled Task      | 0001           | 大平招财雄11                    | 100010                               | REG        | 100010,4589484761233 | 24-07-24 00:00:00  | 2.      |
| A Material Management | .0001          | 1189开心果                    | 100005                               | REG        | 100005,6930044166209 | 24-07-23 18:05:39  | 2       |
|                       | 0001           | 卓德崩暗含乳饮品                   | 10                                   | REG        | 10,40338576          | 24-07-23 18:05:39  | 2 💌     |
| B 20160 Matundationer | 0001           | 四季宝频箱花生酱                   | 100                                  | REG        | 100,210001000002     | 24-07-23 18:05:39  | P. 9    |
| Data Query 💛          | 0001           | 英水糖                        | 100361                               | REG        | 100361,6934848931117 | 24-07-23 18:05:39  | R 🙎     |
| Template Management 🖂 | 0001           | 奶酪味冰淇淋                     | 100543                               | REG        | 100543,4902888343254 | 24-07-23 18:05:39  | 2       |
| System Management     | 0001           | 666                        | 10101010                             | REG        | 10101010,2020020     | 24-07-22 13:43:32  | R. Ø    |
|                       | 0001           | AAA                        | 87564331                             | REG        | 87564331,13346578    | 24-07-22 10:38:29  | R 💌     |
|                       | 0001           | 689將鱼片                     | 100001                               | REG        | 100001,6930044167336 | 24-07-18 23:10:47  | 2       |
|                       | 0001           | 豪裕繼萄干                      | 100391                               | REG        | 100391,6934848961664 | 24-07-17 13:38:59  | 2 0     |
|                       | 0001           | 桔梗花4.0多用碗                  | 102405                               | REG        | 102406,4589892550849 | 24-07-17 13:28:53  | R. 💌    |
|                       | 0001           | 阿蘭島小米奇樹干                   | 1366                                 | REG        | 1366,8412674104038   | 24-07-16 15:52:38  | 2 🤦     |
|                       | 0001           | 生菜3009                     | 102048                               | REG        | 102048,2110204800004 | 24-07-16 15:47:34  | 2 💌     |
|                       |                | <b>的时间 机</b> 拉 了的 若        | 10201                                | REG        | 10201,8997788990659  | 24-07-16 14:57:03  |         |

| Stor MAALagement         Image: Store Store St  |                       |               |              | Template Type 0.5                                                                                                    | Search |                      |                    |         |
|----------------------------------------------------------------------------------------------------|-----------------------|---------------|--------------|----------------------------------------------------------------------------------------------------|--------|----------------------|--------------------|---------|
| 0.1 2 4 2 4 1 (2) 1 1 (2) 1 (2) 1 ( | Store Management 🧹    |               |              |                                                                                                    |        |                      |                    |         |
| Autor         Base 1         Boods Name 1         **Socie         **Socie                                                                                                    | Data Management 💫     | + Addt import | ± Export     | Product Import                                                                                                    |        | ×                    |                    | ۲       |
| Science fair         Ref         AFRIRATION         Proprior de la contraction de la contraction de la contracontraction de la contraconte la contraction de la                     | 2 Product Menagement  | Store =       | Goods Name 🗟 | *Store test(0001)                                                                                                    |        |                      | Last Update Time 🤿 | Operate |
| Matchel Hangement         Soft         119 # G.S.         Soft Soft Soft Soft Soft Soft Soft Soft                                                                                                    | ) Scheduled Task      | 0001          | 大平招财强11      | * Import Broduct Information Disase select a f                                                                                                    | 510    | 0,4589484761233      | 24-07-24 00:00:00  | 2 🖸     |
| Both Management         Both         Batt Math         East Math         East Math         East         Add Ford         East         East                                                                                                    | G Material Management | 0001          | 1189开心黑      | The second second |        | 5,6930044166209      | 24-07-23 18:05:39  |         |
| Note wargement         Stort wargement         Stort warge                                                                                                    | S                     | 0001          | 卓德说题含乳饮品     |                                                                                                    | Cancel | Contina i38576       | 24-07-23 18:05:39  | a 🖉 🛛   |
| Data Curry         Status         Status <thstatus< th="">         Status         Stat</thstatus<>                                                                                                    | 3 over vanagement.    | 0001          | 四季宝粮程税生管     | 100                                                                                                    | REG    | 100,210001000002     | 24-07-23 18:05:39  | e. 💌 🖬  |
| Interplate Maragement         0001         9%84.84%         10043         REG         100543,40028849254         24 07 23 18:05:39         Z 01           System Maragement         0001         0006         REG         1001010,202000         24 07 23 18:05:39         Z 01           System Maragement         0001         REG         1010101,202000         24 07 23 18:05:39         Z 01           1001         REG         1010101,022000         24 07 23 18:05:39         Z 01           1001         REG         1010101,022000         24 07 23 18:05:39         Z 01           1001         REG         101010,022000         24 07 23 18:05:39         Z 01           1001         REG         101010,022000         24 07 23 18:05:39         Z 01                                                                                                    | Data Query            | 0001          | 黄冰箱          | 100361                                                                                                    | REG    | 100361,6934848931117 | 24-07-23 18:05:39  | <i></i> |
| System Navigenet         B001         BEB         D0101010         REG         D0101010_02200019         24-07-22 13-43-32         C I           0001         AAA         D7544331         REG         D7545311.13146578         24-07-22 10.382.29         C I         C I           0001         Reg/#盒片         100001         REG         D7506311.13146578         24-07-18 23.10.47         C I         C I                                                                                                    | Template Management 🖂 | 0001          | 必要未用         | 100543                                                                                                    | REG    | 100543,4902888343254 | 24-07-23 18:05:39  | e e 0   |
| 0001         AAA         07564331         REC         07564331/3346578         24-07-22 10:36:297         Image: Company State State                                                | System Nanagement     | 0001          | 858          | 10101010                                                                                                    | REG    | 10101010,2020020     | 24-07-2213:43:32   | e 💌 🚺   |
| 1 10001 80g#출처 100011 945 10001,593044167316 24-07-15 2310-37 👔 🖬                                                                                                    |                       | 0001          | AAA          | 87564331                                                                                                    | REG    | 87554331,13346578    | 24-07-22 10:38:29  | æ. 💌 💼  |
|                                                                                                    |                       | 0001          | 680/#金片      | 100001                                                                                                    | REG    | 100001,6930044167336 | 24-07-18 23:10:47  | æ 🛃 🖬   |
| 2001 IIIIIII 2004 24-07-17-13-32-59 🖬 🖬                                                                                                    |                       | 0001          | 豪县省町干        | 100591                                                                                                    | REG    | 100391,6934848961654 | 24-07-17 13:38:59  | (A. 10) |
| 0001 UROLOFAN 102406 REG 122406,4388787250549 24-07-17-12-28-53 🖬                                                                                                    |                       | 0001          | 結硬花4.0多用硫    | 102406                                                                                                    | REG    | 102406,4589892550849 | 24-07-17 13:28:53  | e 🖉 🖬   |
| 0001 頁意用小來發展于 1366 REG 1366,8412674104138 24-07-161552:38 C                                                                                                    |                       | 0001          | 阿婆恩小米登街干     | 1366                                                                                                    | REG    | 1366,8412674104038   | 24-07-16 15:52:38  | e 🖉 🚺   |

Select the shop data you want to export and click the Export button to export all the product information under that shop.

| A My Favorites 🔍        | Dashboard / Data Management | it / Product Management                 |                                   |            |                      | Please select a store 🔗 🗸 |         |
|-------------------------|-----------------------------|-----------------------------------------|-----------------------------------|------------|----------------------|---------------------------|---------|
| G Home                  |                             |                                         |                                   | aarth      |                      |                           |         |
| 🖨 Store Management 🕓    | Piease secet a stor V       | s code Goods Name GPC                   | remplate type                     | Partn      |                      |                           |         |
| 😝 Data Management 🔗     | + Add ± Import              | 生 Export    の Bind    ± Export Resource | Binding 🏦 Import Resource Binding |            |                      |                           | ۲       |
| 🙀 Product Management    | Store 🗢                     | Goods Name 🕆                            | Goods Code 🕆                      | Template 0 | UPC ¢                | Last Update Time 单        | Operate |
| Scheduled Task          | 0001                        | 大平招射鐵33                                 | 100010                            | REG        | 100010,4589484761233 | 24-07-24 12:00:00         | a 🔹 🔒   |
| R Material Management   | 0001                        | 1180开心果                                 | 100005                            | REG        | 100005,6930044166209 | 24-07-2318:05:39          | a. 💌 🖬  |
|                         | 0001                        | 卓德说能含乳饮品                                | 10                                | REG        | 10,40338576          | 24-07-23 18:05:39         | 2 💌 📵   |
| S anen wanagement       | 0001                        | 因拳主類粒花生著                                | 100                               | REG        | 100,2100010000002    | 24-07-23 18:05:39         | a. 💌 🖪  |
| Q Data Query ~          | 0001                        | 英冰班                                     | 100361                            | REG        | 100361,6934848931117 | 24-07-23 18:05:39         | 2 🔹 📴   |
| 📑 Template Management 🖂 | 0001                        | 奶醋味冰湖淋                                  | 100543                            | REG        | 100543,4902888343254 | 24-07-23 18:05:39         | 2 🕐 📴   |
| ĝi System Management 🖂  | 0001                        | BSB                                     | 10101010                          | REG        | 10101010,2020020     | 24-07-2213:43:32          | a 🕐 📴   |
|                         | 0001                        | лла                                     | 87564331                          | REG        | 87564331,13346578    | 24-07-2210:38:29          | a 🔹 📴   |
|                         | 0001                        | 68g烤鱼片                                  | 100001                            | REG        | 100001,6930044167336 | 24-07-18 23:10:47         | a 💌 📴   |
|                         | 0001                        | 原绕着荀干                                   | 100391                            | REG        | 100391,6934848961664 | 24-07-1713:38:59          | e 🔹 📴   |
|                         | 0001                        | 桔梗花4.0多用碗                               | 102405                            | REG        | 102406,4589892550849 | 24-07-17 13:28:53         | æ 💽     |
|                         | 0001                        | 阿爾島小米奇街千                                | 1366                              | REG        | 1365,8412674104038   | 24-07-16 15:52:38         | æ 💽     |
|                         | 0001                        | 生菜300g                                  | 102048                            | REG        | 102048,2110204800004 | 24-07-1615:47:34          | 2 🕜 📴   |
|                         | 0001                        | 喻喻道虾片(海苔                                | 10201                             | REG        | 10201,8997788990659  | 24-07-16 14:57:03         | e. 💽 💼  |
|                         | 0001                        | 餐饮原料                                    | 102010                            | REG        | 102010,2303164700011 | 24-07-1614:57:03          | a. 💌 🔒  |
|                         | 0001                        | 餐饮原料                                    | 102011                            | REG        | 102011,2303164800011 | 24-07-16 14:57:03         | æ 💌 💼   |

### 6.1.9 Import and export clip bind

Select the shop you want to export and click the Export Material Bindings button to export the material and product bindings for that shop.

| 오 My Favorites 🗸 🗏      | Dashboard / Data Management / | Product Management                  |                                   |            |                      | Please select a store 🔷 |         | • • |
|-------------------------|-------------------------------|-------------------------------------|-----------------------------------|------------|----------------------|-------------------------|---------|-----|
| С ноте                  | test(0001) v Goods Co         | de Ooods Name UPC                   | Template Type Q Sea               | rch        |                      |                         |         |     |
| 🖶 Store Management 🕓 🧲  | + Add 1 import 1              | Export @ Bind & Export Resource Bin | nding 🌐 🗠 Import Resource Binding |            |                      |                         |         | ۲   |
| 🙀 Product Management    | Store ©                       | Boods Name 💠                        | Goods Code ≑                      | Template 🕆 | UPC 0                | Last Update Time 👙      | Operate |     |
| (5) Scheduled Task      | 0001                          | 大平招财缴33                             | 100010                            | REG        | 100010,4589484761233 | 24-07-24 12:00:00       | Ø. 🖉    |     |
| 🖂 Material Management   | 0001                          | 1180开心果                             | 10000S                            | REG        | 100005,6930044166209 | 24-07-23 18:05:39       | Ø. 🧧    | •   |
| Q Englisheranger        | 0001                          | 卓德被指含乳饮品                            | 10                                | REG        | 10,40338576          | 24-07-23 18:05:39       | a. 🕜    | •   |
| Siles Management        | 0001                          | 四學宝粮粒花生酱                            | 100                               | REG        | 100,2100010000002    | 24-07-23 18:05:39       | a. 👩    | Ø   |
| Q, Data Query 💛         | 0001                          | 算术链                                 | 100361                            | REG        | 100361,6934848931117 | 24-07-23 18:05:39       | P. 9    | •   |
| 📑 Template Management 🗠 | 0001                          | 奶醋味冰湖淋                              | 100543                            | REG        | 100543,4902888343254 | 24-07-23 18:05:39       | e. 🧧    | •   |
| 🍘 System Management 🖂   | 0001                          | 888                                 | 10101010                          | REG        | 10101010,2020020     | 24-07-22 13:43:32       | e o     | ด   |
|                         | 0001                          | ААА                                 | 87564331                          | REG        | 87564331,13346578    | 24-07-22 10:38:29       | R. 🕖    |     |
|                         | 0001                          | 68g時皇片                              | 100001                            | REG        | 100001,6930044167336 | 24-07-18 23:10:47       | R 🥑     | 0   |
|                         | 0001                          | 原碲葡萄干                               | 100391                            | REG        | 100391,6934848961664 | 24-07-1713:38:59        | Ø. 🖉    | 0   |
|                         | 0001                          | 桔梗花4.0多用碗                           | 102406                            | REG        | 102406,4589892550849 | 24-07-1713:28:53        | a 👩     | 0   |
|                         | 0001                          | 阿厳意小米奇併干                            | 1355                              | REG        | 1356,8412574104038   | 24-07-16 15:52:3B       | a 🧔     |     |
|                         | 0001                          | 生菜300g                              | 102048                            | REG        | 102048,2110204800004 | 24-07-16 15:47:34       | e. 🕑    | 0   |
|                         | 0001                          | 帕帕達斯片(按苔                            | 10201                             | REG        | 10201,8997788990659  | 24-07-16 14:57:03       | R. 1    | 0   |
|                         | 0001                          | 餐饮原料                                | 102010                            | REG        | 102010,2303164700011 | 24-07-16 14:57:03       | e. 🧳    | 0   |

Click the Import Material Binding button, you can select the bind relationship between the shop's imported products and materials.

| A My Ravorites 🗸 🗸      | E Dashboard / Data Managem | ent / Product Management    |                                       |            |                      | Please select a store 🗸 🗸 |         |
|-------------------------|----------------------------|-----------------------------|---------------------------------------|------------|----------------------|---------------------------|---------|
| G Home                  | rest(0001)                 | nde Code                    | Terriviate Turce                      | O. Search  |                      |                           |         |
| 🖶 Store Management 🖂    | renteed to be              |                             | subme the                             |            |                      |                           |         |
| Data Management 🔗       | + Add 1 the HbA +          | ± Export Ø Bind ± Export Re | source Binding 🏾 🏝 Import Resource Bi | nding      |                      |                           | ۲       |
| Product Management      | Store 0                    | Goods Name 👙                | Goods Code 😄                          | Template 0 | UPC C                | Last Update Time 🌩        | Operate |
| Scheduled Task          | 0001                       | 大平招對號33                     | 100010                                | REG        | 100010,4589484761233 | 24-07-24 12:00:00         | e 💌 🗷   |
| R Material Management   | 0001                       | 1180开心果                     | 100005                                | REG        | 100005,6930044166209 | 24-07-2318:05:39          | £ 🖉 🗄   |
|                         | 0001                       | 卓德脱脂含乳饮品                    | 10                                    | REG        | 10,40338576          | 24-07-23 18:05:39         | £ 🕐 📴   |
| 👙 shet Management       | 0001                       | 四學宝颗粒花生酱                    | 100                                   | REG        | 100,2100010000002    | 24-07-23 18:05:39         | £ 💌 🛙   |
| O, Data Query 💛         | 0001                       | 黄冰糖                         | 100361                                | REG        | 100361,6934848931117 | 24-07-23 18:05:39         | 2 2 8   |
| 📑 Template Management 🗠 | 0001                       | 奶醋味水無淋                      | 100543                                | REG        | 100543,4902888343254 | 24-07-23 18:05:39         | e 🕑 🖬   |
| ĝi System Management ~  | 0001                       | 666                         | סוסוסו                                | REG        | 10101010,2020020     | 24-07-2213:43:32          | 2 💌 🛙   |
|                         | 0001                       | ААА                         | 87564331                              | REG        | 87564331,13346578    | 24-07-22 10:38:29         | 2 💌 🖪   |
|                         | 0001                       | 68g烤鱼片                      | 100001                                | REG        | 100001,8930044167336 | 24-07-18 23:10:47         | R 💌 🛙   |
|                         | 0001                       | 泰雄國南干                       | 100391                                | REG        | 100391,6934848961664 | 24-07-17 13:38:59         | 2 🧶 🛙   |
|                         | 0001                       | 枯模疣4.0多用碗                   | 102406                                | REG        | 102406,4589892550849 | 24-07-17 13:28:53         | 2 🖉 🗊   |
|                         | 0001                       | 间踏易小米奇饼干                    | 1365                                  | REG        | 1366,8412674104038   | 24-07-16 15:52:38         | 2 💌 🛙   |
|                         | 0001                       | 生菜300g                      | 102048                                | REG        | 102048,2110204800004 | 24-07-16 15:47:34         | 2 💌 😗   |

| A My Favorites              | Deshboard / Date M | nagement / Product Management   |                           |                                                                 |                         | Plasta telecta store |         |
|-----------------------------|--------------------|---------------------------------|---------------------------|-----------------------------------------------------------------|-------------------------|----------------------|---------|
| G Home                      |                    |                                 |                           | Q Search                                                        |                         |                      |         |
| 🗧 - Store Management 💿 🖂    |                    |                                 |                           |                                                                 |                         |                      |         |
| Data Management             | + Add 🗅 Im         | iort 坐 Export 🧬 Bind 坐 Export P | Import Resource Bindi     | ng                                                              | <b>*</b>                |                      |         |
| W Broduct Hanagement        | Store =            | Goods Name @                    | * Store Name              | test(0001)                                                      |                         | Last Update Time 👙   | Operate |
| ③ Scheduled Task            | 0001               | 大平招對諸33                         | * Import Resource Binding | Please select a file                                            | 1,4589484761233         | 24-07-24 12:00:00    | 2 0     |
| 🖂 Material Management       | 0001               | 1180开心黑                         |                           | Please upload Format is alerater Files                          | 3,6930044166209         | 24-07-23 18:05:39    | e. 🦉 🖬  |
|                             | 0001               | 卓德越聯合判欲品                        |                           |                                                                 | 38576                   | 24-07-23 18:05:39    | C 💌 🚺   |
| Shelf Management            | 0001               | 四季宝聊粒花生苦                        | Import mode               | Import mode 🗌 Override Existing Binding Relationship 0001000002 |                         | 24-07-23 18:05:39    |         |
| O, Data Guery               | 0001               | 黄沐藉                             |                           | Cancel                                                          | Confirm 1,6934B48931117 | 24-07-23 18:05:39    |         |
| 📑 - Template Management - 🕤 | 0001               | 纺筋味水剂爆                          | 100543                    | REG                                                             | 100543,4902888343254    | 24-07-23 18:05:39    | C. 💌 🚺  |
| 🛞 System Management         | 0001               | 866                             | 10101010                  | REG                                                             | 10101010,2020020        | 24-07-22 13:43:32    |         |
|                             | 0001               | AAA                             | 87564331                  | REG                                                             | 87564331,13346578       | 24-07-22 10:38:29    | e 💌 🖬   |
|                             | 0001               | 68g株鱼片                          | 100001                    | REG                                                             | 100001,6930044167336    | 24-07-18 23:10:47    |         |
|                             | 0001               | 家绿菊萄干                           | 100391                    | REG                                                             | 100391,6934848961664    | 24-07-17 13:38:59    |         |
|                             | 0001               | 检接花4.0多用的                       | 102406                    | REG                                                             | 102406,4589892550849    | 24-07-17 13:28:53    |         |

# 6.2 Plan Task 6.2.1 Add Task

Click the Add button to add a scheduled task for merchandise information change to the specified shop. The task will change the merchandise information at the specified time and restore the merchandise information at the specified time.

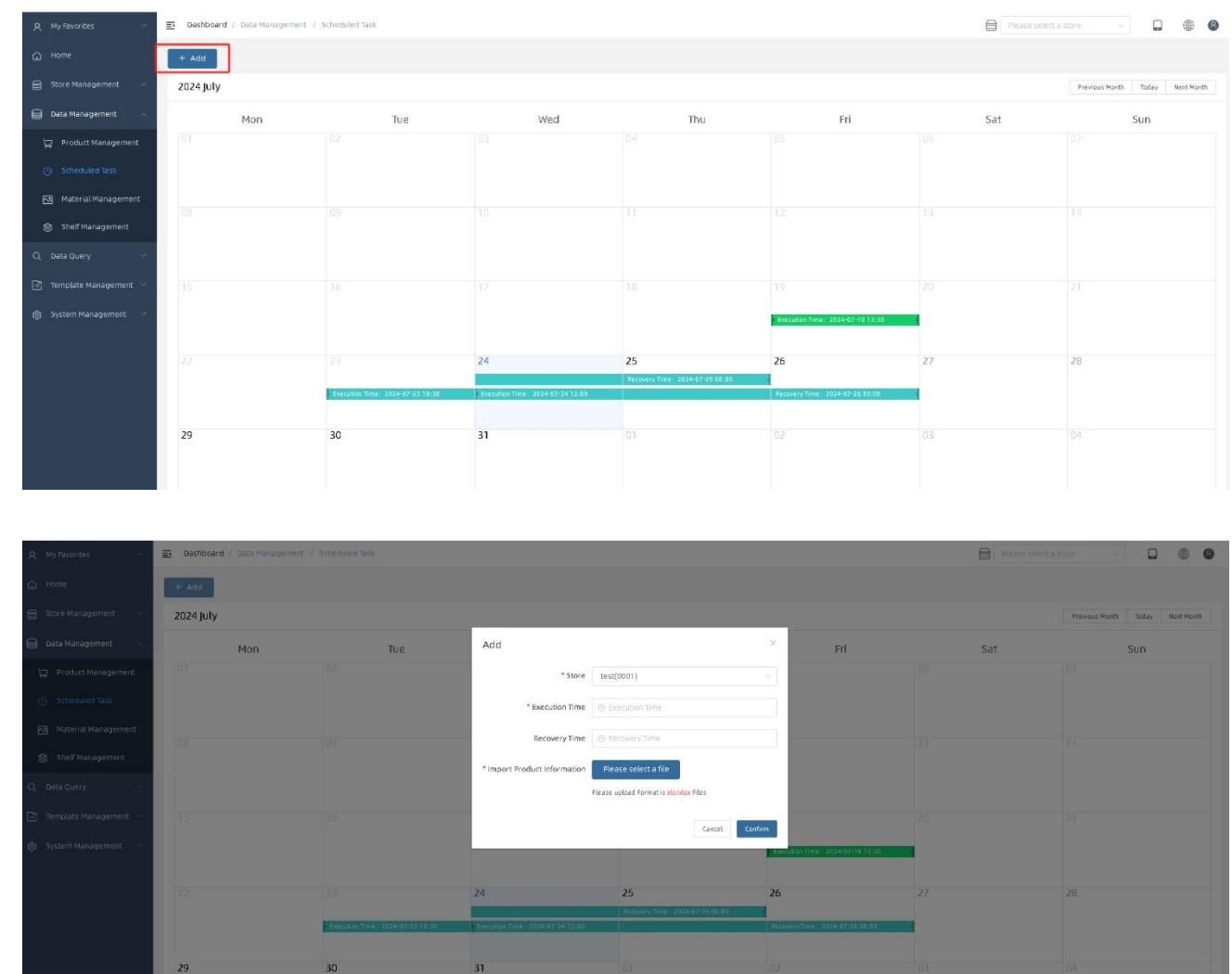

#### 6.2.2 Modify Task

You can modify the task execution time and recovery time by clicking the Edit button for tasks that have not been started.

| A My Ravontes 🗠         | Dashboard / Data Management | / Scheduled Task                 |                                  |                                                                                                    |                                  | Please select | a store                         |
|-------------------------|-----------------------------|----------------------------------|----------------------------------|----------------------------------------------------------------------------------------------------|----------------------------------|---------------|---------------------------------|
| G Home                  | + Add                       |                                  |                                  |                                                                                                    |                                  |               |                                 |
| 🖶 Store Management 🕓    | 2024 July                   |                                  |                                  |                                                                                                    |                                  |               | Previous Horth Today Next Month |
| Data Management 🕠       | Mon                         | Tue                              | Wed                              | Thu                                                                                                    | Fri                              | Sat           | Sun                             |
| 말 Product Management    |                             |                                  |                                  |                                                                                                    |                                  |               |                                 |
| Scheduled Task          |                             |                                  |                                  |                                                                                                    |                                  |               |                                 |
| Material Management     |                             |                                  |                                  |                                                                                                    |                                  |               |                                 |
| 😂 Shelf Management      |                             |                                  |                                  |                                                                                                    |                                  |               |                                 |
| Q, Data Query 🗸 🗸       |                             |                                  |                                  |                                                                                                    |                                  |               |                                 |
| 📑 Template Management 🗠 |                             |                                  |                                  |                                                                                                    |                                  |               |                                 |
| 🚯 System Management 🔗   |                             |                                  |                                  |                                                                                                    | Execution Time: 2024-07-19 12:30 | •             |                                 |
|                         |                             |                                  | 24                               | 25                                                                                                    | 26                               | 27            | 28                              |
|                         |                             | Execution Time: 2024-07-23 19:38 | Execution Time: 2024-07-24 12:00 | - Receivery Time - 2024-07-25 00:00                                                                                                    | Recovery Time: 2024-07-25 30:00  |               |                                 |
|                         |                             |                                  |                                  | (111) & ×                                                                                                    |                                  |               |                                 |
|                         | 29                          | 30                               | 31                               | Store Number: 0001<br>Execution Time: 2024-07-23 16:38<br>Recover Time: 2024-07-25 00:00<br>Task status: <u>Recover</u><br>Viewfile: GoodsList_17217339282472dsc 8               | 2                                |               |                                 |
|                         |                             |                                  |                                  | 112 R × ×<br>Store Number: 5001<br>Decution Time: 2024/07/24 12:00<br>Recovery Time: 2024/07/26 00:00<br>Task status: Forney Recovery<br>WewFile: Goodstat; 172172398/361.xlor.d | E                                |               |                                 |

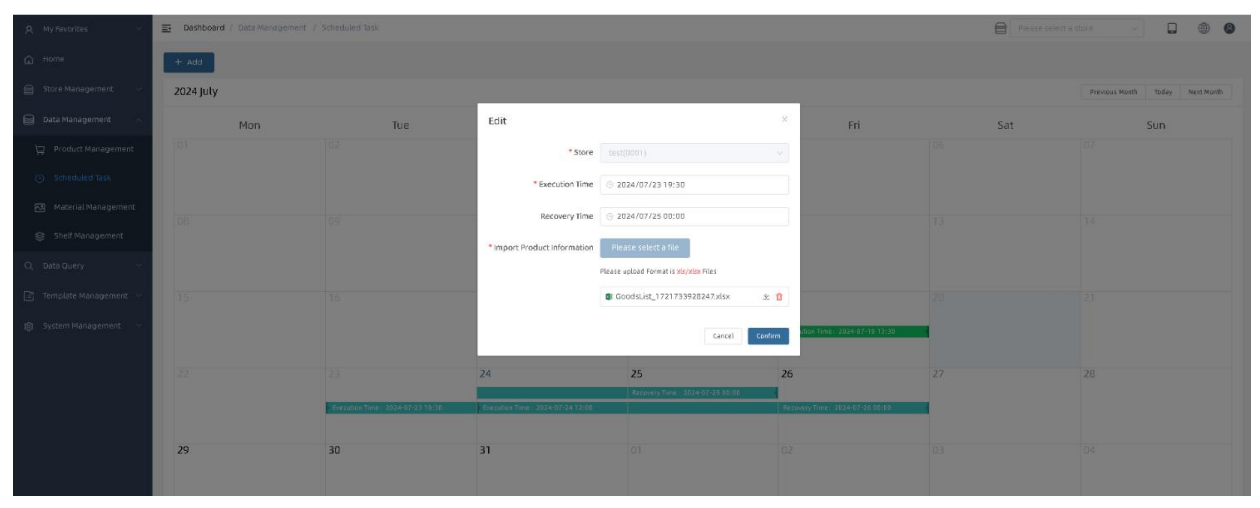

# 6.2.3 Delete Task

A task not started can be deleted directly by clicking the Delete button.

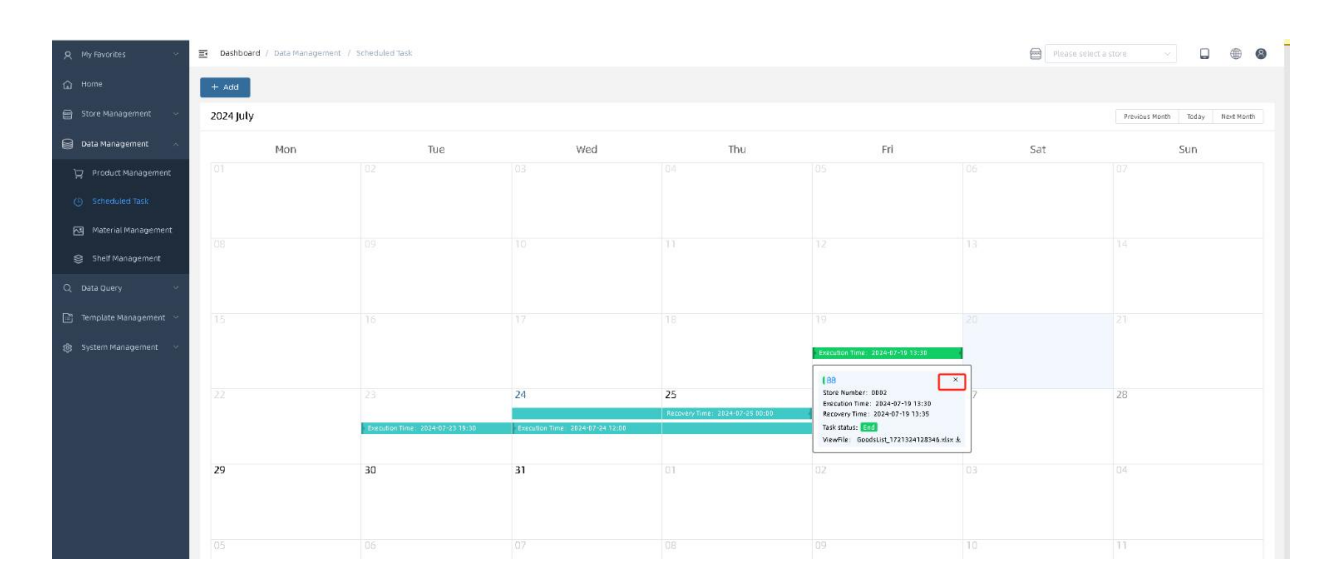

## 6.4 Display Management 6.4.1 Check price tag

You can query the display information of the product according to the shop, shelf number, product ID, product name, and price tag ID.

| A My Favorites          | Dashboard / Data Management / Shelf Management    |                | en (             | Please select a store 🔍 📮 🛞 |
|-------------------------|---------------------------------------------------|----------------|------------------|-----------------------------|
| G Home                  | Please selec v Shelf Numbe Goods ID Goods Name PF | Lip: Q. Search |                  |                             |
| 🚔 Store Management 🗸 🗸  |                                                   |                |                  |                             |
| 😝 Data Management 🗠     | ± import                                          |                |                  |                             |
| 🛱 Product Management    | Store Number                                      | Shelf Number   | Last Update Time | Operate                     |
| (D) Scheduled Task      | 0001                                              | G001           |                  | View                        |
| O Stituden issu         | 0001                                              | G002           |                  | View Delete                 |
| Material Management     |                                                   |                |                  |                             |
| 😂 Shelf Management      |                                                   |                |                  |                             |
| Q Data Query 💛          |                                                   |                |                  |                             |
| 📑 Template Management 🖂 |                                                   |                |                  |                             |
| 🍘 System Management 🔗   |                                                   |                |                  |                             |
|                         |                                                   |                |                  |                             |
|                         |                                                   |                |                  |                             |
|                         |                                                   |                |                  |                             |
|                         |                                                   |                |                  |                             |

Click on a shelf's View button to see the display information for that shelf.

| 옷 My Favorites 🗠        | Dashboard / Data Management / Shelf Management |                  | 8                | Please select a store 🗸 💭 🌐 🚳 |
|-------------------------|------------------------------------------------|------------------|------------------|-------------------------------|
| G Home                  |                                                | ESU ID Q. Search |                  |                               |
| 📾 Store Management 🖂    |                                                |                  |                  |                               |
| Data Management         | ± Import                                       |                  |                  |                               |
| D Product Management    | Store Number                                   | Shelf Number     | Last Update Time | Operate                       |
| (2) Palasi dad Tati     | 0001                                           | G001             |                  | View Delete                   |
| C scheduled lask        | 0001                                           | G002             |                  | View Delete                   |
| Material Management     |                                                |                  |                  |                               |
| Shelf Management        |                                                |                  |                  |                               |
| Q Data Query ~          |                                                |                  |                  |                               |
| 🖹 Template Management 🗸 |                                                |                  |                  |                               |
| 영 System Management 🔗   |                                                |                  |                  |                               |
|                         |                                                |                  |                  |                               |
|                         |                                                |                  |                  |                               |
|                         |                                                |                  |                  |                               |
|                         |                                                |                  |                  |                               |

| Q My Favorites       | -      | Dashboard / Data Management / Shelf Management |                                                   |           |                                                     |              | 0                | Please select a store 🔗 🔲 | • • |
|----------------------|--------|------------------------------------------------|---------------------------------------------------|-----------|-----------------------------------------------------|--------------|------------------|---------------------------|-----|
| G Home               |        |                                                | ne esuito Q Search                                |           |                                                     |              |                  |                           |     |
| Store Management     | $\sim$ |                                                |                                                   |           |                                                     |              |                  |                           |     |
| Data Management      | ÷.     | ± Import                                       | Shelf Management                                  |           |                                                     | ×            |                  |                           |     |
| 🕎 Product Managem    | nt.    | Store Number                                   | ESL ID: Unbound                                   |           |                                                     |              | Last Update Time | Operate                   |     |
| ③ Scheduled Task     |        | 0001                                           | Goods Code:0001102008<br>noerden件丁                |           |                                                     |              |                  | View Delete               |     |
| 🖂 - Material Managem | nt     |                                                |                                                   |           |                                                     |              |                  |                           |     |
| 😂 Shelf Management   |        |                                                | G001-1-2 Sta                                      | itus::Add |                                                     |              |                  |                           |     |
| Q. Data Query        |        |                                                | ESLID:Unbound<br>Goods Code:000110165<br>小飯米寄什锦水果 |           | ESLID:Unbound<br>Goods Code:000110158<br>味丹竹炭水380ml |              |                  |                           |     |
| Template Managemen   | 1990 - |                                                |                                                   |           |                                                     |              |                  |                           |     |
| () System Management | ~      |                                                | G001-2-1 Sta                                      | itus::Add |                                                     | Status:: Add |                  |                           |     |
|                      |        |                                                |                                                   |           |                                                     |              |                  |                           |     |
|                      |        |                                                |                                                   |           |                                                     |              |                  |                           |     |
|                      |        |                                                |                                                   |           |                                                     |              |                  |                           |     |

#### 6.4.2 Import display information

Click the Import button to import the price tag display information of the selected shop.

| 우 My Rivorites · 프 Dasi | iboard / Data Management / Shelf Management |              | 8                | Please select a store |
|-------------------------|---------------------------------------------|--------------|------------------|-----------------------|
| G Home                  |                                             | Start        |                  |                       |
| 🖶 Store Management 🧹    |                                             |              |                  |                       |
| 😫 Data Management 🗠 💶   | mport                                       |              |                  |                       |
| 🛱 Product Management    | Store Number                                | Shelf Number | Last Update Time | Operate               |
| (9) Scheduled Task      | 0001                                        | 6001         |                  | Vidw Defete           |
| Material Management     | 0001                                        | 2002         |                  | View Delete           |
| Shelf Management        |                                             |              |                  |                       |
| Q, Data Query 🗸 🗸       |                                             |              |                  |                       |
| 📑 Template Management 🖂 |                                             |              |                  |                       |
| ٷ; System Management 💛  |                                             |              |                  |                       |
|                         |                                             |              |                  |                       |
|                         |                                             |              |                  |                       |
|                         |                                             |              |                  |                       |
|                         |                                             |              |                  |                       |
|                         |                                             |              |                  |                       |

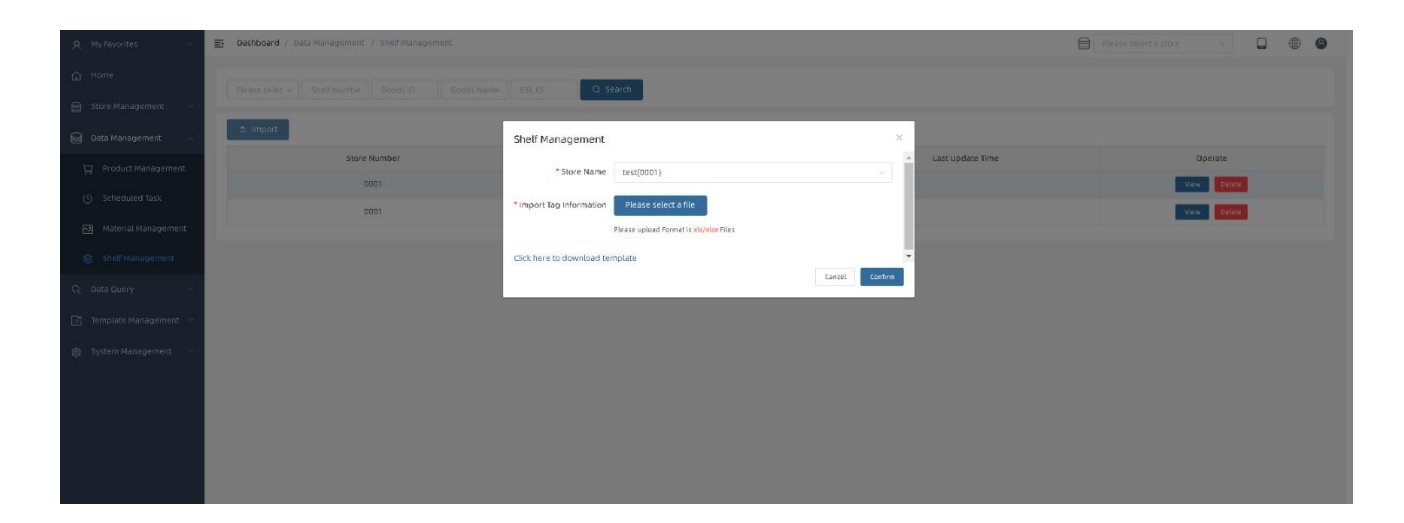

# 6.4.3 Delete shelf

Click the Delete button to delete the shelf information and the corresponding display data.

| A My Favorites 🗸        | Dashboard / Data Management / Shelf Management  |                  | 8                | Please select a store 🗸 💭 🌐 🕲 |
|-------------------------|-------------------------------------------------|------------------|------------------|-------------------------------|
| © Home                  |                                                 | C town           |                  |                               |
| 🖶 Store Management 🧹    | Rease select V Shell Number Looks ID Looks Name | ESTID: C. SEBICI |                  |                               |
| 😝 Data Management 🗠     | 1 Import                                        |                  |                  |                               |
| 🙄 Product Management    | Store Number                                    | Shelf Number     | Last Update Time | Operate                       |
| () Scheduled Task       | 0001                                            | 6001             |                  | View                          |
| 🖸 Material Management   | 0001                                            | C005             |                  | View Delete                   |
| Shelf Management        |                                                 |                  |                  |                               |
| Q, Data Query 🗸 🗸       |                                                 |                  |                  |                               |
| 🖻 Template Management 🖂 |                                                 |                  |                  |                               |
| 🚯 System Management 💛   |                                                 |                  |                  |                               |
|                         |                                                 |                  |                  |                               |
|                         |                                                 |                  |                  |                               |
|                         |                                                 |                  |                  |                               |

# 7 Data query

# 7.1 Electronic price tag communication records 7.1.1 Enquiry Record

You can quickly retrieve the required communication records based on shop, price tag ID, product ID,

price tag type, communication type, communication status, and last send time.

| A My Favorites ~ 1            | Deshboard /     | Data Query / Electro<br>Comm | onic Shelf Label<br>Junication Log |              |        |                         |                           |            |       |          |                   | Pleas             |                   |                               |         |
|-------------------------------|-----------------|------------------------------|------------------------------------|--------------|--------|-------------------------|---------------------------|------------|-------|----------|-------------------|-------------------|-------------------|-------------------------------|---------|
| G Home                        | Please select a | stor ~ ESLID                 | 0000                               | (D) ESL b    | pe v   | Communicat ~ ) Com      | municat ~ 🖉 St            | art time   | 0     | End Time | Q Search          |                   |                   |                               |         |
| 🖶 Store Management 🗠          | _               |                              |                                    |              |        |                         |                           |            |       |          |                   | <u> </u>          |                   |                               |         |
| 🗐 Data Management 🗸 🗸         | Store Number    | ESLID 0                      | ESL type 🔅                         | ESL Template | UPC :  | Communication<br>Type © | Communication<br>Status © | <b>D</b> : | all ÷ | δ, κ ≎   | Creation Time 🖕   | Last sent time 0  | Time<br>consuming | Communication<br>base station | Operate |
| Q, Data Query ~               |                 |                              |                                    |              |        |                         |                           | 111.12     |       |          |                   |                   |                   |                               |         |
| S Electronic Shelf Label      | 0001            | 4000000E4A0                  | E10420-40                          | 005          | 100361 | Data                    | Success                   | 110%       | att   | 25°C     | 24-07-23 18:05:41 | 24-07-23 18:05:41 | 24                | 0003(1)                       | ¢       |
| Digital Signage               | 0001            | 4000000EA23                  | ET0420-40                          | 005          | 100361 | Data                    | Success                   | 100        | att   | 25%      | 24-07-23 18:05:41 | 24-07-23 18:05:41 | 50                | 000Y(1)                       | •       |
| Communication Log             | 0001            | 820000219ED3                 | E10500-25                          | REG          | 100543 | Data                    | Success                   | 1105       | atl   | 24%      | 24-07-23 18:05:41 | 24-07-23 18:05:41 | 67                | 000Y(3)                       | Φ       |
| Data Synchronization Log      | 0001            | 36000008A9A                  | ET0213-36                          | REG          | 100361 | Data                    | Success                   | 150%       | att   | 25°C     | 24-07-23 18:05:41 | 24-07-23 18:05:41 | 50                | 000Y(1)                       | Φ       |
| System Log Query              | 0001            | 81000027DED0                 | ET0213-81                          | REG          | 100361 | Data                    | Success                   | 100%       | atl   | 25°C     | 24-07-23 18:05:40 | 24-07-23 18:05:41 | 64                | 000Y(1)                       | •       |
| 🗈 - Template Management - 🗸 - | 0001            | 36000001498A                 | ET0213-36                          | REG          | 100361 | Data                    | Success                   | 10%        | att   | 25%      | 24-07-23 18:05:40 | 24-07-23 18:05:41 | 24                | 000Y(1)                       | Φ       |
| A Forten Management           | 0001            | 36000015EA3                  | ET0213-36                          | REG          | 100361 | Data                    | Success                   | 150%       | att   | 25°C     | 24-07-23 18:05:40 | 24-07-23 18:05:41 | 64                | 000Y(1)                       | •       |
| 8 System Hanagement           | 0001            | 360000000868                 | ET0213-36                          | REG          | 100361 | Data                    | Success                   | 1006       | att   | 26°C     | 24-07-23 18:05:40 | 24-07-23 18:05:41 | 62                | 000Y(1)                       | Φ       |
|                               | 0001            | 360000088F8                  | ET0213-36                          | REG          | 100351 | Data                    | Success                   | 110%       | att   | 25°C     | 24-07-23 18:05:40 | 24-07-23 18:05:41 | 64                | 000Y(1)                       | Φ       |
|                               | 0001            | 3600000088F1                 | ET0213-36                          | REG          | 100361 | Data                    | Success                   | 100        | att   | 26°C     | 24-07-23 18:05:40 | 24-07-23 18:05:41 | 24                | 000Y(1)                       | •       |
|                               | 0001            | 4000000E4A2                  | ET0420-40                          | REG          | 100361 | Data                    | Success                   | 110%       | att   | 26%      | 24-07-23 18:05:40 | 24-07-23 18:05:41 | 64                | 0007(1)                       | Φ       |
|                               | 0001            | 360000015884                 | ET0213-36                          | REG          | 100361 | Data                    | Success                   | 110%       | all   | 25°C     | 24-07-23 18:05:40 | 24-07-23 18:05:41 | 64                | 000Y(1)                       | Φ       |
|                               | 0001            | 3600000CA33                  | ET0213-36                          | REG          | 100361 | Data                    | Success                   | 110%       | all   | 25%      | 24-07-23 18:05:40 | 24-07-23 18:05:41 | 50                | 000Y(1)                       | •       |
|                               |                 |                              |                                    |              |        |                         |                           |            |       |          |                   |                   |                   |                               |         |

# 7.1.2 Preview Price Tag

Click on the Preview button to preview the contents of the price tag display at the time of this

| R My Favorites 🗸 🗸         | Deshboard /  | Data Query / Electro | nic Shelf Label<br>unication Log |              |        |                         |                           |        |       |       |                   | Pleas             |                   |                               |         |
|----------------------------|--------------|----------------------|----------------------------------|--------------|--------|-------------------------|---------------------------|--------|-------|-------|-------------------|-------------------|-------------------|-------------------------------|---------|
| G Home                     |              |                      |                                  |              |        |                         |                           |        |       |       | O search          |                   |                   |                               |         |
| 🗃 Store Management 🖂       |              |                      |                                  |              |        |                         |                           |        |       |       | 0 3400            |                   |                   |                               |         |
| 🗐 Data Management 🔍        | Store Number | ESLID 🔅              | ESL type 🔅                       | ESL Template | UPC 0  | Communication<br>Type © | Communication<br>Status 0 | □ :    | e ltu | 8 × 0 | Creation Time 👙   | Last sent time 0  | Time<br>consuming | Communication<br>base station | Operate |
| Q, Data Query ~            |              |                      |                                  |              |        |                         |                           |        |       |       |                   |                   |                   |                               |         |
| Electronic Shelf Label     | 0001         | 40000000E4A0         | ET0420-40                        | 005          | 100361 | Data                    | Success                   | 100%   | all   | 25*C  | 24-07-2318:05:41  | 24-07-23 18:05:41 | 24                | 000Y(1)                       | 0       |
| Communication Log          | 0001         | 40000000EA23         | ET0420-40                        | 005          | 100361 | Data                    | Success                   | 100%   | all   | 25°C  | 24-07-23 18:05:41 | 24-07-23 18:05:41 | 50                | 0007(1)                       | 0       |
| Communication Log          | 0001         | 820000219ED3         | ET0266-82                        | REG          | 100543 | Data                    | Success                   | 100%   | atl   | 24*0  | 24-07-23 18:05:41 | 24-07-23 18:05:41 | 67                | 0009(1)                       | 0       |
| 😰 Data Synchronization Log | 0001         | 36000008A9A          | ET0213-36                        | REG          | 100361 | Data                    | Success                   | 100%   | att   | 25*0  | 24-07-2318:05:41  | 24-07-23 18:05:41 | 50                | 0009(1)                       | •       |
| System Log Query           | 0001         | 81000027DED0         | ET0213-81                        | REG          | 100361 | Data                    | Success                   | 100%   | atl   | 25*C  | 24-07-23 18:05:40 | 24-07-23 18:05:41 | 64                | 0004(1)                       | ۰       |
| Template Management        | 0001         | 36000001498A         | ET0213-36                        | REG          | 100361 | Data                    | Success                   | 100%   | all   | 25*C  | 24-07-23 18:05:40 | 24-07-23 18:05:41 | 24                | 0001(1)                       | 0       |
| C. D. States Management .  | 0001         | 360000015EA3         | ET0213-36                        | REG          | 100361 | Data                    | Success                   | 100%   | att   | 25*C  | 24-07-2318:05:40  | 24-07-23 18:05:41 | 64                | D00Y(1)                       | •       |
| Bi system management       | 0001         | 3600000000668        | ET0213-36                        | REG          | 100361 | Data                    | Success                   | 100%   | att   | 26*C  | 24-07-2318:05:40  | 24-07-23 18:05:41 | 62                | 0004(1)                       | 0       |
|                            | 0001         | 360000088F8          | ET0213-36                        | REG          | 100361 | Data                    | Success                   | 100%   | att   | 25%   | 24-07-23 18:05:40 | 24-07-23 18:05:41 | 64                | 0009(1)                       | •       |
|                            | 0001         | 3600000066F1         | ET0213-36                        | REG          | 100361 | Data                    | Success                   | 100.96 | att   | 26°C  | 24-07-2318:05:40  | 24-07-23 18:05:41 | 24                | 0007(1)                       | •       |
|                            | 0001         | 40000000E4A2         | ET0420-40                        | REG          | 100361 | Data                    | Success                   | 100%   | att   | 26*C  | 24-07-23 18:05:40 | 24-07-23 18:05:41 | 64                | 0007(1)                       | 0       |
|                            | 0001         | 360000015E84         | ET0213-36                        | REG          | 100361 | Data                    | Success                   | 100%   | att   | 25*0  | 24-07-231B:05:40  | 24-07-23 18:05:41 | 64                | 0009(1)                       | •       |

| My Favorites                                | Deshboard /  |              |            |              |        |                         |                                                                                                    |            |       |       |                   | Pieze Pieze       |                   |                               |         |
|---------------------------------------------|--------------|--------------|------------|--------------|--------|-------------------------|----------------------------------------------------------------------------------------------------|------------|-------|-------|-------------------|-------------------|-------------------|-------------------------------|---------|
| Home                                        |              |              |            |              |        |                         |                                                                                                    |            |       |       | D Saweb           |                   |                   |                               | (       |
| Store Management                            |              |              |            |              |        |                         |                                                                                                    |            |       |       | - Cr. Jean Ch     |                   |                   |                               |         |
| Data Management                             | Store Number | RSLID ()     | BSL type 🔅 | ESL template | UPC-D  | Communication<br>Type 0 | Communication<br>Status 0                                                                                                    | <b>D</b> : | aff ÷ | 8 × = | Creation Time 🤤   | Last sent time :: | time<br>consuming | Communication<br>base station | Operate |
| oata Query 💫 👋                              |              |              |            |              |        |                         |                                                                                                    |            |       |       |                   |                   |                   |                               |         |
| Electronic Shelf Label<br>Communication Log |              |              |            |              | 100361 | Data                    |                                                                                                    | 100 S      |       |       |                   |                   | 24                |                               | •       |
| Digital Signage                             |              |              |            |              | 100361 | Data                    |                                                                                                    |            |       |       | 24-07-23 18:05:41 |                   | 50                |                               | •       |
| Communication Log                           | 0001         | 820000219ED3 | ET0266-82  | REG          | 100543 | Deta                    | Success                                                                                                    | 0005       | att   | 24%   | 24+07+23 18:05:41 | 24+07+23 18:05:41 | 67                | 000Y(1)                       | ٠       |
| Data Synchronization Log                    | 0001         | 36000008A9A  | ET0213-36  | REG          | 100361 | 暂时缺望                    | いちょう ちんしょう ちんしょう ちんしょう ちんしょう ちんしょう ちんしょう ちんしょう ちんしょう ちんしょう しんしょう しんしょう しんしょう しんしょう しんしょう おんしょう しんしょう おんしょう しんしょう おんしょう ひょう おんしょう おんしょう おんしょう おんしょう おんしょう ひょう ひょう ひょう ひょう ひょう ひょう ひょう ひょう ひょう ひ | 谅解         | - 48  | 25%   | 24-07-23 18:05:41 | 24-07-23 18:05:41 | 50                | 000Y(1)                       | •       |
| System Log Query                            | 0001         | 81000027DED0 | ET0213-81  | REG          | 100361 |                         |                                                                                                    | TUNC       | ant   | 25%   | 24-07-23 18:05:40 | 24-07-23 18:05:41 | 64                | 000Y(1)                       | 0       |
| emplate Management 🔗                        | 0001         | 36000001498A | ET0213-36  | REG          | 100361 | 要假价                     | 小水柑                                                                                                    |            | at    | 25%   | 24-07-23 18:05:40 | 24+07+23 18:05:41 | 24                | 000Y(1)                       | •       |
|                                             | 0001         | 36000015EA3  | ET0213-36  | REG          | 100361 | 100                     | DC1                                                                                                    | 0          | all   | 25*C  | 24-07-23 18:05:40 | 24-07-23 18:05:41 | 64                | 000Y(1)                       | •       |
| stent menegentets                           | 0001         | 36000000CB58 | ET0213-36  | REG          | 100361 | IUU                     |                                                                                                    | 35 设备ID    | att   | 26°C  | 24-07-23 18:05:40 | 24-07-23 18:05:41 | 62                | 000Y(1)                       | 0       |
|                                             | 0001         | 360000088F8  | ET0213-36  | REG          | 100361 | 编码:021-6439             | 規格:李强51                                                                                                    |            | at    | 25°C  | 24-07-23 18:05:40 | 24-07-23 18:05:41 | 64                | 000Y(I)                       | •       |
|                                             | 0001         | 360000088F1  | ET0213-36  | REG          | 100361 | 电磁铁风机                   | 等级:合格                                                                                                    | 可以表        | at    | 26°C  | 24-07-23 18:05:40 | 24-07-23 18:05:41 | 24                | 000Y(1)                       | ۰       |
|                                             | 0001         | 4000000E4A2  | ET0420-40  | REG          | 100361 | Data                    |                                                                                                    |            | ati   | 26°C  | 24-07-23 18:05:40 | 24-07-23 18:05:41 | 64                | 000Y(1)                       | •       |
|                                             | 0001         | 36000015884  | 810213-36  | REG          | 100361 | Data                    |                                                                                                    |            | att   | 25%   | 24-07-23 18:05:40 | 24-07-23 18:05:41 | 64                | 000Y(1)                       | •       |
|                                             | 0001         | 3600000CA33  | ET0213-36  | REG          | 100361 | Data                    |                                                                                                    | 0005       |       | 25*C  | 24-07-23 18:05:40 | 24-07-23 18:05:41 | 50                | 0007(1)                       | 0       |
|                                             | 0001         | 800000270#64 | ET0154-80  | REG          | 100361 | Data                    |                                                                                                    | 0003       | att   | 26%   | 24-07-23 18:05:40 | 24-07-23 18:05:41 | 24                | 000Y(I)                       | •       |
|                                             | 0001         | 36000015BA0  | ET0213-35  | REG          | 100361 | Data                    |                                                                                                    | (1525)     | att   | 25*C  | 24-07-23 18:05:40 | 24-07-23 18:05:41 | 67                | 0007(1)                       | 0       |
|                                             |              |              | FT0213-36  | 860          | 100363 |                         |                                                                                                    |            |       |       | 24.07.23 18-05-40 | 24/07-23 18:05:41 | 24                |                               |         |

#### 7.3 Data Synchronization Record

You can quickly find the synchronization records you need, by shop and when the records took place

| G Home                               | test(0001) ~ | (5) Start Time | o search  |                                                                                                   |                    |  |
|--------------------------------------|--------------|----------------|-----------|---------------------------------------------------------------------------------------------------|--------------------|--|
| 🖶 Store Management 🗸                 | Store Number | Log encoding   | Log level | Describe                                                                                          | Time of occurrence |  |
| 🗃 Data Management 🔗                  | 0001         | 4002           | Infor     | Data sync done, Find:6014,Update:0.insert:0,SyncType:0-0                                          | 24-07-23 18:10:55  |  |
| ), Data Query ~                      | 0001         | 4002           | Infor     | Data sync done, Find:6014,Update:0,Insert:0,SyncType:0-0                                          | 24-07-23 18:09:52  |  |
| Communication Log                    | 0001         | 4002           | Infor     | Data sync done, Find: 6014, Update: 0, insert: 0, Sync Type: 0-0                                  | 24-07-23 18:08:49  |  |
| Digital Signage<br>Communication Log | 0001         | 4002           | Infor     | Data sync done, Find: 6014, Update: 0, Insert: 0, SyncType: 0-0                                   | 24-07-23 18:07:46  |  |
| Data Synchronization Log             | 0001         | 4002           | Infor     | Data sync done, Find: 6014, Update: 0, Insert: 0, SyncType: 0-0                                   | 24-07-23 18:06:42  |  |
| System Log Query                     | 0001         | 4002           | infor     | Data sync done, Find: 6014, Update: 6, Insert: 0, SyncType: 0-0                                   | 24-07-23 18:05:40  |  |
| 🗄 Template Management 🗸              | Global       | 4000           | Infor     | DataSync service start, DataSync Server version [3J.22.0] TaskProducer '60, DataSyncStatus '01    | 24-07-23 18:04:37  |  |
| 👸 System Management 🗠                | Gtobal       | 4000           | Infor     | DataSync service start, DataSync Server version [33, 22, 0]. TaskProducer '60, DataSyncStatus '01 | 24-07-23 18:03:55  |  |
|                                      |              |                |           |                                                                                                   |                    |  |
|                                      |              |                |           |                                                                                                   |                    |  |

# 7.4 System Log Query 7.4.1 Query log

You can quickly search for the log information you need, based on shop, message code, log level, and when a log occurs  $_{\circ}$ 

| A My Favorites 🗸 🖉                         | Dashboard / Data      | Query / System Log Query |                 | 8                                                                                                    | Please select a store |  | •       |
|--------------------------------------------|-----------------------|--------------------------|-----------------|----------------------------------------------------------------------------------------------------|-----------------------|--|---------|
| G Home                                     | Blanca callect a ctor |                          | (minute in 1.0) | the Total Total O Search                                                                                                    |                       |  |         |
| 🚔 Store Management 🖂                       | Please select a stor  |                          |                 |                                                                                                    |                       |  |         |
| 😝 Data Management 🕓                        | Store Number          | Log encoding             | Log level       | System log                                                                                                    | Time of occurrence    |  | Operate |
| Q, Data Query ~                            | Global                | 9999                     | Error           | Unknown error, System. Net. Http. Http. RequestException: Response status code does not indicate success: 407 [Unauthorized]. at System. N<br>Http. Http.ResponseMessage.EnsureSuccessStatusCode[] at Tilan.Cloud.Service.ResSync.SyncHelper.Post[11,12][HttpClient.httpClient, | et. 24-07-24 13:36:47 |  | θ       |
| S Electronic Shelf Label Communication Log | Global                | 0000                     | Error           | Unknown error, System. Net. Http: Http: RequestException: Response status code does not indicate success: 401 (Unauthorized), at System. N<br>Http: Http:Response/Ressage.EnsureSuccessStatusCode[] at TRan.Cloud.Service.ResSync.SyncHelper.Post[11,72](Http:Eient http:Eient, | et. 24-07-24 13:36:47 |  | •       |
| Digital Signage<br>Communication Log       | Global                | 9999                     | Error           | Unknown error,System. Net. Http. Http.RequestException: Response status code does not indicate success: 401 [Uhauthorized]. at System. N<br>Http. Http.Responserieszage.EnsureSuccessStatusCode() at TRan.Cloud.Service.ResSync.SyncHelper.Post[17,12][HttpClient.httpClient,   | et. 24-07-24 13:35:24 |  | •       |
| Data Synchronization Log                   | Global                | 9999                     | Error           | Unknown error System Net. Http. Http.RequestException: Response status code does not indicate success: 401 (Unauttorized), at System N<br>Http. Http.Response/Ressage_EnsureSuccessStatusCode() at TRan.Cloud.Service.ResSync.SyncHelper.Post[77,72](httpClient httpClient).    | et. 24-07-24 13:35:08 |  | 0       |
| Template Management 🗠                      | Global                | 9999                     | Error           | Unknown error, System. Net. Http. HttpRequestException: Response status code does not indicate success: 401 [Unauthorized], at System N<br>Http. HttpResponsed/lessage.EnsureSuccessStatusCode() at TRan.Cloud.Service.ResSync.Synctleiper.Post[11,12](httpClient).httpClient). | et. 24-07-24 13:35:03 |  | •       |
| 🌒 System Management 🗠                      | Global                | 9999                     | Error           | Unknown error, System. Net. Http.Http.RequestException: Response status code does not indicate success: 401 (Unauthorized), at System. N<br>Http. Http.ResponseMessage.EnsureSuccessStatusCode() at Titan.Eloud.Service.ResSync.SyncHelper.Post[17,12](httpClient,              | et. 24-07-24 13:34:58 |  | •       |
|                                            | Global                | 0000                     | Error           | Unknown error, System. Net. Http: HttpRequestException: Response status code does not indicate success: 401 (Unauthorized), at System. N<br>Http: HttpResponse/Ressage.EnsureSuccessStatusCode() at TRan.Cloud.Service.ResSync.SyncHelper.Post[11,12](httpClient).httpClient,   | et. 24-07-24 13:34:58 |  | •       |
|                                            | Global                | 0999                     | Error           | Unknown error, System. Net. Http. Http.RequestException: Response status code does not indicate success: 401 (unauthorized), at System. N<br>Http. Http.ResponseMessage.EnsureSuccessStatusCode() at TRan.Cloud.Service.ResSync.SyncHelper.Post[11,12](HttpClient.httpClient,   | et. 24-07-24 13:34:50 |  |         |
|                                            | 1115 al               | - 10 (0.00)              | -               | Unknown error, System. Net. Http: HttpRequestException: Response status code does not indicate success: 401 (Unauthorized), at System. N                                                                                                    | ec.                   |  |         |

# 7.4.2 Log details

You can view the details of the log, by clicking the log corresponding to the details button

| R My Favorites ·                           | Dashboard / Data Que | ry / System Log Query |           |                                                                                                    | Please select a store 🗸 🗸 |         |
|--------------------------------------------|----------------------|-----------------------|-----------|----------------------------------------------------------------------------------------------------|---------------------------|---------|
| G Home                                     |                      |                       |           | A find time                                                                                                    |                           |         |
| 🖶 Store Management 🖂                       |                      |                       |           |                                                                                                    |                           |         |
| 🖨 Data Management 🖂                        | Store Number         | Log encoding          | Log level | System log                                                                                                    | Time of occurrence        | Operate |
| Q Data Query 🗠                             | Global               | 9999                  | Error     | Unknown error, System. Net. Http:/Http:RequestException: Response status code does not indicate success: 401 (Unauthorized), at Syste<br>Http:/Http:ResponseMessage.EnsureSuccessStatusCode() at Trian. Cloud. Service. ResSync. SyncHeiper. Post[17, T2](http:Client http:Client, | rm.Net. 24-07-24 13:36:47 |         |
| S Electronic Shelf Label Communication Log | Global               | 9999                  | Britar    | Unknown error, System. Net. Http:/Http:RequestException: Response status code does not indicate success: 401 (Unauthorized). at Syste<br>Http. HttpResponseMessage.EnsureSuccessStatusCode() at Titan.Cloud.Service.ResSync.SyncHelper.Post[11,12](httpClient.httpClient).         | im.Net. 24-07-24 13:36:47 |         |
| Digital Signage<br>Communication Log       | Global               | 9999                  | Dripr     | Unknown error, System Net. Http://ttp:RequestException: Response status code does not indicate surcess: 401 (Unauthorized); at Syste<br>Http://ttpResponseMessage.EnsureSurcessStatusCode() at Titan.Cloud.Service.ResSync.SyncHelper.Post[11,12]0HttpClient.httpClient.           | m.Net. 24-07-24.13:35:24  | •       |
| Data Synchronization Log                   | Global               | 9999                  | Error     | Unknown error, System, Net Http: Http:RequestException: Response status code does not indicate success: 407 (Unauthorized). at Syste<br>Http: Http:ResponseMessage_EnsureSuccessStatusCode() at Trian Cloud.Service.ResSync.SyncHelper.Pod[11,72](http:Clent,                      | m.Net. 24-07-24 13:35:08  |         |
| Template Management                        | Global               | 9999                  | Error     | Unknown error, System, Net. Http://equestException: Response status code does not indicate success: 401 (Unauthorized), at Syste<br>Http://ttpResponseMessage.EnsureSuccessStatusCode() at Titan.cloud.Service.ResSync.SyncHelper.Post[11, 12](httpClient httpClient)              | em.Net. 24-07-24 13:35:03 |         |
| இ System Management 🗠                      | Global               | 0000                  | Error     | Unknown error, System. Net. Http://ktp:RequestException: Response status code does not indicate success: 401 (Unauthorized); at Syste<br>http://ttp:ResponseMessage.tmsureSuccessStatusCode() at Titan.cloud.Service.ResSync.SyncHelper.Pox[11,12](http://eint.http://eint.        | em.Net. 24-07-2413:34:58  |         |
|                                            | Global               | 0909                  | Error     | Unknown error, System.Net Http. Http:RequestException: Response status code does not indicate success: 401 (Unauthorized), at Syste<br>Http. Http:ResponseMessage.EnsureSuccessStatusCode() at Titan.cloud.Service.ResSync.SyncHelper.Poot[11, T2](http://ent.http://ent.          | im.Net. 24-07-24 13:34:58 |         |
|                                            | Global               | 9999                  | Error     | Unknown error, System. Net Http: Http:RequestException: Response status code does not indicate success: 401 (Unauthorized); at Syste<br>Http: Http:ResponseMessage.EnsureSuccessStatusCode() at Titan.cloud.Service.ResSync.SyncHetper.Pox[11, T2](http://ent.http://ent.          | rm.Net. 24-07-24 13:34:50 |         |
|                                            | Global               | 9999                  | Error     | Unknown error, System. Net Http://equestException: Response status code does not indicate success: 401 (Unauthorized), at Syste<br>Http://ttpResponse/Message_EnsureSurcessStatusCode() at Titan.cloud.Service.ResSync.SyncHelper.Rost[11, T2](httpClient.httpClient,              | em.Net. 24-07-24 13:34:31 | •       |
|                                            | Global               | 9999                  | Error     | Unknown error, System. Net. Http://equivestexception: Response status code does not indicate success; 401 (Unauthorized), at Syste<br>Http://ttp:ResponseMessage.EnsureSuccessSitatusCodeQ) at Titan. Cloud. Service.ResSync.SyncHelper.Post[17], T2[04ttp:Client.http:Client.     | m.Net. 24+07+2413:34:31   | •       |
|                                            | et ladis sal         | sama                  | 1.12412   | Logia ne Admin                                                                                                    | NA 101 NA 10-00-AR        |         |

| 1      | Dashboard / Data |              |           |                                                                                                    |                                                                                                    |                    | · • |         |
|--------|------------------|--------------|-----------|----------------------------------------------------------------------------------------------------|----------------------------------------------------------------------------------------------------|--------------------|-----|---------|
|        |                  |              |           | Start Time (9) End Time Q. Search                                                                                                    |                                                                                                    |                    |     |         |
|        |                  |              |           |                                                                                                    |                                                                                                    |                    |     |         |
|        | Store Number     | Log encoding | Log level | System content ×                                                                                                    |                                                                                                    | Time of occurrence |     | Operate |
| *      | Global           | 9999         |           | Unknown error, System Net. Http://ttpRequestException: Response status code                                                                                   | tes not indicate success: 401 (Unauthorized), at System Net.<br>esSync.SyncNelper.Post[T1,T2][Http:Client http:Client,    | 24-07-24 13:36:47  |     |         |
| iet    | Global           | 9999         | Error     | System And Hits Hits Response Hots and Ensure Success StatusCode() at<br>TRan. Cloud. Service. ResSync. SyncHelper. Post[T], T2](Http:Clent. http:Clent,      | ves not indicate success: 401 (Unauthorized). at System.Net.<br>esSync.3yncHelper.Post[71,72](Http:Client http:Client,    | 24-07-24 13:36:47  |     |         |
| 2      | Global           | 9999         | Enter     |                                                                                                    | ves not indicate success: 401 (Unauthorized), at System.Net.<br>esSync.SyncHelper.Post[11,12](HttpClient httpClient,      | 24-07-24 13:35:24  |     |         |
| on Log | Global           | 9999         | Error     | Unknown error, System Net. Http: Http:RequestException: Response status code<br>Http: Http:ResponseMessage.EnsureSurcessStatusCode() at Titan.Cloud.Service   | does not indicate success: 401 (Unauthorized), at System.Net.<br>RecSync.SyncHelper.Post[T1,T2][Http:Client http:Client,  | 24-07-24 13:35:08  |     |         |
| 4 ~ 1  | Global           | 9999         | Error     | Unknown error, System.Net. Http://equestException: Peeponee status code<br>Http:/httpResponseMessage_EnsureSuccessStatusCode() at Titan.Lloud.Service         | does not indicate success: 401 (Unauthorized), at System./Vet.<br>RecSync.SyncHeiper.Post[71,72][http:Client http:Client, | 24-07-24 13:35:03  |     |         |
|        | Global           | 9999         | Error     | Unknown error, System, Net, Http: Http:RequestException: Response status code<br>Http:Http:ResponseMessage.tinsureSuccessStatusCode() at Titan Cloud.Service  | does not indicate success: 407 (Unauthorized), at System Net.<br>ResSync.SyncHelper.Post[71,72][Http:Client http:Client,  | 24-07-24 13:34:58  |     |         |
|        | Global           | 6696         | Empr      | Unknown er/or, System. Net Attp: Http:RequestException: Response status code<br>Http:/Http:ResponseNessage.EnsureSuccessStatusCode() at Titlan.cloud.Service  | does not indicate success: 401 (Unauthorized). at System.Net.<br>RecSync.SyncHelper.Post[T1,T2][HttpClient httpClient,    | 24-07-24 13:34:58  |     |         |
|        | Global           | 0000         | Error     | Unknown error, System, Net, Http. HttpRequestException: Response status code<br>Http: HttpResponseMessage. EnsureSuccessStatusCode() at Titan. Cloud. Service | does not indicate success: 401 (Unauthorized): at System.Net.<br>RecSync.SyncHelper.Post[11,12](Http:Lient.http:Lient,    | 24-07-24 13:34:50  |     |         |

# 8 Template Management

#### 8.1 ESL Template

# 8.1.1 Enquiry Template

You can quickly retrieve the ESL templates you need, based on shop, template name, price tag type

| Dashboard / Template Man                                 | agement / ESLTemplate                                                   | E                          | Please select a store 🔗 🖉 | 9 (                                      |                      |                                     |                       |  |
|----------------------------------------------------------|-------------------------------------------------------------------------|----------------------------|---------------------------|------------------------------------------|----------------------|-------------------------------------|-----------------------|--|
| Local Template Online Templa                             | te                                                                      |                            |                           |                                          |                      |                                     |                       |  |
|                                                          |                                                                         |                            | 1 100000 + 440            |                                          |                      |                                     |                       |  |
| POINT SELECT SAULT F                                     |                                                                         | ape a desta                |                           |                                          |                      |                                     |                       |  |
| 暂时缺货敬请谅解                                                 | 99.99<br>99.99<br>8000 99.99                                            | 商品名称                       | TextView                  | 8 <u>5</u> 6 8                           | Institue             | Tottilev                            |                       |  |
|                                                          | 78 DN AGR 78 DN AGR<br>80 DN 80 Ph 05<br>80 DNN 80 DNN<br>80 DNN 80 DNN | 显示文字                       | #S-7                      | **** 9999**<br>EXE                       | 99 <sup>38</sup>     | 99"                                 | 99**                  |  |
|                                                          | International Internation                                               | 业小文子                       | 2040<br>100               | 123156711123                             |                      |                                     |                       |  |
| 00010.05                                                 | 00012X2                                                                 | REG                        | REG                       | REG                                      | 自定义模板A               | 自定义模板8                              | 665                   |  |
| ModelET0420-40 土 企 😰                                     | ModelET0420-40 土 点 音                                                    | ModelET0580-4F ± ₫ 💼       | ModelET1020-64 生 & 🖄      | ModelET0213-36 生 之 👸                     | ModelET0420-40 主 点 🍵 | ModelET0580-4F 🖄 🖄                  | ModelET0213-36 坐 🖉 î  |  |
| TextView TextView                                        | - 10.                                                                   | bertar                     | 本日の特売品                    | ZHAN                                     |                      | Siltic                              | 暂时缺货敬请谅解              |  |
| 99" 99"                                                  | 997" 93"<br>*****                                                       | 99**                       | 白菜                        | カカオフレンズ味付けのり<br>9回8枚4歳                   | 95 <sup>24</sup>     | 99"                                 |                       |  |
|                                                          | 間 *****                                                                 |                            | 189,<br>189,              | 1925 8889<br>1995 8889                   | 111100 SS40          |                                     |                       |  |
| 総合                                                       | 0001REGGGG                                                              | 0001自定义模板A                 | REG                       | REG                                      | REG                  | REG                                 | 005                   |  |
| ModelET0420-40 生 & 腐                                     | ModelET0580-51 生 点 育                                                    | ModelET0420-40 🖄 🖉         | ModelET0750-44 生 炎 😰      | ModelET0350-55 👱 🖉 🔞                     | ModelET0430-4C 🖄 🖉   | ModelET0420-5D 🖄 🖉                  | ModelET0420-40 坐 🖉 🔞  |  |
|                                                          | -                                                                       | TedVew                     | TextView                  | Textiles                                 | 185102               |                                     | TextView              |  |
| Erdbeeren 149                                            | Tot fige                                                                | *** 99**<br>*** 99** EXAMP |                           |                                          | 省 イイダコ炒め             | TextView<br>学書府: 99-59 翻譯           | *##fi : 99.33         |  |
| Historia<br>Historia<br>Historia<br>Historia<br>Historia | 128490793823                                                            | ~ ~ <b>*</b> ☆☆☆☆          | 14 III                    | 1 II II II II II II II II II II II II II | 1,438 H              | bill lectiles \$55 Longing 10000000 |                       |  |
| 2.90                                                     | REG                                                                     | REG                        | REG                       | REG                                      | REG                  | 0001REG                             | 0001REG               |  |
| ModelET0290-3D 👱 🖉 🔞                                     | ModelET0290-84 ± 0, 1                                                   | ModelET0420-43 👱 🖉 🔞       | ModelET1330-68 坐 🖉 🔞      | ModelET1250-58 坐 🖉 🏮                     | ModelET0266-3A 👱 🖉 🍵 | ModelET0290-3D 👱 🖉 🔞                | ModelET0154-33 ± 2 18 |  |

# 8.1.2 Add Template

You can go to the eDesigner

for template design, see the eDesigner manual for details.

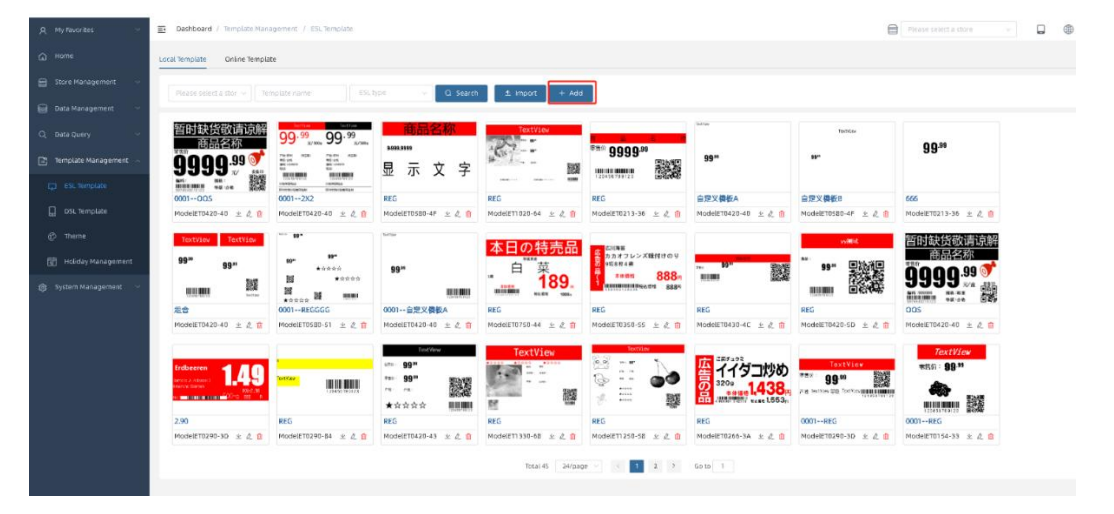

### 8.1.3 Import Template

Click on the Import button to select a specific shop to import the template file.

| A My Favorites ~        | Dashboard / Template Mana                 | igement / ESL Template                                       | Ē                                      | Please select a store | • 8                                 |                                                                           |                                                              |                       |  |
|-------------------------|-------------------------------------------|--------------------------------------------------------------|----------------------------------------|-----------------------|-------------------------------------|---------------------------------------------------------------------------|--------------------------------------------------------------|-----------------------|--|
| (Д) Home                | Local Template Online Templa              | te                                                           |                                        |                       |                                     |                                                                           |                                                              |                       |  |
| 🗃 Store Management 🖂    | Please select a stor Ter                  |                                                              | D Search                               | tanont + Add          |                                     |                                                                           |                                                              |                       |  |
| 🗃 Data Management 🔗     |                                           |                                                              |                                        |                       |                                     |                                                                           |                                                              |                       |  |
|                         | 暂时缺货敬请谅解<br>商品名称                          | 99.99<br>3/300 99.99<br>3/300 99.30                          | 商品名称                                   | TextView              | 5 2 2 T                             | hold an                                                                   | Tertilax                                                     | 0.0.49                |  |
| 📑 Template Management 🗠 | 9999.99 🝼                                 | 75554 ADR 75557 ADR<br>45546 4559<br>965569 881569<br>56 556 | 显示文字                                   | 16-1 BX               | *** 9999.**<br>***                  | 99**                                                                      | 59°                                                          | 99                    |  |
|                         |                                           |                                                              | per:                                   |                       | 1234 54 76 123                      | 白奇以勝約。                                                                    | 白帶火調約日                                                       | 555                   |  |
|                         | ModelET0420-40 ± & @                      | ModelET0420-40 ± 2 1                                         | ModelET0580-4F ± & 1                   | ModelET1020-64 生 & 10 | ModelET0213-36 ± & B                | ModelET0420-40 ± 2, 8                                                     | ModelET0580-4F ± & B                                         | ModelET0213-36 生 之 18 |  |
|                         | TextView TextView                         | ···· .                                                       | TextTax                                | 木日の特吉品                | C1588                               |                                                                           | 50.000                                                       | 暂时缺货敬请谅解              |  |
|                         | 99** 99**                                 | 99** 99*<br>★☆☆☆☆                                            | 99**                                   | 白菜菜                   | なかカオフレンズ時付けのり<br>あっ0511枚4巻          | <sup>99*</sup> 552                                                        | 99*                                                          | 商品名称                  |  |
|                         |                                           |                                                              |                                        | 189,<br>189,          | 3919 8889<br>10000000000000000 8889 | 11100 BS40                                                                |                                                              | 9999                  |  |
|                         | 組合                                        | 0001REGGGG                                                   | 0001自定义模板A                             | REG                   | REG                                 | REG                                                                       | REG                                                          | 005                   |  |
|                         | ModelET0420-40 生 & 💼                      | ModelET0580-51 生 点 🏛                                         | ModelET0420-40 生 & 🗂                   | ModelET0750-44 👱 🖄 🔞  | ModelET0350-55 🛓 🙇 🔯                | ModelET0430-4C 生 & 📋                                                      | ModelET0420-5D 生 炎 😰                                         | ModelET0420-40 👱 🖉 😰  |  |
|                         |                                           |                                                              | ens 00 <sup>39</sup>                   | TextView              | Textview                            | IEF172                                                                    | TextView                                                     | TextView              |  |
|                         | trade datas<br>reade datas<br>trade datas | Terrary Harrison                                             | 1000 999 1000 1000 1000 1000 1000 1000 |                       |                                     | 日<br>119日<br>3209<br>3209<br>3209<br>3209<br>3209<br>3209<br>3209<br>3209 | 194 (Herris 20 (Herris (Herris))<br>994 (Herris 20 (Herris)) |                       |  |
|                         | 2.90                                      | REG                                                          | REG                                    | REG                   | REG                                 | REG                                                                       | 0001REG                                                      | 0001REG               |  |
|                         | ModelET0290-3D 坐 👌 🤮                      | ModelET0290-84 ± 🖉 🏥                                         | ModelET0420-43 生 🖉 🏦                   | ModelET1330-68 👱 🖉 😰  | ModelET1250-58 ± & @                | ModelET0266-3A ± 🖉 🏥                                                      | ModelET0290-3D 👱 🖉 🏦                                         | ModelET0154-33 生 点 😫  |  |
|                         |                                           |                                                              |                                        | Total 45 24/pag       | e - < 1 2 >                         | Go to 1                                                                   |                                                              |                       |  |

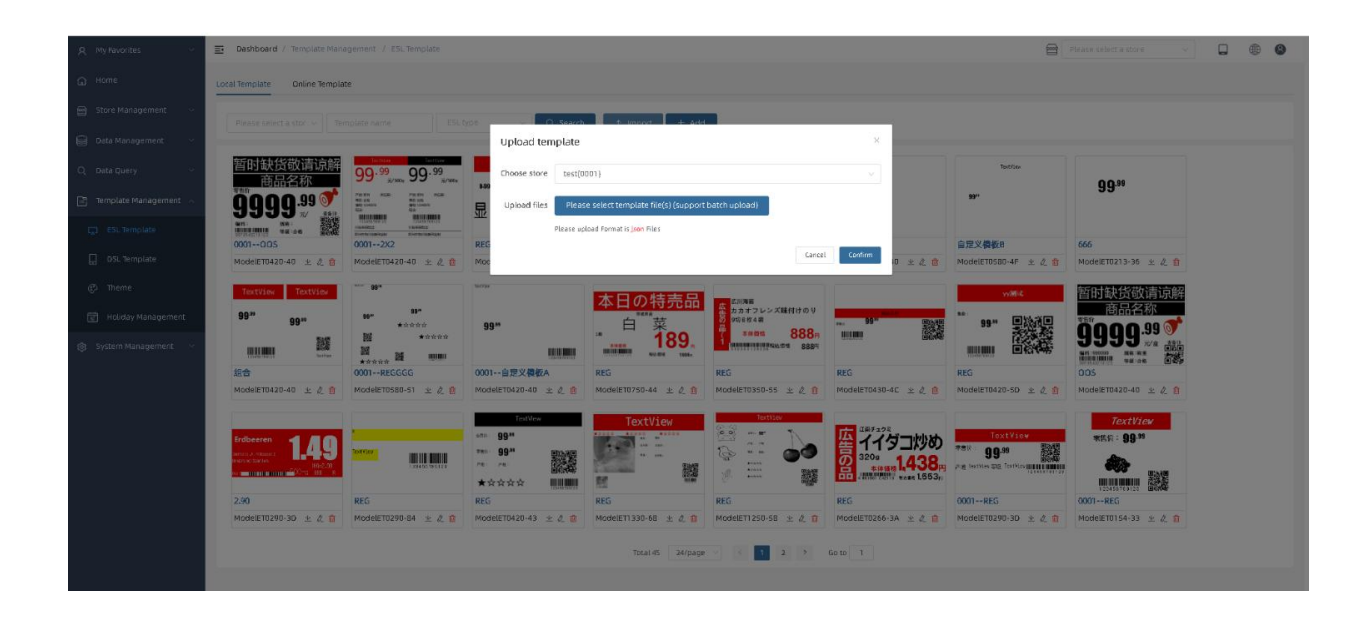

# 8.1.4 Edit Template

Click on the Edit button to go to the eDesigner to edit the content of this template.

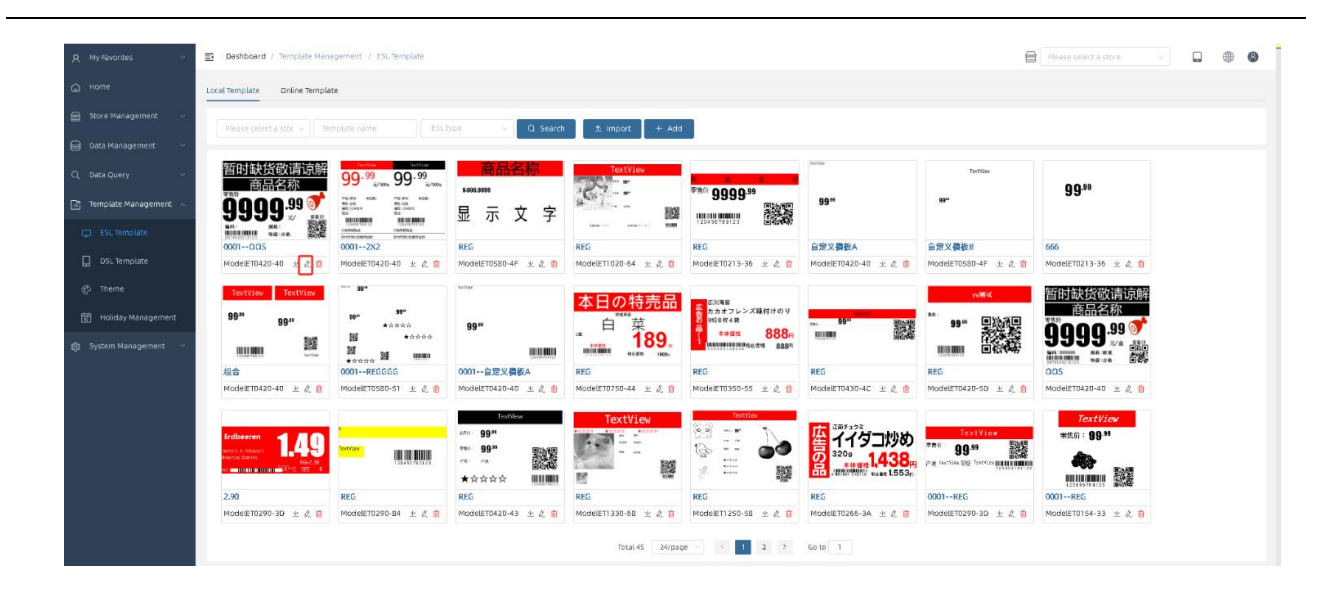

### 8.1.5 Delete Template

Click the Delete button to delete the specified template.

| A My Pavorites 🗸 🗸      | Dashboard / Template Mana         | igement / ESL Template                                                                                                    | 8                    | Please select a store 🔍 🗸 |                                |                      |                                |                      |  |
|-------------------------|-----------------------------------|----------------------------------------------------------------------------------------------------|----------------------|---------------------------|--------------------------------|----------------------|--------------------------------|----------------------|--|
| G Home                  | Local Template Online Templa      | te                                                                                                    |                      |                           |                                |                      |                                |                      |  |
| 🖨 Store Management 🖂    |                                   |                                                                                                    | oc v Q Search        | t Import + Add            |                                |                      |                                |                      |  |
| 😝 Data Management 🗠     |                                   |                                                                                                    |                      |                           |                                |                      |                                |                      |  |
| Q Data Query 🗠          | 暂时缺货敬请谅解<br>商品名称                  | 99 <sup>.99</sup><br>3/300, 99 <sup>.99</sup>                                                                                                    | 商品名称                 | TextView                  | <b>1 2 6 1</b>                 | 1916a                | ToxICLer                       | 00.99                |  |
| 📑 Template Management 🗠 | 99999. <sup>99</sup> 💎            | No. 01         ACB         7a (N)         ACB           No. 15         45 (H)         45 (H)         45 (H)           No. 16         11 (H)         11 (H)         11 (H)           No. 16         11 (H)         11 (H)         11 (H)           No. 16         11 (H)         11 (H)         11 (H) | 显示文字                 |                           | 9999                           | 99**                 | 99.                            | 33                   |  |
| 💭 ESL Template          | 0001005                           | 00012X2                                                                                                    | REG                  | REG                       | REG                            | 自定义模板A               | 自定义情板B                         | 666                  |  |
| DSL Template            | ModelET0420-40 ± 点音               | ModelET0420-40 ± & 🖻                                                                                                    | ModelET0580-4F ± 2 🛱 | ModelET1020-64 生 炎 箇      | ModelET0213-36 生 点 箇           | ModeLET0420-40 ± & 🛱 | ModelET0580-4F ± & 🛱           | ModelE10213-36 土 企 窗 |  |
| 🕐 Theme                 | TextView TextView                 | 19*                                                                                                    | TectTar              | 本日の特売品                    | CIUNE                          |                      | yyillik                        | 暂时缺货敬请谅解             |  |
| 🗊 Holiday Management    | 99 <sup>30</sup> 99 <sup>30</sup> | 59" 59"<br>★☆☆☆☆                                                                                                    | 99"                  | 自菜                        | あカオフレンス議行けのり<br>の 9508校4歳<br>二 | 99*                  | 99" Disile                     |                      |  |
| 🍘 System Management 🗠   |                                   |                                                                                                    |                      | 189,<br>1000              | 1 100000 10000 00000 8887      | inter Bove           |                                |                      |  |
|                         | 組合                                | 0001REGGGG                                                                                                    | 0001自定义模板A           | REG                       | REG                            | REG                  | REG                            | 00S                  |  |
|                         | ModelET0420-40 生 & 自              | ModelET0580-51 生 点 窗                                                                                                    | ModelET0420-40 主 企 首 | ModelET0750-44 主 企 🖄      | ModelET0350-55 生 之 💩           | ModelET0430-4C 🔬 🖞   | ModelET0420-5D ± 🖉 🖞           | ModelET0420-40 生 必 首 |  |
|                         |                                   |                                                                                                    | TextView             | TextView                  | TextView                       | -                    |                                | TextView             |  |
|                         | Erdbeeren 🚽 🖉 🕥                   |                                                                                                    | uma 99.00            |                           | 23 ····                        | 四イイダコ炒め              | TextView                       | ₩批約: <b>99</b> -55   |  |
|                         | Server A. PERSON L                | DUCKY                                                                                                    | **** 99** Bibility   |                           | <b>کی</b> :- چ                 | 5 3200 1/20          | 99.99                          | A.                   |  |
|                         | 84-2,08<br>00-00 HE A             | 204422586127                                                                                                    |                      |                           | 1 - B                          | A Market HOOM        | 2.8 more 28 reases internation |                      |  |
|                         | 2.90                              | REG                                                                                                    | REG                  | REG                       | REG                            | REG                  | 0001REG                        | 0001REG              |  |
|                         | ModelET0290-3D 👱 🖉 🗓              | ModelET0290-84 👱 🖉 📋                                                                                                    | ModelET0420-43 主 之 👔 | ModelET1330-68 ± 🖉 🙆      | ModelET1250-58 坐 🖉 🙆           | ModelET0266-3A 👱 🖉 🗓 | ModelET0290-3D 👱 🖉 📋           | ModelET0154-33 👱 🖉 🔞 |  |
|                         |                                   |                                                                                                    |                      | Total 45 24/pag           | e v 🤄 1 2 2                    | Gp to 1              |                                |                      |  |

#### 8.1.6 Download Template

Click the Download button to download the JSON file for the specified template.

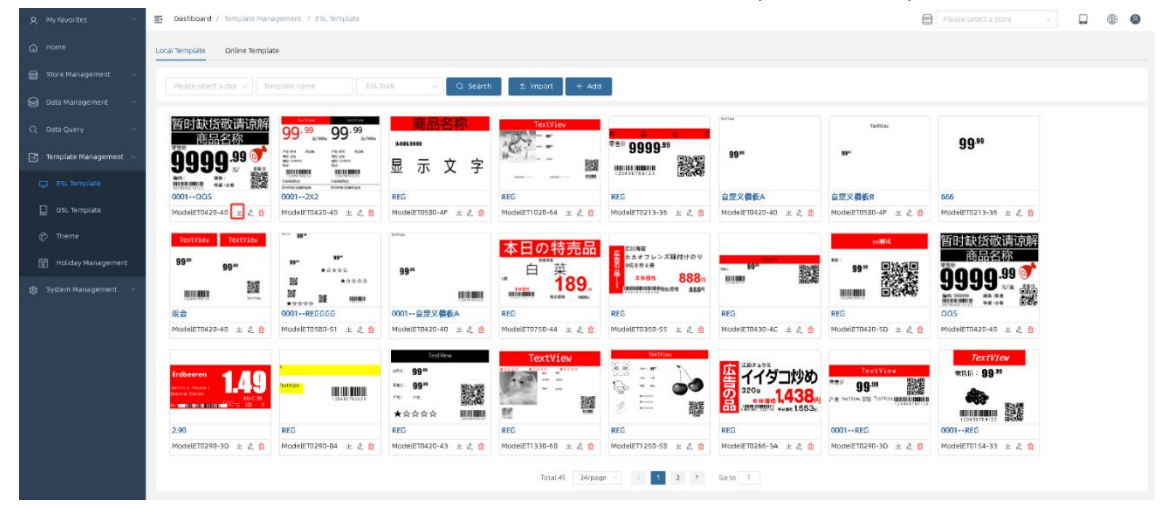

### 8.1.7 Online Template

Online template list can retrieve the required templates by template name, and price tag type for single or batch download.

| A My Revorites ~        | Dashboard / Template Management / ESL Template | 8 | lease select a store |  | • | , |
|-------------------------|------------------------------------------------|---|----------------------|--|---|---|
| G Home                  | Local Template Online Template                 |   |                      |  |   |   |
| 🖨 Store Management 🗠    | Template name ESL type V Q Search              |   |                      |  |   |   |
| 😝 Data Management 🗸     |                                                |   |                      |  |   |   |
| Q, Data Query 🗠         | Select ALION Hoge                              |   |                      |  |   |   |
| 📑 Template Management 🗠 | ○ 暂时缺货欲请访等<br>Endeeren 100 商品名称                |   |                      |  |   |   |
| ESL Template            |                                                |   |                      |  |   |   |
| DSL Template            | 2.90 QQS                                       |   |                      |  |   |   |
| Theme                   | ModelET0200-3D                                 |   |                      |  |   |   |
| 📰 Holiday Management    |                                                |   |                      |  |   |   |
| 👸 System Management 🗠   |                                                |   |                      |  |   |   |
|                         |                                                |   |                      |  |   |   |
|                         |                                                |   |                      |  |   |   |
|                         |                                                |   |                      |  |   |   |
|                         |                                                |   |                      |  |   |   |

Click on the download list to see the progress of the download.

| , My Pavorites        | E Dashboard / Template Management / ESUTemplate             | Download L  | ist                |               | ×         |
|-----------------------|-------------------------------------------------------------|-------------|--------------------|---------------|-----------|
| G Home                | Local Template Cinine Template                              | Downloading | Download Completed |               | C Refresh |
| 🚔 Store Management 🔗  |                                                             | File        | Status             | Download Time | Operate   |
| 📋 Data Management 🔗 🐇 |                                                             |             |                    |               |           |
| Q Data Query 🗠        | Selett All on Page 3: Download All 🖸 Download List          |             |                    |               |           |
| Template Management   | 暂时缺货敬请访 <b>等</b><br>在只名称                                    |             |                    |               |           |
| 💭 ESL template        |                                                             |             |                    |               |           |
| DSL Template          |                                                             |             |                    |               |           |
| (P) Theme             | 2,90 005<br>ModelE10250-30 <u>×</u> ModelE10420-40 <u>×</u> |             | 1                  | io Data       |           |
| 🗐 Holiday Management  |                                                             |             |                    |               |           |
| System Management 🔗   |                                                             |             |                    |               |           |
|                       |                                                             |             |                    |               |           |
|                       |                                                             |             |                    |               |           |
|                       |                                                             |             |                    |               |           |
|                       |                                                             |             |                    |               |           |
|                       |                                                             |             |                    |               |           |

# 8.4 Holiday Management 8.4.1 Add Holiday

Shop holiday information can be created by clicking on the holiday start time and end time in the calendar and clicking on the Add button.

| Store Management 🔍 🗸  |              |     |     |             |     | 2   |     |
|-----------------------|--------------|-----|-----|-------------|-----|-----|-----|
| Data Mananement       | Mon          | Tue | Wed | Thu         | Fri | Sat | Sun |
| bacamanagement        | 01 Party Day |     |     |             |     |     |     |
| Data Query 🔗          |              |     |     |             |     |     |     |
| Template Management 🗠 |              |     |     |             |     |     |     |
| ESL Template          |              |     |     |             |     |     |     |
| DSL Template          |              |     |     |             |     |     |     |
| Theme                 |              | 23  | 24  | 25          | 26  | 27  | 28  |
| Holiday Management    |              |     | +   |             |     |     |     |
|                       | 29           | 30  | 31  | OT Army Day |     |     |     |
| System Management 🗠   |              |     |     |             |     |     |     |
|                       |              |     |     |             |     |     | 11  |
|                       |              |     |     |             |     |     |     |
|                       |              |     |     |             |     |     |     |
|                       |              |     |     |             |     |     |     |

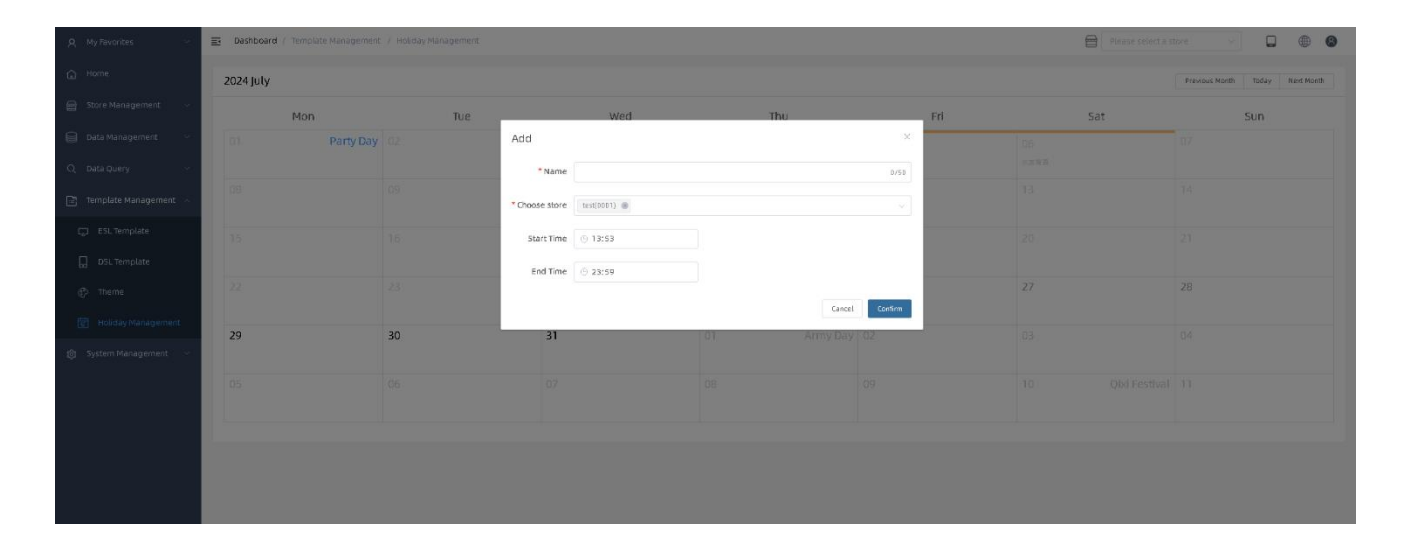

# 8.4.2 Delete Holiday

You can delete holiday information by clicking the Delete button for an existing holiday in the calendar.

| A My Favorites       | - 3 | Dashboard / Templati | e Management / Holida | y Management                                                                     |         | Please : |                  |                  |
|----------------------|-----|----------------------|-----------------------|----------------------------------------------------------------------------------|---------|----------|------------------|------------------|
| Home                 | 10  | 2024 July            |                       |                                                                                  |         |          | Previous Month   | Today Next Month |
|                      | ~   | Mon                  | Tue                   | Wed T                                                                            | hu      | Fri      | Sat              | Sun              |
| Data Management      | ~   | 01 Party Day         |                       | 03 04                                                                            | _       | 05       | 06               |                  |
| Q Data Query         | ~   |                      |                       | 妇女节-红色背景 ×                                                                       |         | 水果背景     | 水果背景             |                  |
| Template Management  | ~   |                      |                       | Store Number: 0001<br>Start Time: 2024-07-03 09:45<br>End Time: 2024-07-03 09:53 |         |          |                  |                  |
| Co ESL Template      |     |                      |                       | 商务风背景 ×                                                                          |         |          |                  |                  |
| DSL Template         |     |                      |                       | Store Number: 0001<br>Start Time: 2024-07-03 09:55                               |         |          |                  |                  |
| 💬 Theme              |     |                      |                       | End Time: 2024-07-03 09:58                                                       |         | 26       | 27               | 28               |
| 😨 Holiday Management |     |                      |                       | 红色中国风中秋祝福圆月 (1) ×                                                                |         |          |                  |                  |
| 段 System Management  | ~   | 29                   | 30                    | Store Number: 0001<br>Start Time: 2024-07-03 10:10<br>End Time: 2024-07-03 10:15 | rmy Day | 02       | 03               | 04               |
|                      |     | 05                   |                       | 重阳节(1) ×                                                                         |         | 09       | 10 Qixi Festival | 11               |

# 9 System Management

# 9.1 User Management

# 9.1.1 Enquiry User

You can quickly retrieve the required user information based on user name, user status, and user role.

| â  | Home                            |      | Dashboard / Syst | em Management -/ User M | lanagement |             | 6                 | Please select a store | ~ <b>.</b> | • 8 |
|----|---------------------------------|------|------------------|-------------------------|------------|-------------|-------------------|-----------------------|------------|-----|
| 8  | Store Management                | ~    |                  |                         |            |             |                   |                       |            |     |
| 0  |                                 | ~    | Username         | User status             | Use        | er role 🗸 🗸 | C. Search         |                       |            |     |
| Q  |                                 | ~    | + Add            |                         |            |             |                   |                       |            |     |
|    | Template Management             | ~    | Username         | Store                   | Status     | Role        | Last login time   | Contact email         | Operate    |     |
|    |                                 |      | wdm              | 0001                    | Normal     | admin       | 24-07-23 13:14:19 |                       | 2 💼 📀      | l,  |
| \$ | System Management               | ~    | уу               | 0001                    | Normal     | admin       | 24-07-24 09:22:05 |                       | Ø 💼 📀      |     |
| 2  |                                 |      | A                | 0001                    | Normal     | ESL_LCDUser | 24-07-11 16:44:08 |                       | æ 🖻 🔿      | i.  |
| ć  | Permission Settings             |      |                  |                         |            |             |                   |                       |            |     |
| 60 | Grganization Structur           | re   |                  |                         |            |             |                   |                       |            |     |
| ł  | ή Parameter Settings            |      |                  |                         |            |             |                   |                       |            |     |
| ٤  | Admin Tools                     |      |                  |                         |            |             |                   |                       |            |     |
| Ę  | System Configuration            | î.   |                  |                         |            |             |                   |                       |            |     |
| Т  | $T_{\rm T}$ System Font Manager | ment |                  |                         |            |             |                   |                       |            |     |

# 9.1.2 Add User

You can add a system user by clicking the Add button and entering the user's basic information.

| ŵ   |                                     | ≣        | Dashboard / System N | lanagement / User Man | agement      |             |                   |               | ~       |   | 8 |
|-----|-------------------------------------|----------|----------------------|-----------------------|--------------|-------------|-------------------|---------------|---------|---|---|
| ⊜   |                                     | -        |                      | lines status          | 17 Herricale |             | O Fooyreb         |               |         |   |   |
| 8   | Data Management                     |          | Username             | User status           | User role    | ~           |                   |               |         |   |   |
| Q   |                                     | ~ L      | + Add                |                       |              |             |                   |               |         |   |   |
| [≞] | Template Management                 |          | Username             | Store                 | Status       | Role        | Last login time   | Contact email | Operate |   |   |
|     |                                     |          | wdm                  | 0001                  | Normal       | admin       | 24-07-23 13:14:19 |               | 2       | 0 |   |
| ¢   | System Management                   | <u>^</u> | уу                   | 0001                  | Normal       | admin       | 24-07-24 09:22:05 |               | Q.      | Q |   |
| i.  |                                     |          | A                    | 0001                  | Normal       | ESL_LCDUser | 24-07-11 16:44:08 |               | 2       | 0 |   |
| (   | Permission Settings                 |          |                      |                       |              |             |                   |               |         |   |   |
| ó   | 品 Organization Structure            | t -      |                      |                       |              |             |                   |               |         |   |   |
| ļ   | 🕴 Parameter Settings                |          |                      |                       |              |             |                   |               |         |   |   |
| ć   | 2 Admin Tools                       |          |                      |                       |              |             |                   |               |         |   |   |
| {   | System Configuration                |          |                      |                       |              |             |                   |               |         |   |   |
|     | $\Gamma_{\! T}$ System Font Managem | ent      |                      |                       |              |             |                   |               |         |   |   |

| 🖨 Home                  | ⊒ Dashboard / |                  |                                   |            | Ple    |               |         | • 8 |
|-------------------------|---------------|------------------|-----------------------------------|------------|--------|---------------|---------|-----|
| Store Management 💎      |               |                  |                                   |            |        |               |         |     |
| 😝 Data Management 💎     |               | Add              | us VIII User role                 | ≪ Q Search | ×      |               |         |     |
| Q Data Query 🔗          | + Add         | * Username       |                                   |            | _      |               |         |     |
| 🖃 Template Management 🗠 | Username      |                  |                                   |            |        | Contact email | Operate |     |
|                         | wdm           | * Login password |                                   |            |        |               | 2       |     |
| ඟි 5ystem Management ~  | уу            | Contact email    | Please fill in your email address |            |        |               | 2       | 0   |
| S User Management       | A             | * User role      | User role                         |            | ~      |               | 2       | 0   |
| 🛱 Permission Settings   |               |                  |                                   |            |        |               |         |     |
| Organization Structure  |               | * Organization   |                                   |            | ~      |               |         |     |
| 》<br>Parameter Settings |               | Store            | test(0001)                        |            | ~      |               |         |     |
|                         |               |                  |                                   | Cancel     | onfirm |               |         |     |
| 🔏 Admin Tools           |               |                  |                                   |            |        |               |         |     |
| -                       |               |                  |                                   |            |        |               |         |     |

#### 9.1.3 Edit user

You can edit the information of a user by clicking the Edit button corresponding to that user.

| ŵ        | Home                     | ≣    | Dashboard / | System Managemer | nt / User Management |             |                   | Please select a store | ~       |   | 8 |
|----------|--------------------------|------|-------------|------------------|----------------------|-------------|-------------------|-----------------------|---------|---|---|
|          |                          | e    |             |                  |                      |             |                   |                       |         |   |   |
|          | Data Management 💦 👋      |      | Username    | User             | r status 🔍           | User role 🔗 | Q Search          |                       |         |   |   |
| Q        |                          | ~    | + Add       |                  |                      |             |                   |                       |         |   |   |
| <u> </u> | Template Management      |      | Username    | Store            | Status               | Role        | Last login time   | Contact email         | Operate |   |   |
|          | remptate Hanagement      |      | wdm         | 0001             | Normal               | admin       | 24-07-23 13:14:19 |                       |         | 0 |   |
| ŝ        | System Management        | \$s. | уу          | 0001             | Normal               | admin       | 24-07-24 09:22:05 |                       | 2       | Q |   |
| Z        |                          |      | A           | 0001             | Normal               | ESL_LCDUser | 24-07-11 16:44:08 |                       | L 💼     | 0 |   |
| ć        | Permission Settings      |      |             |                  |                      |             |                   |                       |         |   |   |
| ç<br>G   | G Organization Structure |      |             |                  |                      |             |                   |                       |         |   |   |
| ſ        | የ Parameter Settings     |      |             |                  |                      |             |                   |                       |         |   |   |
| ٤        | Admin Tools              |      |             |                  |                      |             |                   |                       |         |   |   |

#### 9.1.4 Delete user

You can delete the user information by clicking the Delete button corresponding to the user, and the user will not be able to log in to the system after the deletion.

| G Home                                                                                                    | E       | Dashboard / ! | System Management / User Ma | anagement |             |                   | Please select a store | ×       | • 8 |
|----------------------------------------------------------------------------------------------------|---------|---------------|-----------------------------|-----------|-------------|-------------------|-----------------------|---------|-----|
| Store Management                                                                                                    | 14      |               | 1 mariana a                 |           |             |                   |                       |         |     |
| Data Management                                                                                                    | ~       |               | User status                 |           | User role 🗸 | Q Search          |                       |         |     |
| Q Data Query                                                                                                    | ~       | + Add         |                             |           |             |                   |                       |         |     |
| 🖃 Template Managemen                                                                                                    |         | Username      | Store                       | Status    | Role        | Last login time   | Contact email         | Operate |     |
|                                                                                                    |         | wdm           | 0001                        | Normal    | admin       | 24-07-23 13:14:19 |                       |         | 2   |
| System Management     System Management     System Managem | <u></u> | уу            | 0001                        | Normal    | admin       | 24-07-24 09:22:05 |                       | 2       |     |
| A User Management                                                                                                    |         | A             | 0001                        | Normal    | ESL_LCDUser | 24-07-11 16:44:08 |                       |         |     |
| A Permission Settings                                                                                                    |         |               |                             |           |             |                   |                       |         |     |
| Organization Struct                                                                                                    | ure     |               |                             |           |             |                   |                       |         |     |
| 해 Parameter Settings                                                                                                    |         |               |                             |           |             |                   |                       |         |     |
| 🔏 Admin Tools                                                                                                    |         |               |                             |           |             |                   |                       |         |     |
| 🚱 System Configuratio                                                                                                    | n       |               |                             |           |             |                   |                       |         |     |

### 9.1.5 Reset Password

Click the Reset Password button for a user to reset the login password for that user.

| ŵ  | Home                     | E  | Dashboard / System M | anagement / User Mana | agement     |             | PI                | ease select a store |      |          | Ð | 8 |
|----|--------------------------|----|----------------------|-----------------------|-------------|-------------|-------------------|---------------------|------|----------|---|---|
| ⊜  |                          |    |                      |                       |             |             |                   |                     |      |          |   |   |
|    |                          | 14 |                      | User status           | V User role | ×           | Q Search          |                     |      |          |   |   |
| Q  |                          |    | + Add                |                       |             |             |                   |                     |      |          |   |   |
| B  | Template Management      |    | Username             | Store                 | Status      | Role        | Last login time   | Contact email       | Oper | ate      |   |   |
| ~  |                          |    | wdm                  | 0001                  | Normal      | admin       | 24-07-23 13:14:19 |                     | 2    | 1        | ] |   |
| 53 | System Management        |    | уу                   | 0001                  | Normal      | admin       | 24-07-24 09:22:05 |                     | Ø.   |          |   |   |
| ٤  |                          |    | A                    | 0001                  | Normal      | ESL_LCDUser | 24-07-11 16:44:08 |                     | Ø.   | <b>a</b> |   |   |
| ć  | Permission Settings      |    |                      |                       |             |             |                   |                     |      |          |   |   |
| 6  | organization Structure   |    |                      |                       |             |             |                   |                     |      |          |   |   |
| ķ  | រុំ Parameter Settings   |    |                      |                       |             |             |                   |                     |      |          |   |   |
| ٤  | Admin Tools              |    |                      |                       |             |             |                   |                     |      |          |   |   |
| Ę  | 울 System Configuration   |    |                      |                       |             |             |                   |                     |      |          |   |   |
| Г  | T System Font Management | t  |                      |                       |             |             |                   |                     |      |          |   |   |
| 8  | Application Management   |    |                      |                       |             |             |                   |                     |      |          |   |   |

| G Home                   | Dashboard / Sy | stem Management / User Man | agement |                       |                     |        | Please select a store | ~   |      |   | 8 |
|--------------------------|----------------|----------------------------|---------|-----------------------|---------------------|--------|-----------------------|-----|------|---|---|
| 🗐 Store Management 🛛 🗠   |                |                            |         |                       |                     |        |                       |     |      |   |   |
| 😝 Data Management 💎      |                | Reset Password             | User ro | e va                  | Q Search            |        |                       |     |      |   |   |
| Q Data Query 🗠           | + Add          | Username                   |         |                       |                     |        |                       |     |      |   |   |
| 🖹 Template Management 🗠  | Username       | Stu                        |         |                       |                     | ne     | Contact email         | Ope | rate |   |   |
| 🚯 System Management 🗠    | wdm            | 00                         |         |                       |                     | 14:19  |                       | Q.  |      |   |   |
| Q User Management        | A              | 0001                       | Normal  | Cancel<br>ESL LCDUser | Confirm 24-07-11 16 | :44:08 |                       | 2   |      | 5 |   |
| 🔒 Permission Settings    |                |                            |         |                       |                     |        |                       |     |      |   |   |
| 品 Organization Structure |                |                            |         |                       |                     |        |                       |     |      |   |   |
| 해 Parameter Settings     |                |                            |         |                       |                     |        |                       |     |      |   |   |
| 🔏 Admin Tools            |                |                            |         |                       |                     |        |                       |     |      |   |   |
| 🚱 System Configuration   |                |                            |         |                       |                     |        |                       |     |      |   |   |

# 9.2 Rights Management

Click on the Edit Permissions button to view and edit the app permissions for the role.

| í آ | lome                  | Ξ    | Dashboard / System | Management / Permission | Settings         | É                  | Please select a store | ~ 🗶 🏶 🛞                                |
|-----|-----------------------|------|--------------------|-------------------------|------------------|--------------------|-----------------------|----------------------------------------|
|     | Store Management      | ~    | Role               | Status                  | Audit permission | Remarks            | Last Update Time      | Operate                                |
|     |                       | ~    | admin              | Normal                  | Ø0pen            | Administrator      | 22-05-06 15:24:37     | < Edit Permissions                     |
| QI  |                       | ~    | manager            | Normal                  | ØOpen            | Store manager      | 22-05-06 15:24:37     | 4 Edit Permissions                     |
| ı 🗄 |                       | ~    | pda                | Normal                  | Closure          | PDA user,Shop user | 22-05-06 15:24:37     | < Edit Permissions                     |
| ¢;  | System Management     | ~    | advertiser         | Normal                  | Closure          | Advertisers        | 22-05-06 15:24:37     | < Edit Permissions                     |
| ٨   | User Management       |      | OPEN_API           | Normal                  | Closure          | Open api user      | 22-05-06 15:24:37     | <ul> <li>← Edit Permissions</li> </ul> |
|     | Permission Settings   |      | ESLUser            | Normal                  | Closure          | Esl user           | 22-05-06 15:24:37     | <ul> <li>← Edit Permissions</li> </ul> |
|     |                       |      | LCDUser            | Normal                  | Closure          | Lcd user           | 22-05-06 15:24:37     | < Edit Permissions                     |
| 硚   | Urganization Structur | e    | ADVUser            | Normal                  | Closure          | Adv user           | 22-05-06 15:24:37     | < Edit Permissions                     |
|     | Parameter Settings    |      | ESL_ADVUser        | Normal                  | Closure          | Esl and adv user   | 22-05-06 15:24:37     | < Edit Permissions                     |
| යි  | Admin Tools           |      | ESL_LCDUser        | Normal                  | Closure          | Esl and lcd user   | 22-05-06 15:24:37     | < Edit Permissions                     |
| ଜ   | System Configuration  |      | LCD_ADVUser        | Normal                  | Closure          | Lcd and Adv user   | 22-05-06 15:24:37     | d Edit Permissions                     |
|     | System Font Manager   | ment | ESL_LCD_ADVUser    | Normal                  | Closure          | Esl,lcd,adv user   | 22-05-06 15:24:37     | ✓ Edit Permissions                     |

|    | Dashboard / Sy |                                         |                  | E                                       | Please select a store | × 🖬                | • |
|----|----------------|-----------------------------------------|------------------|-----------------------------------------|-----------------------|--------------------|---|
|    | Role           | Status                                  | Audit permission | Remarks                                 | Last Update Time      | Operate            |   |
| 2  | admin          | Role management                         |                  |                                         | × 05-06 15:24:37      | < Edit Permissions | 1 |
|    | manager        | ESL Electronic Price Tag                | → Add            | ESL Electronic Price Tag                | 05-06 15:24:37        | < Edit Permissions | I |
|    | pda            | LCD Electronic Price Tag     LCD Screen | ← Remove         | LCD Electronic Price Tag     LCD Screen | 05-06 15:24:37        | < Edit Permissions | l |
| ~  | advertiser     | Product Management     Shelf            |                  | Product Management     Shelf            | 05-06 15:24:37        | < Edit Permissions | l |
|    | OPEN_API       | Settings                                |                  | ▶ □ Settings                            | 05-06 15:24:37        | < Edit Permissions | l |
|    | ESLUser        | Normal                                  | OClosure         | Esl user                                | 22-05-06 15:24:37     | < Edit Permissions | l |
| re | LCDUser        | Normal                                  | OClosure         | Lcd user                                | 22-05-06 15:24:37     | < Edit Permissions | 1 |
|    | ADVUser        | Normal                                  | Closure          | Adv user                                | 22-05-06 15:24:37     | < Edit Permissions | I |
|    | ESL_ADVUser    | Normal                                  | OClosure         | Esl and adv user                        | 22-05-06 15:24:37     | < Edit Permissions |   |
|    | ESL_LCDUser    | Normal                                  | OClosure         | Esl and lcd user                        | 22-05-06 15:24:37     | < Edit Permissions |   |
|    | LCD_ADVUser    | Normal                                  | OClosure         | Lcd and Adv user                        | 22-05-06 15:24:37     | < Edit Permissions |   |

# 9.3 Organizational Structure 9.3.1 Add Organization

To add a subordinate organization, you can click on the Add button of the parent organization.

| ŵ    | Hame                     |    | Dashboard / System Management | / Organization Structure |                   | Please select a store |  | • 8 |
|------|--------------------------|----|-------------------------------|--------------------------|-------------------|-----------------------|--|-----|
| 8    |                          | ~  |                               |                          |                   |                       |  |     |
| ~    |                          |    | Organization name             | Organization ID          | Creation Time     | Operation             |  |     |
|      | Data Management          | ~  | > Root Corporation            | 1                        | 24-04-24 16:36:52 | + 2                   |  |     |
| Q    |                          |    |                               |                          |                   |                       |  |     |
| Pij] |                          | ~  |                               |                          |                   |                       |  |     |
| ŝ    | System Management        |    |                               |                          |                   |                       |  |     |
| ć    | 2 User Management        |    |                               |                          |                   |                       |  |     |
| (    | Permission Settings      |    |                               |                          |                   |                       |  |     |
| é    |                          | re |                               |                          |                   |                       |  |     |
| ļ    | ါ့ဂို Parameter Settings |    |                               |                          |                   |                       |  |     |
| ć    | Admin Tools              |    |                               |                          |                   |                       |  |     |
| ę    | System Configuration     | 1  |                               |                          |                   |                       |  |     |

# 9.3.2 Edit Organization

You can modify the name of the organization by clicking on the Edit button corresponding to the organization.

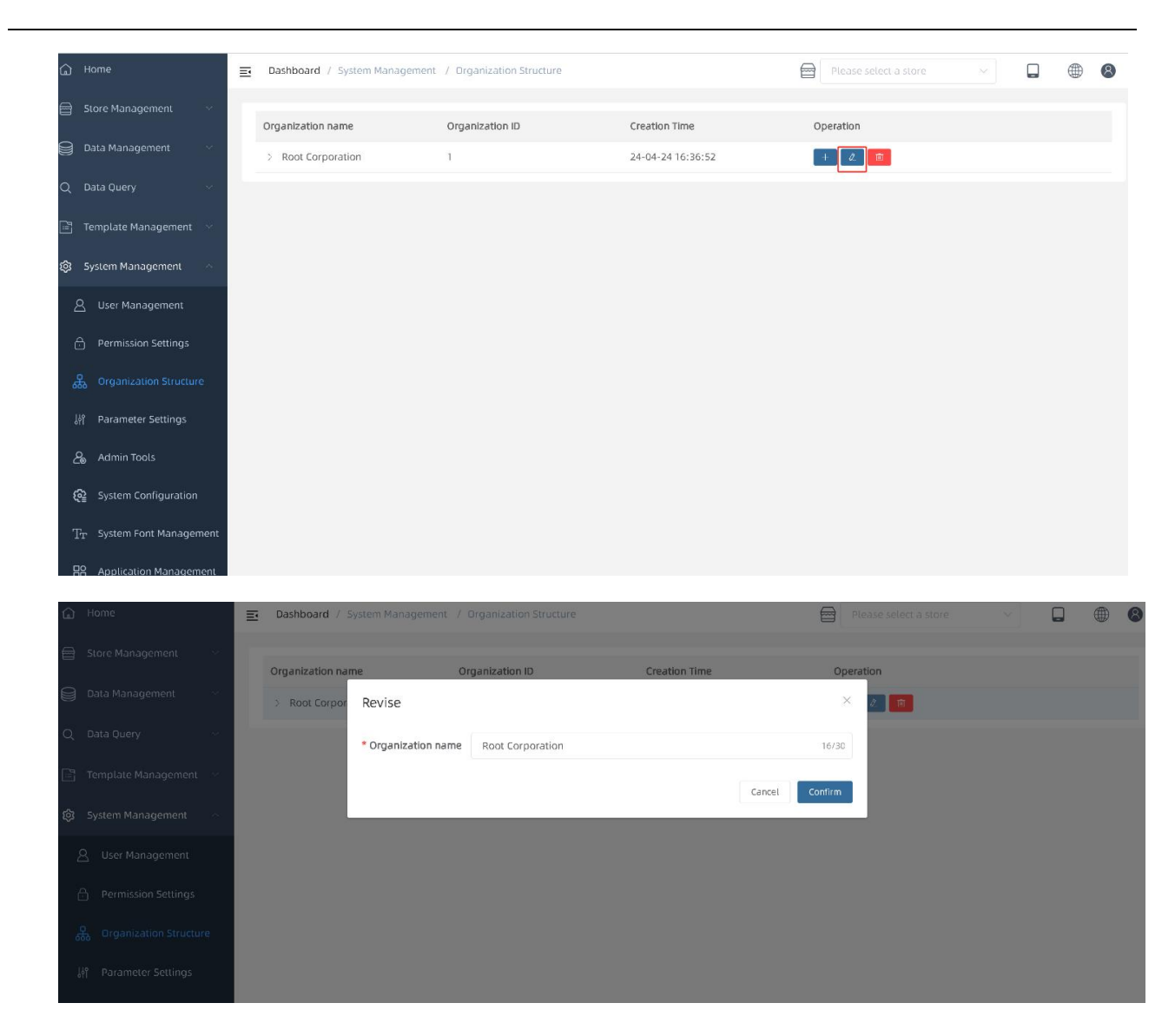

#### 9.3.3 Delete Organization

The organization can be deleted by clicking the Delete button for the corresponding organization (deletion is not possible when a subordinate organization exists).

|   | 🔒 Home               | ≣ | Dashboard / System Management | / Organization Structure |                   | Please select a store |  | 8 |
|---|----------------------|---|-------------------------------|--------------------------|-------------------|-----------------------|--|---|
|   |                      | ~ |                               | Organization ID          | Creation Time     | Operation             |  |   |
| - | Data Management      | ~ | Root Cornoration              | 1                        | 24-04-24 16:36:52 |                       |  |   |
|   | Q Data Query         | * | > 苏州研发                        | 3                        | 24-07-08 09:29:05 |                       |  |   |
|   | Template Management  | ~ |                               |                          |                   | <u> </u>              |  |   |
|   | 😥 System Management  | ~ |                               |                          |                   |                       |  |   |
|   | 요 User Management    |   |                               |                          |                   |                       |  |   |
|   | Permission Settings  |   |                               |                          |                   |                       |  |   |
|   |                      |   |                               |                          |                   |                       |  |   |
|   | 해 Parameter Settings |   |                               |                          |                   |                       |  |   |
|   | admin Tools          |   |                               |                          |                   |                       |  |   |

#### 9.4 Parameter setting

After selecting a shop, click the Add button and enter the shop's system configuration information, TFT configuration information, and system feedback configuration information, and click the Save button to save the shop configuration data.

| ြဲ Home                  | Dashboard / System Manage | ement / Parameter Settings | Please | e select a store |  | 8 |
|--------------------------|---------------------------|----------------------------|--------|------------------|--|---|
| 🖶 Store Management 🗸 🗸   | (                         |                            |        |                  |  |   |
| 😝 Data Management 🛛 🗸    | Lest(0001) ~              | + Add Store Configuration  |        |                  |  |   |
| Q Data Query 🗸 🗸         | (Global) × 0001 × 00      | 002 ×                      |        |                  |  |   |
| 🖃 Template Management 🖓  | System Configuration      | <b>n</b>                   | ~      |                  |  |   |
| 😥 System Management 🗠    | Scale code length         | 3                          | · · ·  |                  |  |   |
| 요 User Management        | Limit Price Settings      | 14-15,14-20                |        |                  |  |   |
| Permission Settings      | TFT configuration         |                            |        |                  |  |   |
| 品 Organization Structure | Device heartbeat          | 90                         | 0      | Seconds          |  |   |
| 将 Parameter Settings     | API heartbeat             | 15                         | ~      | Seconds          |  |   |
| Q Admin Tools            | Limited task quantity     | 20                         | 0      |                  |  |   |
|                          | Video task delivery       | 60                         | 0      | Seconds          |  |   |

### 9.5 Administrator Tools

| යි Home                  | Dashboard / System Management / Admin Tools |                                             | Please select a store 🖂 📮 🛞           |
|--------------------------|---------------------------------------------|---------------------------------------------|---------------------------------------|
| 🚍 Store Management 🛛 😒   | Ô                                           | di .                                        | Ōı                                    |
| 😝 Data Management 🔗      | System<br>Configuration                     | Reload<br>All 2 Sync service is not running | Reload 3 Caching service is running % |
| Q Data Query 🔗           | TFT screen refresh                          | ESL refresh                                 | OTA Upgrade                           |
| 🖃 Template Management 🗠  | Store                                       | Store                                       | Store number is required              |
| र्छि System Management 🗠 | Select area 💎                               | Template name                               | Select area                           |
| A User Management        | Template name 4                             | © Submit 5                                  | Version 6                             |
| A Permission Settings    | © Submit                                    |                                             | Tag MAC address Delete Add            |
| 员 Organization Structure |                                             |                                             | Upload DTA file                       |
| 밝 Parameter Settings     |                                             |                                             | ▲ Submit                              |
| 🔏 Admin Tools            |                                             |                                             |                                       |

1. Click Configure System to enter the System Configuration page, where you can configure basic system information.

| hop Configura   | ation            |        |
|-----------------|------------------|--------|
| Store Number    | (Global)         |        |
| Data Sync       | • Open 🔿 Closure |        |
| * Sync Interval | 60               | ^<br>~ |
| Template Type   | REG,SAL          |        |

Shop Configuration -> Data Sync Configuration -> Dynamic Model Configuration -> Model Parameter Configuration -> Template Configuration

2. The Synchronization Service is restarted.

| ြာ Home                  | Dashboard / System Management / Admin Tools |                                       | Please select a store 🛛 🖉 🚇 🕲        |
|--------------------------|---------------------------------------------|---------------------------------------|--------------------------------------|
| E Store Management       | A                                           | .h                                    | D                                    |
| 😝 Data Management 🔗      | System<br>Configuration                     | Sync service is not running<br>Retood | Caching service is running<br>Reload |
| Q Data Query 🖓           | TFT screen refresh                          | ESL refresh                           | OTA Upgrade                          |
| 📑 Template Management 🖂  | Store                                       | Store                                 | Store number is required             |
| ĝ System Management · ·  | Select area                                 | Template name                         | Select area                          |
| A User Management        | Template name                               | Q Submit                              |                                      |
| 0                        | © Submit                                    |                                       | Tag MAC address Delete               |
| Permission settings      |                                             |                                       | Add                                  |
| 器 Organization Structure |                                             |                                       | Upload OTA file                      |
| 嵴 Parameter Settings     |                                             |                                       | 🖨 Submit                             |
| & Admin Tools            |                                             |                                       |                                      |
| 🚱 System Configuration   |                                             |                                       |                                      |

3. Cache service restart.

| 🔓 Home                     | Dashboard / System Management / Admin Tools | 8             | Please select a store                 |
|----------------------------|---------------------------------------------|---------------|---------------------------------------|
| 🖶 Store Management 🖓       | õ                                           | - du          | O                                     |
| 😝 Data Management 🗠        | System<br>Configuration                     | Reload<br>All | Caching service is running%<br>Retoad |
| Q Dala Duery 🗠             | TFT screen refresh                          | ESL refresh   | OTA Upgrade                           |
| 🖹 Template Management \vee | Store                                       | Store         | Store number is required              |
| 🕲 System Management 🗠      | Selectionea 🤟                               | Template name | Select area                           |
| A User Management          | Temptate name                               | © Submit      | Version                               |
| 0                          | © Submit                                    |               | Tag MAC address Delete                |
| Permission setungs         |                                             |               | Add                                   |
| 👸 Organization Structure   |                                             |               | Upload OTA file                       |
| 謝 Parameter Settings       |                                             |               | 👁 Submit                              |
| 🔏 Admin Tools              |                                             |               |                                       |
| 🚱 System Configuration     |                                             |               |                                       |

4. Refresh the specified color screen.

| 🔓 Home                                                        | Dashboard / System Management / Admin Tools |                                           | Please select a store        |
|---------------------------------------------------------------|---------------------------------------------|-------------------------------------------|------------------------------|
| <ul> <li>Store Management</li> <li>Data Management</li> </ul> | System<br>Configuration                     | Reload<br>All Sync service is not running | Caching service is running # |
| Q Data Query 🖂                                                | TFT screen refresh                          | ESL refresh                               | OTA Upgrade                  |
| 📑 Templale Management 🗹                                       | Store                                       |                                           |                              |
| 🚯 System Management 🗠                                         | Select area 🔗                               | Template name                             |                              |
| Q User Management                                             | Template name                               | Q Submit                                  | Version                      |
| 은 Permission Settings                                         | Ci Submit                                   |                                           | Tag MAC address Delete Add   |
| 🖧 Organization Structure                                      |                                             |                                           | Upload OTA file              |
| 🕌 Parameter Settings                                          |                                             |                                           | ♠ Submit                     |
| Admin Tools                                                   |                                             |                                           |                              |
| 段 System Configuration                                        |                                             |                                           |                              |

5. Refresh the specified price tag.

| 🛱 Hame                           | Dashboard / System Management / Admin Tools | 8                                         | Please select a store 🛛 🗸 🌐 🛞               |
|----------------------------------|---------------------------------------------|-------------------------------------------|---------------------------------------------|
| 🖨 Store Management 🗠             | â                                           | di sa sa sa sa sa sa sa sa sa sa sa sa sa | O                                           |
| 😝 Data Management 🛛 🖓            | System<br>Configuration                     | Reload<br>All                             | Caching service is running<br>Reload<br>All |
| Q Data Query 🗠                   | TFT screen refresh                          | ESL refresh                               | OTA Upgrade                                 |
| 📑 Template Management 🗠          | Store                                       | Store                                     | Store number is required                    |
| 🔞 System Management 🗠            | Select area 🗸 🗸                             | Template name                             | Select area 🗸                               |
| A User Management                | Template name                               | © Submit                                  | Version                                     |
| 🖰 Permission Settings            | C Submit                                    |                                           | Tag MAC address Delete                      |
| 员 Organization Structure         |                                             |                                           | Upload OTA file                             |
| 🕅 Parameter Settings             |                                             |                                           | 🛆 Submit                                    |
| 🔏 Admin Tools                    |                                             |                                           |                                             |
| 🚱 System Configuration           |                                             |                                           |                                             |
| $T_{T}$ . System Font Management |                                             |                                           |                                             |

6. Ota upgrades specified color screen.

| 🔒 Home                   | Dashboard / System Management / Admin Tools |               | Please select a store    |
|--------------------------|---------------------------------------------|---------------|--------------------------|
| 🖶 Store Management 🗸 🗸   | Ô                                           | di .          | O                        |
| Data Management          | System<br>Configuration                     | Reload<br>All | Reload<br>All            |
| Q Data Query 🗸 🗸         | TFT screen refresh                          | ESL refresh   | OTA Upgrade              |
| 🖃 Template Management 🔗  | Store                                       | Store         | Store number is required |
| 🚯 System Management 🗠    | Select area                                 | Template name | Select area              |
| Q User Management        | Template name                               | © Submit      | Version                  |
| ී Permission Settings    | Submit                                      |               | Tag MAC address Delete   |
| 员 Organization Structure |                                             | L             | Lipload OTA file         |
| 阶 Parameter Settings     |                                             |               | Submit                   |
| 🔏 Admin Tools            |                                             |               |                          |
| 🚱 System Configuration   |                                             |               |                          |

# 9.6 System Configuration

#### 9.6.1 System parameter

You can set the instance name, client code, system language, and current site IP.

| G Home                                    | <b>Ξ</b> Dashboar | rd / System Man     | Dashboard / System Management / System Configuration |                           | Please select a store |  | 8 |
|-------------------------------------------|-------------------|---------------------|------------------------------------------------------|---------------------------|-----------------------|--|---|
| 🖨 Store Management 🛛 🗸                    | Syster            | n parameter         | 5                                                    |                           | ]                     |  |   |
| Data Management                           | 5,500             | i para inacan       | * Instance name                                      | 23测试                      |                       |  |   |
| Q Data Query 🗸 🗸                          |                   |                     | Customer code                                        |                           |                       |  |   |
| 🖃 Template Management 💚                   |                   |                     | Client name                                          | 王参明                       |                       |  |   |
| छि System Management 🗠                    |                   | Syst                | tem default language                                 | pt_PT v                   |                       |  |   |
| A User Management                         | * Plea            | se enter the currer | nt site access address                               | http://192.168.4.23:3000/ |                       |  |   |
| 🔒 Permission Settings                     |                   | Er                  | nable Share Directory                                |                           |                       |  |   |
| 员 Organization Structure                  |                   |                     |                                                      | <b>™</b> Save             |                       |  |   |
| 110                                       | IsSync            | hronized            |                                                      |                           |                       |  |   |
| រុក្កា Parameter Settings                 | * Base            | Station Version     | 4                                                    |                           |                       |  |   |
| 🔏 Admin Tools                             | * 8               | ase Station Port    | 9071                                                 | ~                         |                       |  |   |
| 段을 System Configuration                   |                   | * Attempt Times     | 128                                                  | \$<br>*                   |                       |  |   |
| $T_{\mathbf{T}}$ - System Font Management | Tag A             | uto Registration    |                                                      |                           |                       |  |   |

#### 9.6.2 Base Station Configuration Parameter

Base station version: 4+ for AP05 base station, base station port: default 9071, after modification, you need to restart the service to take effect, number of attempts: price tag sending failures will enter the blacklist after reaching the number, price tag auto-registration: when you receive a price tag heartbeat after turning on the price tag, it will automatically switch the price tag to the current shop.

| 🔓 Home                                  | En                      | able Share Directory 🔵                    |
|-----------------------------------------|-------------------------|-------------------------------------------|
| 🖶 Store Management 🗸                    |                         | A Save                                    |
| 😝 Data Management 🛛 🗠                   | IsSynchronized          |                                           |
|                                         | Base Station Version    | 4                                         |
| Q Data Query 👋                          | * Base Station Port     | 9071                                      |
| 🖻 Template Management 🖂                 | * Attempt Times         | 128                                       |
| ស៊្វែ System Management 🗠               | Tag Auto Registration 🤇 |                                           |
| A User Management                       |                         | 🛪 Save                                    |
| Permission Settings                     | Message stack           |                                           |
| 员 Organization Structure                | Monitor Configuration   |                                           |
| 🕼 Parameter Settings                    | Is enabled              |                                           |
| 🔏 Admin Tools                           | Monitor API             | http://api.etag-tech.com/api/Monitor/Push |
| System Configuration                    | Mail configuration      |                                           |
| $T_{\mathbf{T}}$ System Font Management | Is enabled              |                                           |

#### 9.6.3 Message stack

System message notification configuration is possible.

|                       |                                                                                                    |                                                                                                    | of Saue                                                                                                    |                                                                                                    |                                                                                                    |                                                                                           |                                                                                                    |
|-----------------------|----------------------------------------------------------------------------------------------------|----------------------------------------------------------------------------------------------------|----------------------------------------------------------------------------------------------------|----------------------------------------------------------------------------------------------------|----------------------------------------------------------------------------------------------------|-------------------------------------------------------------------------------------------|----------------------------------------------------------------------------------------------------|
|                       |                                                                                                    |                                                                                                    |                                                                                                    |                                                                                                    |                                                                                                    |                                                                                           |                                                                                                    |
| Message stack         |                                                                                                    |                                                                                                    |                                                                                                    |                                                                                                    |                                                                                                    |                                                                                           |                                                                                                    |
| Monitor Configuration |                                                                                                    |                                                                                                    |                                                                                                    |                                                                                                    |                                                                                                    |                                                                                           |                                                                                                    |
| is enabled            |                                                                                                    |                                                                                                    |                                                                                                    |                                                                                                    |                                                                                                    |                                                                                           |                                                                                                    |
| Monitor API           | http://api.etag-tech.com//                                                                                                    | api/Monitor/Push                                                                                                    |                                                                                                    |                                                                                                    |                                                                                                    |                                                                                           |                                                                                                    |
|                       |                                                                                                    |                                                                                                    |                                                                                                    |                                                                                                    |                                                                                                    |                                                                                           |                                                                                                    |
| Mail contiguration    |                                                                                                    |                                                                                                    |                                                                                                    |                                                                                                    |                                                                                                    |                                                                                           |                                                                                                    |
| is enabled (          |                                                                                                    |                                                                                                    |                                                                                                    |                                                                                                    |                                                                                                    |                                                                                           |                                                                                                    |
| Sender account        | 283350480@qq.com                                                                                                    |                                                                                                    |                                                                                                    |                                                                                                    |                                                                                                    |                                                                                           |                                                                                                    |
| Sandar partword       |                                                                                                    |                                                                                                    |                                                                                                    |                                                                                                    |                                                                                                    |                                                                                           |                                                                                                    |
| Sender password       |                                                                                                    |                                                                                                    |                                                                                                    |                                                                                                    |                                                                                                    |                                                                                           |                                                                                                    |
| Mailserver            | smtp.qq.com                                                                                                    |                                                                                                    |                                                                                                    |                                                                                                    |                                                                                                    |                                                                                           |                                                                                                    |
| Recipient list        |                                                                                                    |                                                                                                    |                                                                                                    |                                                                                                    |                                                                                                    |                                                                                           |                                                                                                    |
|                       | 283350480@qq.com                                                                                                    |                                                                                                    |                                                                                                    |                                                                                                    |                                                                                                    |                                                                                           |                                                                                                    |
|                       |                                                                                                    |                                                                                                    |                                                                                                    |                                                                                                    |                                                                                                    |                                                                                           |                                                                                                    |
|                       | Aultinie narameters"Senmen                                                                                                    | A tation                                                                                                    |                                                                                                    |                                                                                                    |                                                                                                    |                                                                                           |                                                                                                    |
|                       | and the framework of a contract                                                                                                    |                                                                                                    |                                                                                                    |                                                                                                    |                                                                                                    |                                                                                           |                                                                                                    |
| Message configuration |                                                                                                    |                                                                                                    |                                                                                                    |                                                                                                    |                                                                                                    |                                                                                           |                                                                                                    |
|                       |                                                                                                    |                                                                                                    |                                                                                                    |                                                                                                    |                                                                                                    |                                                                                           |                                                                                                    |
|                       |                                                                                                    | Message description                                                                                                    | Email                                                                                                    | API                                                                                                    | Monitor                                                                                                    | Operate                                                                                   |                                                                                                    |
| Message code          |                                                                                                    |                                                                                                    |                                                                                                    |                                                                                                    |                                                                                                    |                                                                                           |                                                                                                    |
| Message code<br>1029  |                                                                                                    | AP offline                                                                                                    | 2                                                                                                    | U.                                                                                                    |                                                                                                    | 1                                                                                         |                                                                                                    |
| Message code          |                                                                                                    | AP offline<br>service offline                                                                                                    |                                                                                                    | 0                                                                                                    | 0                                                                                                    | e                                                                                         |                                                                                                    |
|                       | Message configuration<br>is enabled<br>Monitor Configuration<br>is enabled<br>Mail configuration<br>is enabled<br>Sender account<br>Sender account<br>Mail server<br>Recipient list<br>Message configuration | Message stack<br>Monitor Configuration<br>is enabled<br>Monitor APR<br>Integr: / apultagisetu.com/<br>Mail configuration<br>is enabled<br>Sender account<br>Sender account<br>Mail server<br>Meil server<br>Recipient lat<br>Multiple paremeters/Segmen<br>Multiple paremeters/Segmen | Message stack Monitor Configuration Is enabled Inter://aoi.etag-tech.com/aoi/Monitor/Push Mail.configuration Is enabled Sender password Mail.server Ismtp.aa.com Recipient.lat 283350480@bga.com Recipient.lat 283350480@bga.com Recipient.lat Multiple paremeters/Segment.ation Multiple paremeters/Segment.ation Multiple paremeters/Segment.ation | Message stack Monitor Configuration Is enabled Integravation Is enabled Integravation Is enabled Is enabled Is | Message stack Monitor Configuration Us enabled Monitor Am Multiconfiguration Us enabled Sender account 28335948080ps com Multiserver Sender password Multiserver Sender password Multiserver Sender password Multiserver Multiple parameters/Stegmentation Multiple parameters/Stegmentation Message configuration | Message stack Menter Configuration  Sender account 20050000000000000000000000000000000000 | Message stack Monitor Configuration Is enabled Inter :// ApJLeflag tech.com/apJ/Monitor/Pudn Mail configuration Is enabled Is enabled Is enable |

#### 9.7 System Font Management

Add the Upload Fonts button to select the fonts that users need to upload to the server. Windows systems require the server to install the fonts manually, and Linux requires a restart of the container after uploading the fonts.

| G Home                   | Dashboard / System Management / System Font Management | Please select a store V 📮 🌐 🔕 |
|--------------------------|--------------------------------------------------------|-------------------------------|
| 🖨 Store Management 😪     |                                                        |                               |
| 😝 Data Management 🔗      | Font name                                              | File name                     |
| 🔍 Data Query 💛           | Arial                                                  | Arial                         |
| 🖹 Template Management 🗠  | Bahnschrift                                            | Bahnschrift                   |
| លើ System Management 🗠   | Calibri                                                | Calibri                       |
| es system Honogenient    | Cambria                                                | Cambria                       |
| A User Management        | Cambria Math                                           | Cambria Math                  |
| Permission Settings      | Candara                                                | Candara                       |
| 员 Organization Structure | Comic Sans M5                                          | Comic Sans M5                 |
| 1/2 Darameter Settings   | Consolas                                               | Consolas                      |
| syl Palanielei Settings  | Constantia                                             | Constantia                    |
| 🔏 Admin Tools            | Corbel                                                 | Corbel                        |
| System Configuration     | Courier New                                            | Courier New                   |
|                          | Ebrima                                                 | Ebrima                        |

| 🔓 Home                    | Dashboard / System M | Nanagement / System Font Management                                                   |         | Please select a store | ~ |  | 8 |
|---------------------------|----------------------|---------------------------------------------------------------------------------------|---------|-----------------------|---|--|---|
| 😑 Store Management 🗠      |                      |                                                                                       |         |                       |   |  |   |
| 😝 Data Management 🛛 🗠     | Font name            | Upload Font                                                                           | ×       |                       |   |  |   |
| Q Data Query 👋 👋          | Arial                | Select font file(ttf ttc)                                                             |         |                       |   |  |   |
| 📑 Template Management 🗠   | Bahnschrift          | Select font file                                                                      | <b></b> |                       |   |  |   |
| ហ៊ែ System Management     | Calibri              | For Windows system, please manually install the fonts on the server                   |         |                       |   |  |   |
| es system Honogenene      | Cambria              | After uploading the font on Linux, you need to restart the container for it<br>effect | to take |                       |   |  |   |
| A User Management         | Cambria Math         | Cancel                                                                                | Confirm |                       |   |  |   |
| 🛱 Permission Settings     | Candara              |                                                                                       |         |                       |   |  |   |
| 유. Organization Structure | Comic Sans M5        | Comic Sar                                                                             | s M5    |                       |   |  |   |
| 114                       | Consolas             | Consolas                                                                              |         |                       |   |  |   |
| ्श् Parameter Settings    | Constantia           | Constantia                                                                            | i       |                       |   |  |   |
| Admin Tools               |                      |                                                                                       |         |                       |   |  |   |